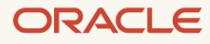

# Migration Guide: Amazon Aurora to MySQL HeatWave on Amazon Web Services (AWS)

Copyright © 2023, Oracle and/or its affiliates. Public

#### **Purpose statement**

This document provides an overview of the steps to migrate to MySQL HeatWave.

#### Disclaimer

This document in any form, software or printed matter, contains proprietary information that is the exclusive property of Oracle. Your access to and use of this confidential material is subject to the terms and conditions of your Oracle software license and service agreement, which has been executed and with which you agree to comply. This document and information contained herein may not be disclosed, copied, reproduced or distributed to anyone outside Oracle without prior written consent of Oracle. This document is not part of your license agreement nor can it be incorporated into any contractual agreement with Oracle or its subsidiaries or affiliates.

This document is for informational purposes only and is intended solely to assist you in planning for the implementation and upgrade of the product features described. It is not a commitment to deliver any material, code, or functionality, and should not be relied upon in making purchasing decisions. The development, release, and timing of any features or functionality described in this document remains at the sole discretion of Oracle. Due to the nature of the product architecture, it may not be possible to safely include all features described in this document without risking significant destabilization of the code.

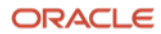

### **Table of Contents**

| Purpose statement                                                                                                   | 2  |
|----------------------------------------------------------------------------------------------------|----|
| Disclaimer                                                                                                    | 2  |
| What is MySQL HeatWave                                                                                              | 4  |
| Before you start                                                                                                    | 4  |
| I. Preparing your AWS environment                                                                                   | 5  |
| Section A: Prerequisites                                                                                            | 5  |
| Section B: Create an EC2 Instance and configure your SSH keys                                                       | 6  |
| Section C: Connect to your EC2 Instance and install MySQL Shell                                                     | 16 |
| II. Exporting the database                                                                                          | 20 |
| Section D: In AWS, create an S3 Storage Bucket                                                                      | 20 |
| Section E: Add an IAM user and download the .csv file                                                               | 23 |
| Section F: Create a credentials file in your EC2 instance                                                           | 32 |
| Section G: Connect to your Amazon Aurora MySQL Server using MySQL Shell and execute the util.dumpInstance() utility | 34 |
| III. Importing the database                                                                                         | 38 |
| Section H: Navigate to the S3 Storage bucket to confirm if the dump was successful                                  | 38 |
| Section I: Create a MySQL HeatWave System                                                                           | 39 |
| Section J: Import the dumped data using the util.loadDump() utility                                                 | 45 |
| IV. Loading data into MySQL HeatWave                                                                                | 49 |
| Section K: Load data into the HeatWave Cluster                                                                      | 49 |
| V. Appendix                                                                                                    | 55 |
| Section L: Performing the util.dumpInstance()and util.loadDump() utility to and from a local filesystem             | 55 |

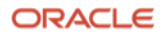

#### What is MySQL HeatWave

MySQL HeatWave is a fully managed database service, powered by the integrated HeatWave in-memory query accelerator. It's the only cloud database service that combines transactions, analytics, and machine learning services into one MySQL Database, delivering real-time, secure analytics without the complexity, latency, and cost of extract, transform, and load (ETL) duplication. It's available on Oracle Cloud Infrastructure (OCI), Amazon Web Services (AWS), and Microsoft Azure.

MySQL HeatWave on AWS delivers price performance that is 7X better than Amazon Redshift and 10X better than Snowflake. On a <u>10 GB TPC-C workload</u>, MySQL HeatWave offers up to 10X higher and sustained throughput compared to Amazon Aurora at high concurrency. With MySQL HeatWave ML, developers and data analysts can build, train, deploy, and explain machine learning models in MySQL HeatWave without moving data to a separate machine learning service. For machine learning, MySQL HeatWave on AWS is 25X faster than Redshift ML.

Learn more about MySQL HeatWave

#### **Before you start**

- Using the method outlined in this migration guide, where you export your source database and then import it into MySQL HeatWave, there will be some downtime involved. The length of the downtime will mostly depend on the size of your database and checks you may want to perform before bringing your database back online.
- 2. You must have an account on Oracle Cloud Infrastructure (OCI) and be able to log in to it at <a href="https://cloud.oracle.com/">https://cloud.oracle.com/</a>
  - If you do not have an account on OCI, you can create one at <u>https://www.oracle.com/mysql/free/</u>
- 3. You must have enabled "MySQL HeatWave on AWS service" from the OCI Console.
  - For instructions on how to enable MySQL HeatWave on AWS from OCI, refer to the documentation https://dev.mysql.com/doc/heatwave-aws/en/heatwave-aws-sign-up.html

#### ORACLE

#### I. Preparing your AWS environment

#### **Section A: Prerequisites**

- 1. To migrate using the method that is shown in this guide, you will need a source Amazon Aurora MySQL instance based on MySQL 5.7 or above. For this guide, we have chosen an Amazon Aurora MySQL 5.7.12.
  - When applicable, you should always execute the commands shown in this guide as a root/admin user.

You can view the Amazon Aurora MySQL version that is being used for this guide as shown in the image below:

| My <mark>SQL</mark> database-1.0 | .us-east-1.rds.amazonaws | SQL > | SELECT | @@VERSION; |
|----------------------------------|--------------------------|-------|--------|------------|
| ++                               |                          |       |        |            |
| @@VERSION                        |                          |       |        |            |
| ++                               |                          |       |        |            |
| 5.7.12                           |                          |       |        |            |
| ++                               |                          |       |        |            |
| 1 row in set (0.0008 sec)        |                          |       |        |            |

You can check what version of MySQL you are using by logging into your Amazon Aurora MySQL Server and execute:

mysql> SELECT @@VERSION;

- 2. For this guide, we have some data pre-loaded on our Amazon Aurora MySQL database.
  - The sample data used in this guide is the 'world' database, which can be downloaded from here: https://dev.mysql.com/doc/index-other.html.

You can see a list of all the databases on your Amazon Aurora MySQL Server and the tables in the world database as shown below. We will export the world database from Amazon Aurora MySQL to MySQL HeatWave on AWS.

| mysql> SHOW DATABASES;<br>mysql> SHOW TABLES IN world;                                                                  |                                                             |
|----------------------------------------------------------------------------------------------------|-------------------------------------------------------------|
| MySQL database-1.c                                                                                                    | <pre>-east-1.rds world SQL &gt; SHOW SCHEMAS;</pre>         |
| ++<br>  Database  <br>+                                                                                                 |                                                             |
| information_schema  <br>  mysql  <br>  performance_schema  <br>  sys  <br>  world  <br>++<br>5 rows in set (0.0018 sec) |                                                             |
| My <mark>SQL</mark> database-1.                                                                                         | <pre>-east-1.rds world SQL &gt; SHOW TABLES IN world;</pre> |
| ++<br>  Tables_in_world  <br>++                                                                                         |                                                             |
| city  <br>  country  <br>  countrylanguage  <br>+                                                                       |                                                             |

#### Section B: Create an EC2 Instance and configure your SSH keys

3. Login to your AWS account.

| [Option+S]                                                       | と                                                                                                    |  |  |  |  |
|------------------------------------------------------------------|----------------------------------------------------------------------------------------------------|--|--|--|--|
|                                                                  | Reset to default layout + Add widget                                                                                |  |  |  |  |
| e Home.<br>naged instances, Ops summary, and Patch compliance wi | idgets. Find them at the bottom of your Console Home. $	imes$                                                       |  |  |  |  |
| Recently visited Info                                            |                                                                                                    |  |  |  |  |
| 중 S3                                                             | Getting started with AWS 🗹<br>Learn the fundamentals and find valuable                                              |  |  |  |  |
| Database Migration Service                                       | information to get the most out of AWS.                                                                             |  |  |  |  |
|                                                                  | Training and certification Z<br>Learn from AWS experts and advance you                                              |  |  |  |  |
|                                                                  | 🛱 skills and knowledge.                                                                                             |  |  |  |  |
|                                                                  | What's new with AWS?<br>Discover new AWS services, features, and<br>Regions.                                        |  |  |  |  |
|                                                                  | e Home.<br>Inaged instances, Ops summary, and Patch compliance w<br>S3<br>AWS Budgets<br>Database Migration Service |  |  |  |  |

4. Click on the "Services" menu and go to "Compute" > "EC2"

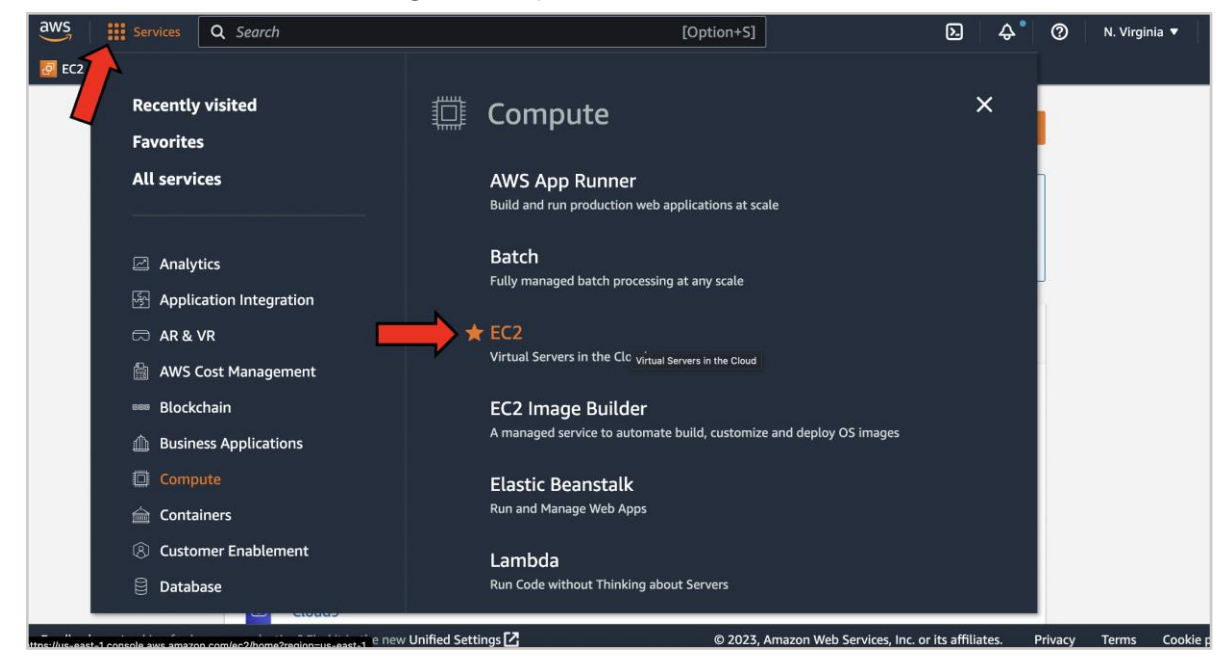

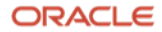

5. On the "EC2 Dashboard" page, look for the "Launch instance" button.

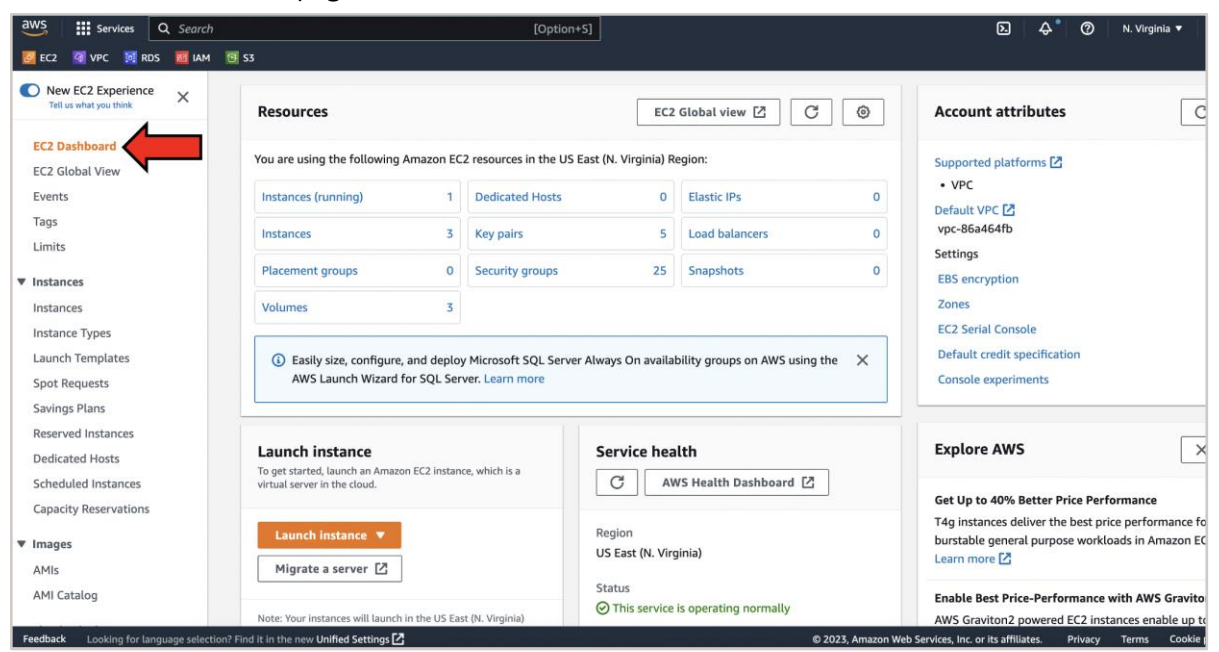

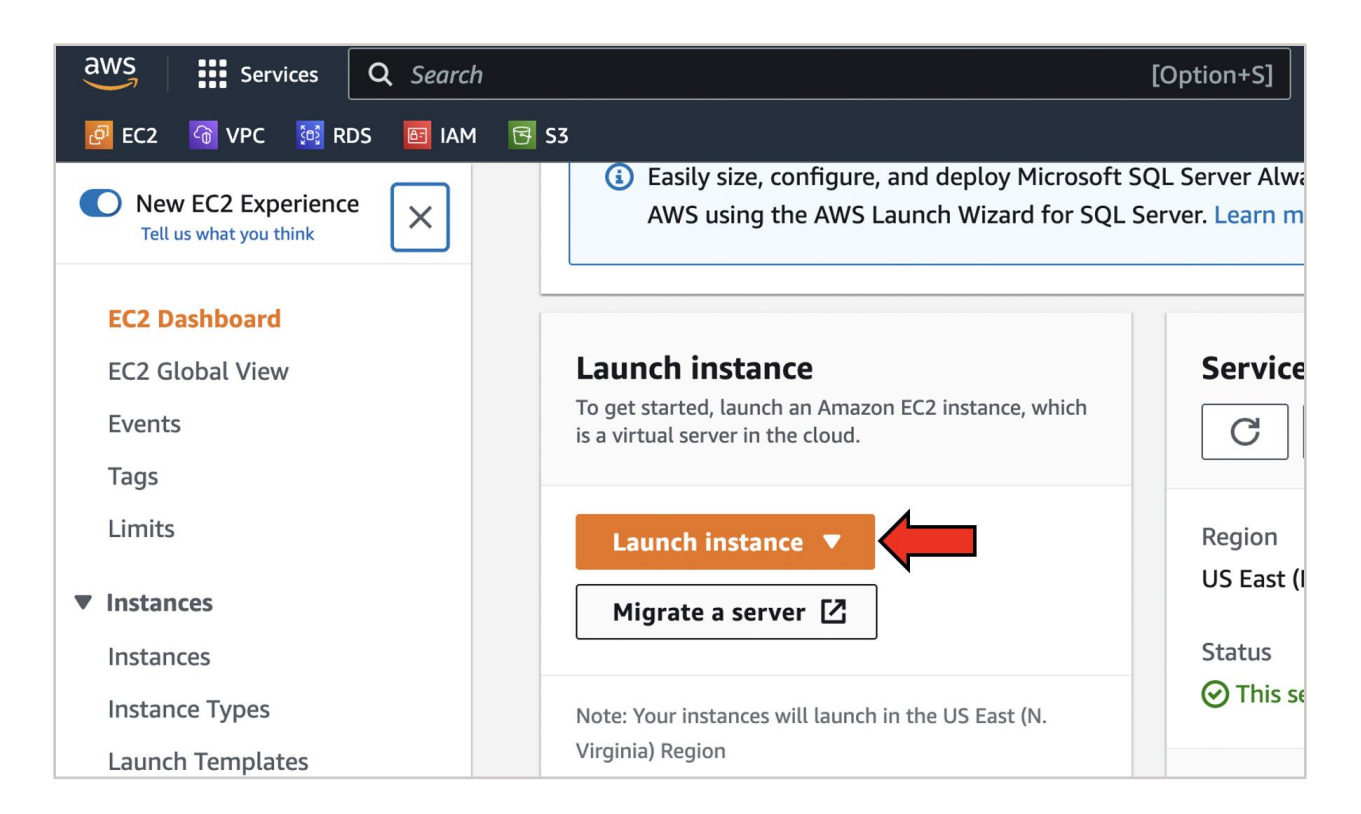

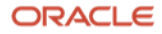

6. Click "Launch instance". When the "Launch an instance" page opens, enter a name for your EC2 Instance. For this guide, we have chosen "MySQL-EC2"

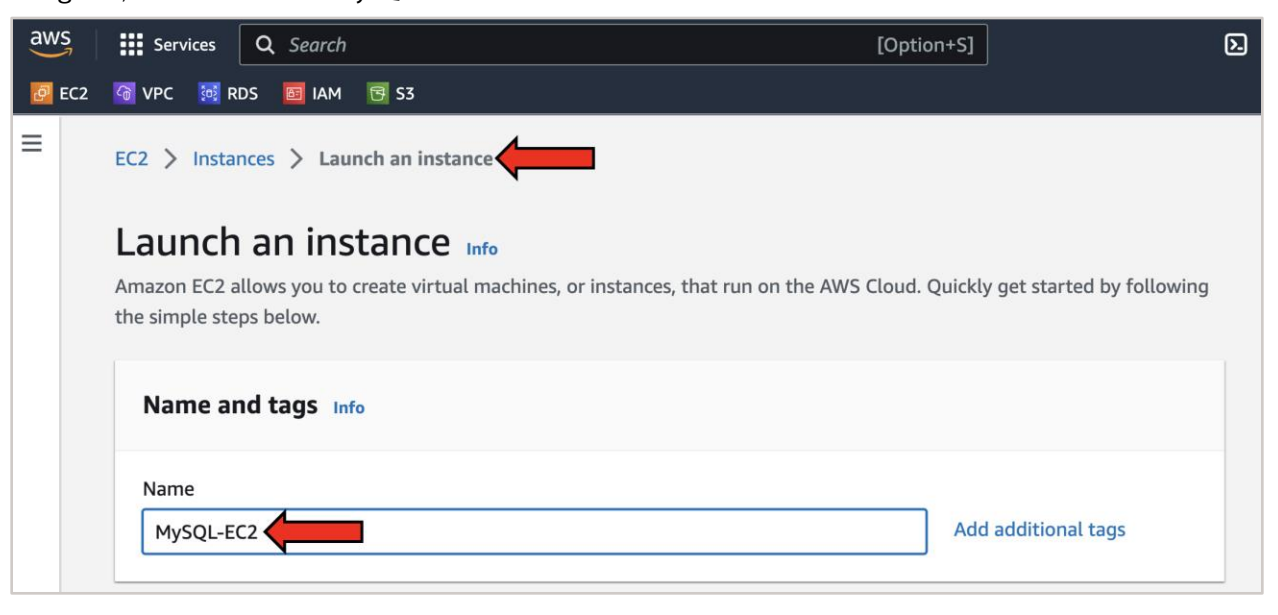

7. For Amazon Machine Image type, choose "Red Hat" and either version "Linux 8 or 9". In the example below, we have selected Linux 9.

| <ul> <li>Application</li> </ul>       | and OS Im                                | ages (Amazo                                | on Machine                              | Image) Info                                         |                                        | Summary                                            |
|---------------------------------------|------------------------------------------|--------------------------------------------|-----------------------------------------|-----------------------------------------------------|----------------------------------------|----------------------------------------------------|
| An AMI is a temp<br>launch your insta | late that contains<br>nce. Search or Bro | the software config<br>wse for AMIs if you | guration (operatin<br>don't see what ye | ig system, application s<br>ou are looking for belo | erver, and applications) required to w | Number of instances Info                           |
|                                       |                                          |                                            |                                         |                                                     |                                        | 1                                                  |
| Q Search ou                           | r full catalog in                        | cluding 1000s of                           | application and                         | d OS images                                         |                                        | Software Image (AMI)                               |
| Description                           | Quick Street                             |                                            |                                         |                                                     |                                        | Provided by Red Hat, Inc.<br>ami-08e637cea2f053dfa |
| Recents                               | Quick Start                              |                                            |                                         |                                                     |                                        | Virtual server type (instance type)                |
| Amazon                                | macOf                                    | Ubuntu                                     | Mindows                                 | Ped Hat 6                                           | 0                                      | t2.micro                                           |
| Linux                                 | macOS                                    | Obuntu                                     | Windows                                 | Red Hat 5                                           | Q                                      | Firewall (security group)                          |
| 3///5                                 |                                          |                                            |                                         | >                                                   | Browse more AMIs                       | New security group                                 |
| uv s                                  | Mac                                      | ubuntu                                     | Microsoft                               | Sed Hat                                             | AWS, Marketplace and                   | Storage (volumes)                                  |
| Amazon Machi                          | ne Image (AMI)                           |                                            |                                         |                                                     | the Community                          | 1 volume(s) - 10 GiB                               |
| Red Hat Ente                          | rprise Linux 9 (<br>2f053dfa (64-bit     | (x )) / ami-05c5c4                         | ne Type<br>74dfb6af922 (64              | -bit (Arm))                                         | Free tier eligible                     | Free tier: In your first year includes 750         |

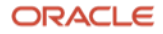

8. For "Instance type", select one that suits your needs. Afterwards for the "Key pair" section, click on "Create new key pair". You can also use your existing keys here.

| aws      | Services Q Search                                                                                                    | [Option+S]                                     | 24                | ¢° (0   | N. Virginia 🔻  |
|----------|----------------------------------------------------------------------------------------------------|------------------------------------------------|-------------------|---------|----------------|
| 🙋 EC2    | 🔞 VPC 🐱 RDS 🗧 IAM 🗟 S3                                                                                                    |                                                |                   |         |                |
| ≡        |                                                                                                    |                                                |                   |         |                |
|          |                                                                                                    |                                                |                   |         |                |
|          | ▼ Instance type Info                                                                                                    |                                                |                   |         |                |
|          | Instance type                                                                                                    |                                                |                   |         |                |
|          | t2.micro         Free tier elig           Family: t2         1 vCPU         1 GIB Memory         On-Demand Linux pricing: 0.0116 USD per Hou           On-Demand Windows pricing: 0.0162 USD per Hour         On-Demand Linux pricing: 0.0116 USD per Hour         On-Demand Linux pricing: 0.0116 USD per Hour |                                                |                   |         |                |
|          | ▼ Key pair (login) Info                                                                                                    |                                                |                   |         |                |
|          | You can use a key pair to securely connect to your instance. Ensure that you have access<br>instance.                                                                                                    | to the selected key pair before you launch the |                   |         |                |
|          | Key pair name - required                                                                                                    |                                                |                   |         |                |
|          | Select                                                                                                    | C <u>Create new key pair</u>                   |                   |         |                |
|          |                                                                                                    |                                                |                   |         |                |
| Feedback | Looking for language selection? Find it in the new Unified Settings 🔀                                                                                                    | © 2023, Amazon Web Services, Inc. o            | r its affiliates. | Privacy | Terms Cookie p |

When you click "Create new key pair", a popup will appear asking you to "Create key pair". Give a name for your Key pair and make sure "RSA" is selected under the "Key pair type". Under "Private key file format", select ".pem".

| aws   | Services Q Search                                                                                           | [Option+S]                                                                                                    | 🔈 🔶 🕐 N. Virginia 🔻                              |
|-------|----------------------------------------------------------------------------------------------------|----------------------------------------------------------------------------------------------------|--------------------------------------------------|
| 🙋 EC2 | 🔞 VPC 🔯 RDS 🧱 IAM 😨 S3                                                                                      |                                                                                                    |                                                  |
| =     | Key pair (login) Info You can use a key pair to securely connect to your instance. Ensu                     | Create key pair                                                                                                    | ×                                                |
|       |                                                                                                    | Key pairs allow you to connect to your instance securely.<br>Enter the name of the key pair below. When prompted, store the private key in a secur<br>and accessible location on your computer. You will need it later to connect to your<br>instance. Learn more C | e                                                |
|       | ▼ Network settings Info                                                                                     | Key pair name<br>MySQL-AWS-Keys<br>The name can include upto 255 ASCII characters. It can't include leading or trailing spaces.                                                                                                    | ] type)                                          |
|       | Network Info<br>vpc-86a464fb   aws-east-vcn                                                                 | Key pair type                                                                                                    |                                                  |
|       | Subnet Info<br>subnet-0d02bdd8cdfa6bcf4   RDS-Pvt-subnet-2                                                  | K5A     R5A encrypted private and public key pair     ED25519                                                                                                    |                                                  |
|       |                                                                                                    | ED25519 encrypted private and public key pair (Not supported for Windows instances)                                                                                                    |                                                  |
|       | Firewall (security groups) Info<br>A security group is a set of firewall rules that control to<br>Instance. | Private key file format    perm For use with OpenSSH                                                                                                    | ar includes 750 × micro in the p is unavailable) |
|       |                                                                                                    | For use with PuTTY                                                                                                    | er AMs per                                       |
|       |                                                                                                    | Cancel Create key pair                                                                                                    | Instance                                         |
|       | Amayhara                                                                                                    |                                                                                                    |                                                  |

• Note: click "Create key pair" afterwards. This will close the "Create key pair" popup and will download a private SSH Key. Look below:

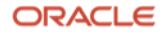

| aws      | Services Q Search                                                                                                    | [Option+S]                              | ג 🗘 👌 🕐 N. Virginia ▾ 📔                                                      |
|----------|----------------------------------------------------------------------------------------------------|-----------------------------------------|------------------------------------------------------------------------------|
| 🙋 EC2    | 생 VPC 🔀 RDS 🔟 IAM 🔞 S3                                                                                                    |                                         |                                                                              |
| =        | ▼ Instance type Info                                                                                                    |                                         | ▼ Summary                                                                    |
|          | Instance type                                                                                                    |                                         | Number of instances Info                                                     |
|          | t2.micro         Free tier eligible           Family: t2         1 vCPU         1 GiB Memory           On-Demand Linux pricing: 0.0116 USD per Hour         On-Demand Windows pricing: 0.0162 USD per Hour | Compare instance types                  | Software Image (AMI)     Provided by Red Hat, Inc.     ami-08e637cea2f053dfa |
|          | <ul> <li>Key pair (login) Info</li> <li>You can use a key pair to securely connect to your instance. Ensure that you have access to<br/>the instance.</li> </ul>                                           | the selected key pair before you launch | Virtual server type (instance type)<br>t2.micro<br>Firewall (security group) |
|          | Key pair name - required                                                                                                    |                                         | New security group                                                           |
|          | MySQL-AWS-Keys                                                                                                    | <ul> <li>Create new key pair</li> </ul> | Storage (volumes)<br>1 volume(s) - 10 GiB                                    |
|          | ▼ Network settings Info                                                                                                    | Edit                                    | Cancel Launch instance                                                       |
| Feedback | Looking for language selection? Find it in the new Unified Settings                                                                                                    | © 20                                    | 123, Amazon Web Services, Inc. or its affiliates. Privacy Terms Cookie p     |
| 🗅 Mysq   | JL-AWS-Kpem                                                                                                    |                                         | sh                                                                           |

9. For your "Network settings", select your appropriate "VPC" and "Subnet". For "Auto-assign public IP" select "Enable". Under the "Firewall (security groups)" tab, choose "Create security group" and have an "Inbound security group rules" like the below one which allows SSH from anywhere.

| aws   | Services                            | Q Search [Option+S]                                                                                                    | ג ¢° (ז N. Virginia ▼ |
|-------|-------------------------------------|----------------------------------------------------------------------------------------------------|-----------------------|
| 🙋 EC2 | 🚳 VPC 1 🔯                           | RDS 🔟 IAM 😨 S3                                                                                                    |                       |
| ≡     | ▼ Netw                              | rork settings Info                                                                                                    |                       |
|       | VPC - requ                          | ired Info                                                                                                    |                       |
|       | vpc-86a                             | 464fb (aws-east-vcn) (default) 🗸 C                                                                                                    |                       |
|       | Subnet Inf                          |                                                                                                    |                       |
|       | Subnet-C<br>VPC: vpc-<br>IP address | J9aefc4c41359de3d     aws-east-subnet1       B6a464fb     Owner: 674147622433       Availability Zone: us-east-1e     C       C     Create new sull       Use available: 245     CIDR: 172.31.1.0/24) | bnet 🗹                |
|       | Auto-assig                          | gn public IP Info                                                                                                    |                       |
|       | Enable                              | ▼                                                                                                    |                       |
|       | Firewall (<br>A security g          | security groups) Info<br>roup is a set of firewall rules that control the traffic for your instance. Add rules to allow specific traffic to reach your in                                             | nstance.              |
|       | • Crea                              | ate security group                                                                                                    |                       |

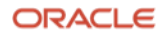

| aws      | Services Q Search                                                                                                    |                                                                                     | [Option+S]                                       |  |  |
|----------|----------------------------------------------------------------------------------------------------|-------------------------------------------------------------------------------------|--------------------------------------------------|--|--|
| 🙋 EC2    | 😚 VPC 🛛 RDS 📴 IAM 📴 S3                                                                                                    |                                                                                     |                                                  |  |  |
| =        | Firewall (security groups) Info<br>A security group is a set of firewall rules that<br>Create security group                                                                                                    | t control the traffic for your instance. Add rules to                               | o allow specific traffic to reach your instance. |  |  |
|          | Security group name - required                                                                                                    |                                                                                     |                                                  |  |  |
|          | launch-wizard-12                                                                                                    |                                                                                     |                                                  |  |  |
|          | This security group will be added to all network characters. Valid characters: a-z, A-Z, 0-9, spectro characters in the character of the character of the chara | vork interfaces. The name can't be edited after th<br>baces, and:/()#,@[]+=&;{}!\$* | e security group is created. Max length is 255   |  |  |
|          | launch-wizard-12 created 2023-01-03T13:53:36.888Z                                                                                                    |                                                                                     |                                                  |  |  |
|          | Inbound security groups rules Security group rule 1 (TCP, 22)                                                                                                    | , 0.0.0.0/0)                                                                        | Remove                                           |  |  |
|          | Type Info                                                                                                    | Protocol Info                                                                       | Port range Info                                  |  |  |
|          | ssh                                                                                                    | ТСР                                                                                 | 22                                               |  |  |
|          | Source type Info                                                                                                    | Source Info                                                                         | Description - optional Info                      |  |  |
|          | Anywhere 🔻                                                                                                    | Q Add CIDR, prefix list or security $\varsigma$                                     | e.g. SSH for admin desktop                       |  |  |
|          |                                                                                                    | 0.0.0.0/0 ×                                                                         |                                                  |  |  |
| Feedback | Looking for language selection? Find it in th                                                                                                    | e new Unified Settings 🖸                                                            | © 2023, Am                                       |  |  |

10. Once that is done, leave everything as default and click "Launch instance"

| Advanced network configuration | ▼ Summary                                                                                       |
|--------------------------------|-------------------------------------------------------------------------------------------------|
|                                | Number of instances Info                                                                        |
| Configure storage Info         | Advanced                                                                                        |
| 1x 10 GiB gp2 • Root volum     | Virtual server type (instance type)<br>t2.micro<br>Firewall (security group)                    |
| Add new volume                 | Storage (volumes)<br>1 volume(s) - 10 GiB                                                       |
| 0 x File systems               | Edit      Free tier: In your first year includes 750      hours of t2.micro (or t3.micro in the |
| Advanced details into          | Cancel Launch instance                                                                          |

11. You will have to wait until your MySQL-EC2 "Instance state" is "Running" before you can connect to it.

| aws Services Q Searc    | ch [Option+S] D 🔂 🖓                                             | N. Virginia 🔻    |
|-------------------------|-----------------------------------------------------------------|------------------|
| 🙋 EC2 🛛 VPC 🔯 RDS 🥫 IAN | M 🔁 S3                                                          |                  |
| New EC2 Experience      | Instances (1) Info C Connect Instance state V Actions V La      | unch instances   |
|                         | Q Find instance by attribute or tag (case-sensitive)            | < 1 )            |
| EC2 Dashboard           | MySQL X Clear filters                                           |                  |
| EC2 Global View         | □ Name ▼ Instance ID Instance state ▼ Instance type ▼ Status ch | eck Alar         |
| Events                  | MvSQL-EC2 i-06e9259bd0711c                                      | ecks passed No a |
| Tags                    |                                                                 |                  |
| Limits                  |                                                                 |                  |

12. Once your EC2 instance is in a "Running" state, open the Private SSH Key that you downloaded in Step 8 in a text editor of your choice.

| Name               |  |
|--------------------|--|
| MySQL-AWS-Keys.pem |  |

13. Once you have opened your Private SSH Key in a text editor, copy the contents of the entire file as shown below:

| ••         |    | MySQL-AWS-Keys.pem                                                       |
|------------|----|--------------------------------------------------------------------------|
| <b>4</b> ► |    | MySQL-AWS-Keys.pem ×                                                     |
| 1          |    | BEGIN RSA PRIVATE KEY                                                    |
| 2          | 2  | MIIEoQIBAAKCAQEAi8zI5AlppfUZg/TImM3ggTCY237tTRANQjUasZNDbU6U0FUa         |
| 3          | 3  | Zv                                                                       |
|            | ļ  | e:                                                                       |
| 5          |    | CITLlTqDVDtb Show Unsaved Changes KEyVe7Bpd8fxp3RHIDJRAcmGRMfbB8DaXwMrPR |
| 6          |    | NHRZNT3nwrzU uM98n+8ey09EE0r3+zJpbpGuKxc0noh6Cxygb1                      |
| 7          |    | BPky4udYyQXK Corv NsyBu4/cqn9QIDAQABAoIBACYX/T22GuWv7e35                 |
| 8          |    | C5gnsV9CoMRe Paste /Kw94o8nLVE2+zsm1bYe+vvKUNwQy7mK+2Trp7                |
| 9          |    | m3PEPLYKcx+U 7tXAhAkK5B2XbvIuvDQxwto9T0VTTlkDPfCGJv                      |
| 10         |    | /AJH5n+31s3B yKpQ6YKFxa206E6cCP8mlI7y0xKvlaRcj9fckR                      |
| 11         |    | QRmNkAbMNMCG conv Ella Path ynBwgX//2DzCDTypB9Z1DQ8PhfmHsbeMBID7TD       |
| 12         |    | v+Y46wDGnA+f Reveal in Side Bar sQlECE63eJK0PinTPFvl1ZVBQAHA0qivtVuhYr   |
| 13         | 3  | 1C7Xn4ECgYEAwwwxooxyuu/ikxWiCv5PtjDnMa2EZ19jSmA1e/82pcTajdtRGAiq         |
| 14         | ļ  | a. Lu                                                                    |
| 15         |    | Zh InC                                                                   |
| 16         |    | u(                                                                       |
| 17         |    | Z( aP                                                                    |
| 18         |    | CV '11                                                                   |
| 19         |    | Uc AB                                                                    |
| 20         |    | G(                                                                       |
| 21         |    | k) OF                                                                    |
| 22         |    | Uł .VM                                                                   |
| 23         | 3  | P1                                                                       |
| 24         | ļ  | g: Pe                                                                    |
| 25         |    | wfUk                                                                     |
| 26         |    | 3uyNuHelTQBzpc+dLRUFbXdpJ2UpkvsLgqcvwa0GVrrw1QiuRw==                     |
| 27         |    | END RSA PRIVATE KEY                                                      |
|            |    |                                                                          |
|            |    |                                                                          |
| 2          | 27 | 1674 characters selected                                                 |

14. After copying the contents, to connect to your EC2 instance, go to your terminal where you will be accessing EC2 from. There, create a new file called *id\_rsa* inside your home directory. The guide uses the "nano" text editor, use a text editor of your own choice.

| \$ cd<br>\$ nano id_rsa |        |   |   |      |     |     |
|-------------------------|--------|---|---|------|-----|-----|
| ra                      | pa-mac | ~ | % | cd   |     |     |
| ra                      | pa-mac | ~ | % |      |     |     |
| ra                      | pa-mac | ~ | % | nano | id_ | rsa |

| • • •                  |             | 🚾 ravishpa — | nano id_rsa — 80×23 |                          |              |
|------------------------|-------------|--------------|---------------------|--------------------------|--------------|
|                        |             |              | nano id_rsa         |                          |              |
| UW PICO 5.             | 09          |              | File: id 1          | rsa                      |              |
|                        |             |              |                     |                          |              |
|                        |             |              |                     |                          |              |
| Conv                   |             |              |                     |                          |              |
| Paste                  |             |              |                     |                          |              |
|                        | 1           |              |                     |                          |              |
| Mark                   |             |              |                     |                          |              |
| Mark as Bookmark       |             |              |                     |                          |              |
| Unmark                 |             |              |                     |                          |              |
| Show Inspector         |             |              |                     |                          |              |
|                        |             |              |                     |                          |              |
|                        |             |              |                     |                          |              |
|                        |             |              |                     |                          |              |
|                        |             |              |                     |                          |              |
|                        |             |              |                     |                          |              |
|                        |             |              |                     |                          |              |
|                        |             |              |                     |                          |              |
|                        |             |              |                     |                          |              |
|                        |             |              |                     |                          |              |
|                        |             |              |                     |                          |              |
|                        |             |              |                     |                          |              |
|                        |             |              |                     |                          |              |
|                        |             |              |                     |                          |              |
|                        |             |              |                     |                          |              |
|                        |             |              |                     |                          |              |
|                        |             |              |                     |                          |              |
|                        |             |              |                     |                          |              |
|                        |             |              |                     |                          |              |
|                        |             |              |                     |                          |              |
|                        |             |              |                     |                          |              |
| <pre>^G Get Help</pre> | ^O WriteOut | ^R Read File | <u>^Y Prev Pg</u>   | <mark>^K</mark> Cut Text | ^C Cur Pos   |
| AX Evit                | ^l Justify  | AW Where is  | AV Next Pa          | All UnCut Text           | tAT To Spell |
|                        |             | M MICLC IS   | i nort ry           | o onout rex              | o i lo operr |

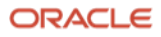

- 15. After pasting the contents of the private SSH key into the *id\_rsa* file, save and close the file. If you are using nano:
  - to paste the copied content: command + V
  - to save the file: control + 0
  - to exit the file: control + X

| UW PICO 5.09                                                  | File:       | id_rsa |
|---------------------------------------------------------------|-------------|--------|
| _                                                             |             |        |
| BEGIN RSA PRIVATE KEY                                         |             |        |
| MIIEoQIBAAKCAQEAi8zI5AlppfUZg/TImM3ggTCY237tTRANQjUasZNDbU6U0 | FUa         | ļ      |
| Ζι                                                            | ÎrH         | i i    |
| el                                                            | 3pA         |        |
| Ci                                                            | :PR         | i i    |
| N                                                             | ıb1         | i i    |
| BI                                                            | 35          | i i    |
| C                                                             | :p7         | i i    |
| m;                                                            | JV          | į –    |
|                                                               | ;kR         | i i    |
| Q                                                             | TD          | į –    |
| V                                                             | )Yr         | i i    |
| 1                                                             | vid         | i i    |
|                                                               | nLu<br>/= 0 | i i    |
| 21                                                            |             | į –    |
|                                                               | (E4         | i i    |
|                                                               | NaP         | i i    |
|                                                               |             | i i    |
|                                                               | 4D          | į –    |
|                                                               |             | į –    |
|                                                               |             | į –    |
|                                                               |             | i i    |
|                                                               | /Do         | i i    |
| 9.<br>wl                                                      | vilk        |        |
| 3uvNuHelT0Bzpc+dLRUEbXdpJ2UpkysLggcywa0GVrrw10juRw==          |             |        |
| END RSA PRIVATE KEY                                           |             |        |

16. After you have saved the private SSH Key on your terminal, grab the file path of the id\_rsa. To get the file path of your current working directory where you have the id\_rsa, execute:

| \$ ls<br>\$ pwd |      |   |   |     |  |
|-----------------|------|---|---|-----|--|
|                 | -mac | ~ | % | ls  |  |
| id_rsa          |      |   |   |     |  |
| r               | mac  | ~ | % | pwd |  |
| /Users/r        |      |   |   |     |  |
| r               | -mac | ~ | % |     |  |

• Note: by looking at the above image, the id\_rsa location for this guide will hence be /Users/r\*\*\*/id\_rsa

14 Migration Guide: Amazon Aurora to MySQL HeatWave on Amazon Web Services (AWS) Copyright © 2023, Oracle and/or its affiliates. Public

#### ORACLE

17. Once you have your SSH Key copy and pasted, make sure to change the Private SSH key's permission by executing:

| \$ chmod 400 id_rsa |     |   |   |       |     |     |      |
|---------------------|-----|---|---|-------|-----|-----|------|
| r                   | mac | ~ | % | chmod | 400 | id_ | _rsa |

18. You can now connect to the EC2 Instance you created earlier by executing the following from your terminal window where you have the SSH keys:

| ssh -i <path th="" to="" yo<=""><th>ou-private-ssh</th><th>n-key&gt; ec2-user</th><th>@<ec2-public-dns></ec2-public-dns></th><th></th></path> | ou-private-ssh | n-key> ec2-user | @ <ec2-public-dns></ec2-public-dns> |                   |
|----------------------------------------------------------------------------------------------------|----------------|-----------------|-------------------------------------|-------------------|
|                                                                                                    | -mac ~ % ssł   | n —i id_rsa ed  | 2-user@e                            | :ompute-          |
| 1.amazonaws.com                                                                                                    |                |                 |                                     |                   |
| Register this sy                                                                                                    | stem with Red  | d Hat Insights  | s: insights-clier                   | tregister         |
| Create an accoun                                                                                                    | t or view all  | l your systems  | s at https://red.                   | ht/insights-dashb |
| oard                                                                                                    |                |                 |                                     |                   |
| Last login: Fri                                                                                                    | Jan 27 15:48:  | :41 2023 from   |                                     |                   |
| [ec2-user0:                                                                                                    | 5              | \$              |                                     |                   |

- Note: after executing the above SSH command, when prompted "Are you sure you want to continue connecting (yes/no/[fingerprint])?", type "yes".
- 19. You are now successfully connected to your EC2 instance.

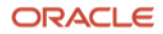

#### Section C: Connect to your EC2 Instance and install MySQL Shell

20. Once you have identified your Amazon Aurora MySQL version and the data you want to migrate, go to your AWS environment and connect to the EC2 instance you created in Section B. You now need to install MySQL Shell on your EC2 instance. You will use MySQL Shell to export the world database and import it into MySQL HeatWave. (MySQL Shell is an advanced client and code editor for MySQL. To learn more about MySQL Shell, visit: <a href="https://dev.mysql.com/doc/mysql-shell/8.0/en/">https://dev.mysql.com/doc/mysql-shell/8.0/en/</a>)

#### Installing MySQL Shell on Microsoft Windows:

To install MySQL Shell on Microsoft Windows using the MSI Installer, perform the following steps:

- a) Download the Windows (x86, 64-bit), MSI Installer package from
  - http://dev.mysql.com/downloads/shell/
- b) When prompted, click Run.
- c) Follow the steps in the Setup Wizard.

#### Installing MySQL Shell on Linux:

To install MySQL Shell on Linux, run the following command:

sudo yum install mysql-shell

For other Linux installation options, visit: <u>https://dev.mysql.com/doc/mysql-shell/8.0/en/mysql-shell-install-linux-quick.html</u>

#### Installing MySQL Shell on macOS:

To install MySQL Shell on macOS, perform the following steps:

- a) Download the package from <a href="http://dev.mysql.com/downloads/shell/">http://dev.mysql.com/downloads/shell/</a>.
- b) Double-click the downloaded DMG to mount it. Finder opens.
- c) Double-click the .pkg file shown in the Finder window.
- d) Follow the steps in the installation wizard.
- e) When the installer finishes, eject the DMG (It can be deleted).

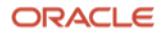

This is how the guide installed MySQL Shell, visit: <u>https://dev.mysql.com/downloads/shell/</u>. Select the latest version of the MySQL Shell and select the appropriate OS System and Version. For this guide, Red Hat Enterprise Linux 9 server is being used for the EC2 instance.

| General Availability (GA) Releases    | Archives     | <b>()</b>   |                      |               |
|---------------------------------------|--------------|-------------|----------------------|---------------|
| MySQL Shell 8.0.31                    |              |             |                      |               |
| Select Operating System:              |              |             |                      |               |
| Red Hat Enterprise Linux / Oracle Li  | inux         | ~           |                      |               |
| Select OS Version:                    |              |             |                      |               |
| Red Hat Enterprise Linux 9 / Oracle   | Linux 9 (x86 | , 64-bit) 🗸 |                      |               |
|                                       |              |             |                      |               |
| RPM Package                           |              | 8.0.31      | 28.2M                | Downlo        |
| (mysql-shell-8.0.31-1.el9.x86_64.rpm) |              |             | MD5:cela3045abddc5e3 | 361bf3a8144c4 |
| RPM Package, Debug Information        |              | 8.0.31      | 270.9M               | Downlo        |
|                                       |              |             |                      |               |

- Note: the RPM Package (28.2M), without the debug information was chosen for this guide. Once you have identified which MySQL Shell version you want to download, click on the "Download" button shown in the above image. A new page will popup, which is shown in the next step.
- 21. When you click "Download" as shown in Step 20, this page will come up. Right click on "No thanks, just start my download." and select "Copy Link Address"

| MySQL Communi                                                                                                    | ty Downloads                                                                                                    |
|----------------------------------------------------------------------------------------------------|----------------------------------------------------------------------------------------------------|
| Login Now or Sign Up for a free                                                                                                    | account.                                                                                                    |
| An Oracle Web Account provides you w                                                                                                    | ith the following advantages:                                                                                                    |
| Fast access to MySQL software downl                                                                                                    | oads                                                                                                    |
| Download technical White Papers and                                                                                                    | d Presentations                                                                                                    |
| Post messages in the MySQL Discussion                                                                                                    | on Forums                                                                                                    |
| Report and track bugs in the MySQL because the second second s | bug system                                                                                                    |
| Log<br>using my Orace<br>MySQL.com is using Oracle SSO fo<br>the Login link. Otherwise, you can<br>following the instructions.                                                                                                    | in »<br>e Web account  Sign Up »<br>for an Oracle Web account  r authentication. If you already have an Oracle Web account, click Open Link in New Tab Open Link in New Window Open Link in Incognito Window |
| No thanks, just start my download.                                                                                                    | Save Link As<br>Copy Link Address<br>Copy<br>Copy Link to Highlight<br>Search Google for "No thanks, just start my download."<br>Print                                                                       |

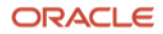

22. Go back to your AWS EC2 instance and download MySQL Shell via wget by pasting the link copied in the previous step. But first, download wget itself

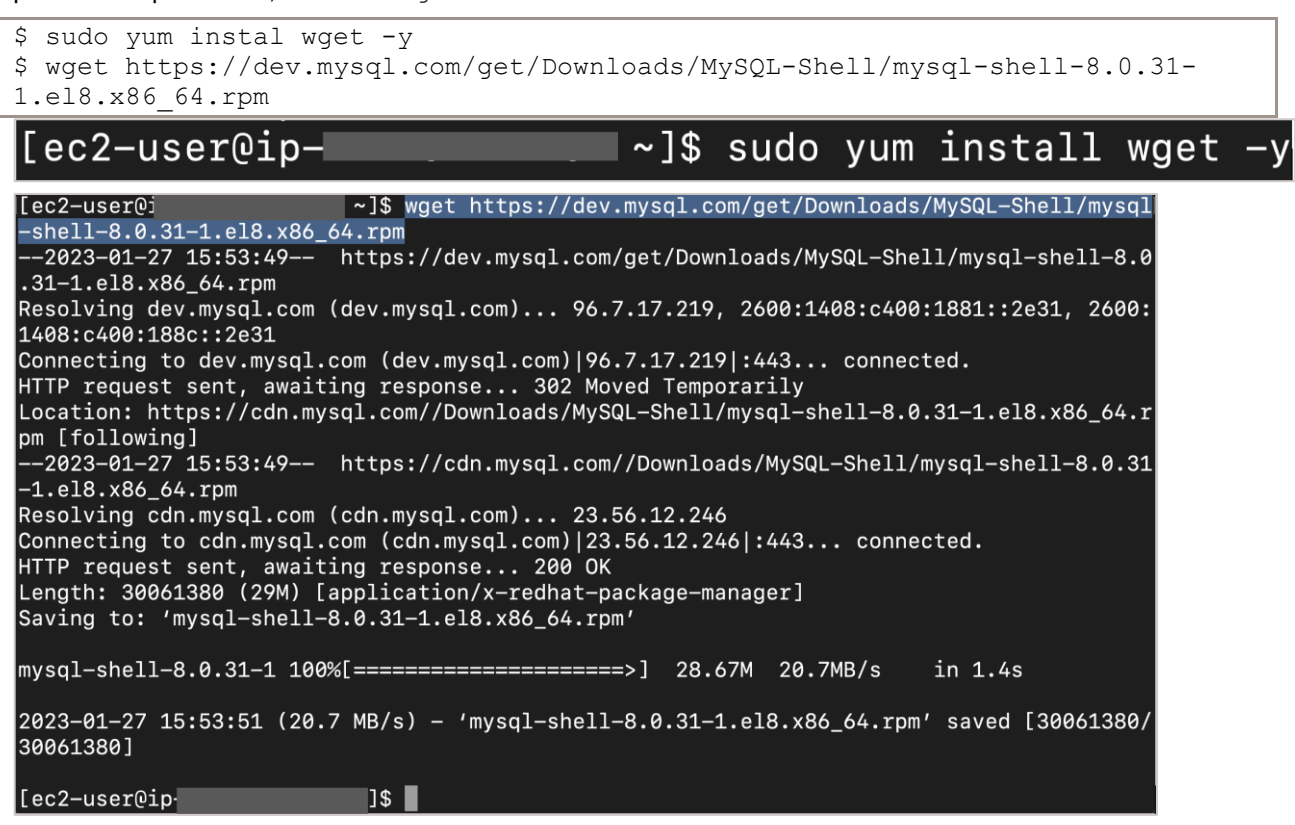

- Note: download and install MySQL Shell by using the proper commands/files/methods required for your own Operating System.
- 23. Once MySQL Shell RPM file is downloaded on your your EC2 instance, extract it using

| <pre>sudo rpm -ivh <file-name></file-name></pre>                                       |     |
|----------------------------------------------------------------------------------------|-----|
| [ec2-user@ip- ]\$ sudo rpm -ivh mysql-shell-8.0.31-1.el8.x86_64.rpm                    | 1   |
| warning: mysql-shell-8.0.31-1.el8.x86_64.rpm: Header V4 RSA/SHA256 Signature, key ID 3 | 3a7 |
| 9bd29: NOKEY                                                                           |     |
| error: Failed dependencies:                                                            |     |
| libcrypto.so.1.1()(64bit) is needed by mysql-shell-8.0.31-1.el8.x86_64                 |     |
| libcrypto.so.1.1(OPENSSL_1_1_0)(64bit) is needed by mysql-shell-8.0.31-1.el8.>         | x86 |
| _64                                                                                    |     |
| libcrypto.so.1.1(OPENSSL_1_1_1)(64bit) is needed by mysql-shell-8.0.31-1.el8.>         | x86 |
| _64                                                                                    |     |
| libssl.so.1.1()(64bit) is needed by mysql-shell-8.0.31-1.el8.x86_64                    |     |
| libssl.so.1.1(OPENSSL_1_1_0)(64bit) is needed by mysql-shell-8.0.31-1.el8.x86          | _64 |
| libssl.so.1.1(OPENSSL_1_1_1)(64bit) is needed by mysql-shell-8.0.31-1.el8.x86          | _64 |
| [ec2-user@ip- I\$                                                                      |     |

• Note: there were missing dependences when the rpm command was executed

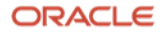

24. To resolve the above dependency, run the following command:

```
sudo yum install compat-openssl11
```

25. Once all the required dependencies are installed, execute the same rpm command from Step 23

• Note: MySQL Shell was properly installed after all the dependencies were solved

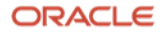

#### **II. Exporting the database**

#### Section D: In AWS, create an S3 Storage Bucket

26. Login to your AWS account.

|      | Services | Q Search                            |                 | [Option+S]                             |                    | ► 🗘 🖗 🕐 N. Virginia 🔻                                                               |
|------|----------|-------------------------------------|-----------------|----------------------------------------|--------------------|-------------------------------------------------------------------------------------|
| G vi | PC 🧱 F   | RDS 🗧 IAM 📴 S3                      |                 |                                        |                    |                                                                                     |
| Со   | nsol     | e Home Info                         |                 |                                        |                    | Reset to default layout + Add widgets                                               |
| (    | i) Intro | oducing 4 new widgets for Console I | Home.           |                                        |                    | ×                                                                                   |
|      | Now      | you can view the Security Hub, Mana | aged instances, | Ops summary, and Patch compliance wide | gets. Find them at | the bottom of your Console Home.                                                    |
|      | Rece     | ently visited Info                  |                 |                                        | :                  | Welcome to AWS                                                                      |
| ف    | P EC2    |                                     | 1               | S3                                     |                    | Getting started with AWS 🛽                                                          |
| 4    | 0 VPC    | :                                   |                 | AWS Budgets                            |                    | Learn the fundamentals and find valuable<br>information to get the most out of AWS. |
| 0    |          | l.                                  | (III);          | Database Migration Service             |                    |                                                                                     |
| ৎ    | Se AW    | S Health Dashboard 亿                |                 |                                        |                    | Training and certification 🗹                                                        |
| e    | Clo      | udFormation                         |                 |                                        |                    | skills and knowledge.                                                               |
| 0    | D Clou   | ud9                                 |                 |                                        |                    |                                                                                     |
| ş    | n RDS    | 5                                   |                 |                                        |                    | What's new with AWS?                                                                |

27. Click the 'Services' menu on the top-left corner. From there, navigate to 'Storage' and click on "S3"

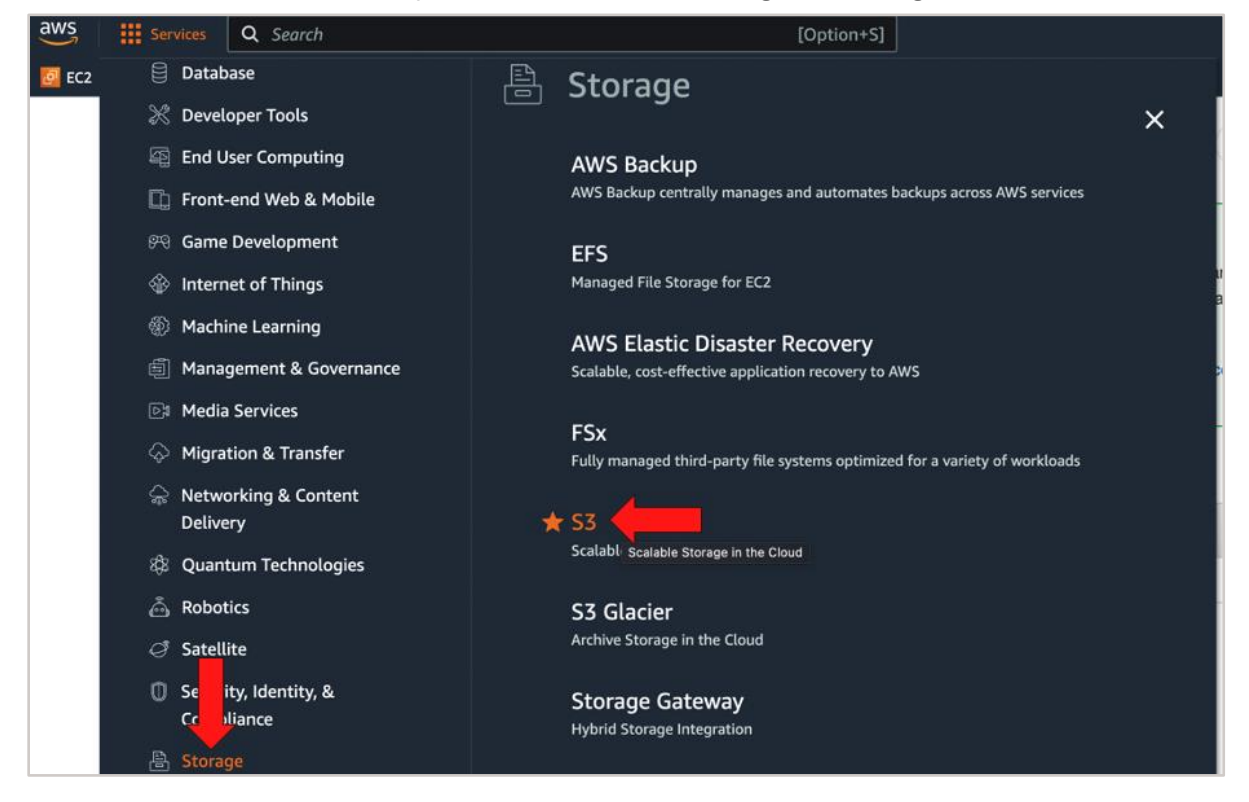

20 Migration Guide: Amazon Aurora to MySQL HeatWave on Amazon Web Services (AWS) Copyright © 2023, Oracle and/or its affiliates. Public

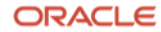

28. Once you are on the 'S3' Buckets page, click the "Create bucket" button. In a later step, you will export your Amazon Aurora MySQL database to AWS in this bucket.

| aws Services Q Search                                                      | [Option+S]                                                                                              | ⑦ Global ▼   |
|----------------------------------------------------------------------------|----------------------------------------------------------------------------------------------------|--------------|
| 🛃 EC2 🏾 🖓 VPC 🐹 RDS 🔟 IAM  🕅                                               | 53                                                                                                    |              |
| Amazon S3 ×                                                                | ③ Follow security best practices for S3.                                                                | Learn more   |
| Buckets                                                                    | Amazon S3 > Buckets                                                                                     |              |
| Access Points<br>Object Lambda Access Points<br>Multi-Region Access Points | Account snapshot<br>Storage lens provides visibility into storage usage and activity trends. Learn more | ns dashboard |
| Batch Operations<br>Access analyzer for S3                                 | Buckets (2) Info<br>Buckets are containers for data stored in S3. Learn more                            |              |
| Block Public Access settings for this account                              | C Copy ARN Empty Delete Create bucket                                                                   | (1) 🛞        |

29. On the 'Create bucket' page, give a name for your bucket and select "US East (N. Virginia)" as the 'AWS Region'

| aw | S   | Services       | <b>Q</b> Search      |                     |                     |                         | [Option+S            | 1                  |                                 |     |
|----|-----|----------------|----------------------|---------------------|---------------------|-------------------------|----------------------|--------------------|---------------------------------|-----|
| 0  | EC2 | 🚳 VPC 🛛 👼 R    | ds 🛅 Iam             | 편 S3                |                     |                         |                      |                    |                                 |     |
| ≡  | ٩   | We're continui | ng to improve        | the S3 console      | to make it faster   | and easier to use.      | If you have feedba   | ick on the updated | d experience, choose <b>Pro</b> | vie |
|    |     | Amazon S3      | Buckets >            | Create bucket       |                     |                         |                      |                    |                                 |     |
|    |     | Create         | bucket               | Info                |                     |                         |                      |                    |                                 |     |
|    |     | Buckets are co | ontainers for d      | lata stored in S3   | Learn more 🗹        |                         |                      |                    |                                 |     |
|    |     | General        | configura            | tion                |                     |                         |                      |                    |                                 |     |
|    |     | Bucket nan     | ne                   |                     |                     |                         |                      |                    |                                 |     |
|    |     | heatwave       | e-s3                 |                     |                     |                         |                      |                    |                                 |     |
|    |     | Bucket name    | e must be global     | ly unique and must  | not contain spaces  | s or uppercase letters. | See rules for bucket | naming 🛂           |                                 |     |
|    |     | US East (      | n<br>N. Virginia) us | -east-1             |                     |                         | •                    |                    |                                 |     |
|    |     | Convertir      | as from ovist        | ing bucket onti     | anal                |                         |                      |                    |                                 |     |
|    |     | Only the buc   | ket settings in t    | he following config | uration are copied. |                         |                      |                    |                                 |     |
|    |     | Choose         | bucket               |                     |                     |                         |                      |                    |                                 |     |

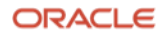

30. Leave the other fields as-is and click the "Create bucket" button.

| Obj<br>Stor | ect Lock<br>e objects using a write-once-read-many (WORM) model to help you prevent objects from being deleted or overwritten for a fixed<br>unt of time or indefinitely. Learn more 🔽                                                |
|-------------|----------------------------------------------------------------------------------------------------|
| 0           | Disable                                                                                                    |
| C           | Enable<br>Permanently allows objects in this bucket to be locked. Additional Object Lock configuration is<br>required in bucket details after bucket creation to protect objects in this bucket from being deleted<br>or overwritten. |
|             | 3 Object Lock works only in versioned buckets. Enabling Object Lock automatically enables Bucket Versioning.                                                                                                    |
| ~           |                                                                                                    |

• Note: once the S3 bucket is created, save the bucket name in a notepad for later use.

#### Section E: Add an IAM user and download the .csv file

31. From the AWS Console, navigate to the 'Services' menu. From there, navigate to 'Security, Identity, & Compliance' and look for "IAM"

| aws Services Q Search                                                                                                    | [Optic                                                                                                    | on+S] 🗵 🗘 🖗 🕐 N. Virginia ▼ 🛛                                    | ŀ           |
|----------------------------------------------------------------------------------------------------|----------------------------------------------------------------------------------------------------|------------------------------------------------------------------|-------------|
| 🙋 EC2 📅 PC 🔯 RDS 🔟 IAM 💽 S3                                                                                                    |                                                                                                    |                                                                  |             |
| Console Home Inf                                                                                                    | fo Reset to de                                                                                                    | efault layout + Add widgets                                      | <b>(i</b> ) |
| II Recently visited In                                                                                                    | fo                                                                                                    | :                                                                |             |
| EC2                                                                                                    | CloudFormatio                                                                                                    | on                                                               |             |
| រូចរូំ RDS                                                                                                    | Cloud9                                                                                                    |                                                                  |             |
| Co VPC                                                                                                    | AWS Budgets                                                                                                    |                                                                  |             |
| ලි S3                                                                                                    | 😫 🛛 Database Migr                                                                                                    | ration Service                                                   |             |
| CloudShell                                                                                                    |                                                                                                    |                                                                  |             |
| <b>⊡</b> IAM                                                                                                    |                                                                                                    |                                                                  |             |
| Feedback Looking for language selection? Find it                                                                                                    | t in the new Unified Settings 🔀                                                                                                    | Privacy Terms Cookie preference                                  | es          |
|                                                                                                    |                                                                                                    |                                                                  |             |
| aws services Q Search                                                                                                    | [Option+S]                                                                                                    | N. Virginia 🔻                                                    |             |
| aws     iii Services     Q Search       Image: Services     Q Search       Image: Services     Q Search                                                                                                    | [Option+S]                                                                                                    | lates.<br>▷ 수 ⑦ N. Virginia ▼                                    |             |
| WS     Services     Q     Search       Image: Services     Image: Services     Search       Image: Services     Image: Search       Image: Services     Image: Search       Image: Search     Image: Search       Image: Search     Image: Search </th <th>[Option+S] Investigate and analyze potential security issues Directory Service</th> <th>lates.</th> <th><b>(i</b>)</th>                                                             | [Option+S] Investigate and analyze potential security issues Directory Service                                                                                                    | lates.                                                           | <b>(i</b> ) |
| aws     Services     Q     Search       Image: Construction over comparing       Image: Construction over comparing | [Option+5]<br>Investigate and analyze potential security issues<br>Directory Service<br>Host and Manage Active Directory                                                                                                    | Lates.<br>Σ                                                      | ٤           |
| Services     Q     Search       Image: Services     Image: Services     Search       Image: Services     Image: Search       Image: Services     Image: Search       Image: Services     Image: Search       Image: Search     Image: Search       Image: Search     Image: Search                                                                                                    | [Option+S] Investigate and analyze potential security issues Directory Service Host and Manage Active Directory AWS Firewall Manager Central management of firewall rules                                                                                                    | La Les.<br>► ♦ ♥ Ø N. Virginia ♥<br>×                            | (أ          |
| aws       Image: Services       Q Search         Image: Services       Computing         Image: Services       Front-end Web & Mobile         Image: Services       Image: Services         Image: Services       Image: Services         Image: Services       Image: Services         Image: Services       Image: Services         Image: Services       Image: Services         Image: Services       Image: Services         Image: Services       Image: Services         Image: Services       Image: Services         Image: Services       Image: Services         Image: Services       Image: Services         Image: Services       Image: Services         Image: Services       Services         Image: Services       Services         Image: Services       Services         Image: Services       Services         Image: Services       Services         Image: Services       Services         Image: Services       Services         Image: Services       Services         Image: Services       Services         Image: Services       Services         Image: Services       Services         Image: Services       Services                                                                                                    | [Option+S]<br>Investigate and analyze potential security issues<br>Directory Service<br>Host and Manage Active Directory<br>AWS Firewall Manager<br>Central management of firewall rules                                                                                                    | La A <sup>*</sup> Ø N. Virginia ▼<br>×                           | (           |
| Image: Services       Q Search         Image: Services       Q Search         Image: Services       Image: Services         Image: Services       Image: Services         Image: Services       Image: Services         Image: Services       Image: Services                                                                                                    | [Option+S] Investigate and analyze potential security issues Directory Service Host and Manage Active Directory AWS Firewall Manager Central management of firewall rules GuardDuty Intelligent Threat Detection to Protect Your AWS Accoo                                                                                                    | La Les.<br>► ◆ ⑦ N. Virginia ▼<br>×                              | (           |
| WS       Image: Services       Q Search         Image: Services       Image: Services       Search         Image: Services       Image: Services       Search         Image: Services       Image: Search       Search         Image: Search       Image: Search       Search         Image: Search       Ima                                                                                                    | [Option+S]<br>Investigate and analyze potential security issues<br>Directory Service<br>Host and Manage Active Directory<br>AWS Firewall Manager<br>Central management of firewall rules<br>GuardDuty<br>Intelligent Threat Detection to Protect Your AWS Accou                                                                                                    | unts and Workloads                                               | ٩           |
| Services       Q Search         Services       Comparing         Front-end Web & Mobile         Game Development         Internet of Things         Machine Learning         Management & Governance         Media Services         Migration & Transfer         Networking & Content         Delivery                                                                                                    | [Option+S]<br>Investigate and analyze potential security issues<br>Directory Service<br>Host and Manage Active Directory<br>AWS Firewall Manager<br>Central management of firewall rules<br>GuardDuty<br>Intelligent Threat Detection to Protect Your AWS Accound<br>Manage Manage Access to AWS resources                                                                                                    | unts and Workloads                                               | ٤           |
| Image: Services       Q Search         Image: Services       Image: Services         Image: Services       Image: Services         <                                                                                                    | [Option+S]<br>Investigate and analyze potential security issues<br>Directory Service<br>Host and Manage Active Directory<br>AWS Firewall Manager<br>Central management of firewall rules<br>GuardDuty<br>Intelligent Threat Detection to Protect Your AWS Accound<br>Manage Manage access to AWS resources<br>IAM Identity Center (Successor to AW                                                                                                    | unts and Workloads                                               | ٩           |
| Services       Q Search         Interact of Comparing       Internet of Things         Internet of Things       Machine Learning         Image: Machine Learning       Management & Governance         Image: Media Services       Migration & Transfer         Networking & Content Delivery       Networking & Content Delivery         Robotics       Robotics                                                                                                    | [Option+S]<br>Investigate and analyze potential security issues<br>Directory Service<br>Host and Manage Active Directory<br>AWS Firewall Manager<br>Central management of firewall rules<br>GuardDuty<br>Intelligent Threat Detection to Protect Your AWS Accound<br>Manage Manage Access to AWS resources<br>IAM Identity Center (successor to AW<br>Manage workforce user access to multiple AWS accound                                                                                                    | unts and Workloads VS Single Sign-On) tts and cloud applications | (           |
| Services       Q Search         Internet Occ comparing       Front-end Web & Mobile         Image: Services       Internet of Things         Image: Machine Learning       Management & Governance         Image: Media Services       Migration & Transfer         Image: Networking & Content<br>Delivery       Networking & Content<br>Delivery         Image: Robotics       Satellite                                                                                                    | [Option+S]<br>Investigate and analyze potential security issues<br>Directory Service<br>Host and Manage Active Directory<br>AWS Firewall Manager<br>Central management of firewall rules<br>GuardDuty<br>Intelligent Threat Detection to Protect Your AWS Accound<br>Manage Manage access to AWS resources<br>IAM Identity Center (successor to AW<br>Manage workforce user access to multiple AWS accound<br>Amazon Inspector                                                                                                    | unts and Workloads VS Single Sign-On) tts and cloud applications | 4           |
| Services       Q Search         Internet of Compound       Internet of Things         Internet of Things       Internet of Things         Internet of Things       Machine Learning         Image: Machine Learning       Management & Governance         Image: Media Services       Migration & Transfer         Image: Networking & Content<br>Delivery       Networking & Content<br>Delivery         Robotics       Satellite         Image: Services       Satellite                                                                                                    | [Option+S]<br>Investigate and analyze potential security issues<br>Directory Service<br>Host and Manage Active Directory<br>AWS Firewall Manager<br>Central management of firewall rules<br>GuardDuty<br>Intelligent Threat Detection to Protect Your AWS Account<br>Manage Manage Access to AWS resources<br>IAM Manage Manage Access to AWS resources<br>IAM Identity Center (successor to AWM<br>Manage workforce user access to multiple AWS account<br>Amazon Inspector<br>Continual vulnerability management at scale                                                                                                    | unts and Workloads VS Single Sign-On) tts and cloud applications | ٤           |
| Image: Services       Q Search         Image: Services       Front-end Web & Mobile         Image: Services       Internet of Things         Image: Machine Learning       Management & Governance         Image: Media Services       Migration & Transfer         Image: Networking & Content<br>Delivery       Networking & Content<br>Delivery         Robotics       Satellite         Image: Services       Satellite         Image: Storage       Storage                                                                                                    | [Option+5]         Investigate and analyze potential security issues         Directory Service         Host and Manage Active Directory         AWS Firewall Manager         Central management of firewall rules         GuardDuty         Intelligent Threat Detection to Protect Your AWS Account         Manage         Manage         How and ge access to AWS resources         IAM         Central manage access to AWS resources         IAM Identity Center (successor to AW<br>Manage workforce user access to multiple AWS account         Amazon Inspector         Continual vulnerability management at scale         Key Management Service         Securely Generate and Manage AWS Encryption Keys | unts and Workloads VS Single Sign-On) tts and cloud applications | ٤           |

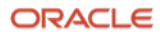

32. From the 'Identity and Access Management (IAM)' dashboard page, click on "Users" under 'Access management'

| aws Services Q Search                               |
|-----------------------------------------------------|
| 🗗 EC2 😚 VPC 🔯 RDS 🔤 IAM 🔁 S3                        |
| Identity and Access ×<br>Management (IAM)           |
| Q Search IAM                                        |
| <ul> <li>Access management</li> </ul>               |
| User groups                                         |
| Roles                                               |
| Policies                                            |
| Feedback Looking for language selection? Find it in |

33. After landing on the 'Users' page, click "Add users"

| aws Services Q Search                              | [Option+S]                                                                                                    | D 🔶 ⑦ Global ▼     |
|----------------------------------------------------|----------------------------------------------------------------------------------------------------|--------------------|
| 🙋 EC2 🛛 VPC 🐹 RDS 🧱 IAM 📑 S3                       | 3                                                                                                    |                    |
| Identity and Access ×<br>Management (IAM)          | IAM > Users                                                                                                    | θ                  |
| Q. Search IAM                                      | Users (3) Into<br>An IAM user is an identity with long-term credentials that is used to interact with AWS in an<br>account. | C Delete Add users |
| Dashboard                                          | Q. Find users by username or access key                                                                                     | < 1 🔘              |
| ▼ Access management                                | User name $\bigtriangledown$ Groups $\bigtriangledown$ Last activity $\bigtriangledown$ MFA                                 |                    |
| User groups<br>Users                               | None 💽 12 days ago None                                                                                                    | None 📀 56 d:       |
| Roles                                              | None Status Adays ago None                                                                                                  | None 📀 4 da        |
| Policies<br>Identity providers<br>Account settings | None Never None                                                                                                    | None 🛇 5 hor       |

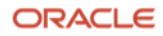

34. On Step 1 of 'Create user', enter a 'User name'. Click "Next" afterwards.

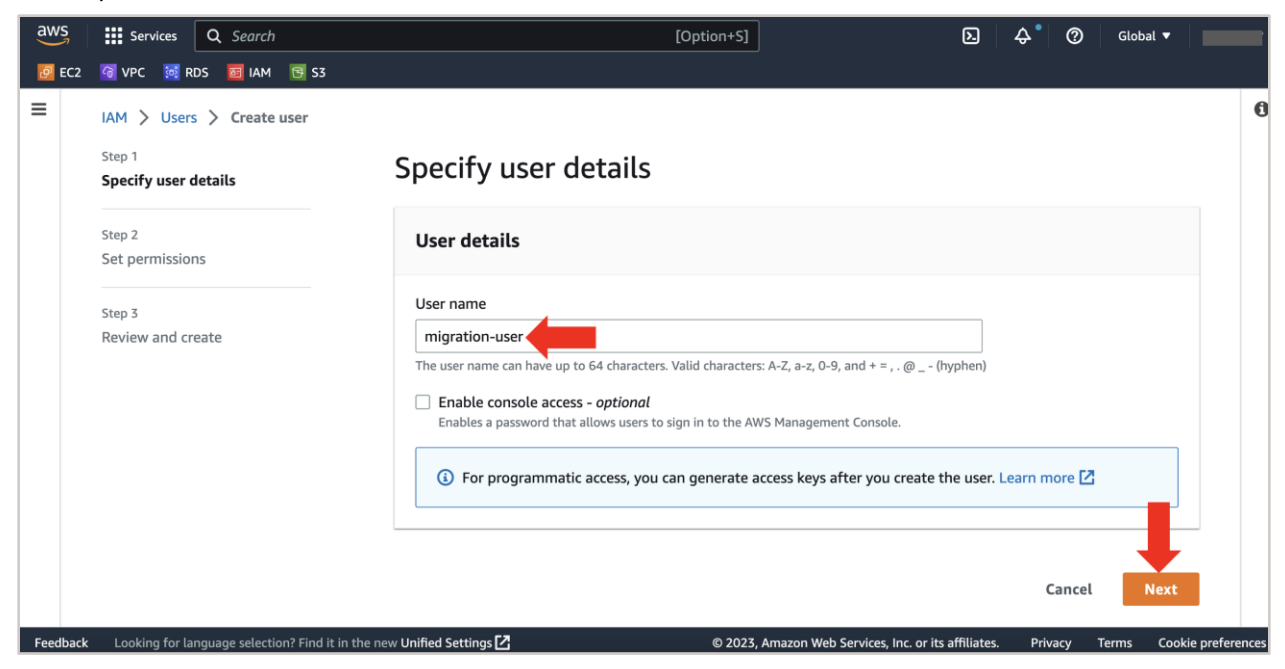

35. On Step 2, click "Attach policies directly" and select the 'AdministratorAcess' policy. Leave everything as it is and click "Next" afterwards

| aws      | Services Q Search                              | [Option+S]                                                                                                    | ► 💠 ⑦ Global ▼                                                                                                    |
|----------|------------------------------------------------|----------------------------------------------------------------------------------------------------|----------------------------------------------------------------------------------------------------|
| 🙋 EC2    | 🗿 VPC 🔯 RDS 🧧 IAM 💽 S3                         |                                                                                                    |                                                                                                    |
| ≡        | IAM > Users > Create user                      |                                                                                                    | e                                                                                                    |
|          | Step 1<br>Specify user details                 | Set permissions                                                                                                    | manage user's permissions by job functions. Learn more [2]                                                                                                    |
|          | Step 2                                         | Add user to an existing group of create a new one. Using groups is a best-practice way to                                                                           | manage user's permissions by job functions, Learn more E                                                                                                    |
|          | Set permissions                                | Permissions options                                                                                                    |                                                                                                    |
|          | Step 3<br>Review and create                    | Add user to group Add user to an existing group, or create a new group. We recommend using groups to manage user permissions by job function.                       | As, attached managed<br>from an existing user. As a best practice, we recommend attaching policies to<br>a group instead. Then, add the user to the<br>appropriate group. |
|          |                                                | Get started with groups<br>Create a group and select policies to attach to the group. We recommend using<br>AWS service access, or custom permissions. Learn more 🗹 | groups to manage user permissions by job function,                                                                                                    |
|          |                                                | <ul> <li>Permissions boundary - optional</li> <li>Set a permissions boundary to control the maximum permissions for this user. Use this advanced</li> </ul>         | d feature used to delegate permission management to others. Learn more 🔀                                                                                                  |
|          |                                                |                                                                                                    | Cancel Previous Next                                                                                                    |
| Feedback | Looking for language selection? Find it in the | e new Unified Settings 🔀                                                                                                    | © 2023, Amazon Web Services, Inc. or its affiliates. Privacy Terms Cookie preferences                                                                                     |

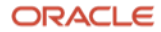

| aws      | Services Q Search                              |                    |                                              | [Option+S]                                                                                                    |                                                                                                    |            |                                                 | D.                                                                              | ¢ ا                                             | 0                                         | Global 🔻                      |           |        |
|----------|------------------------------------------------|--------------------|----------------------------------------------|----------------------------------------------------------------------------------------------------|----------------------------------------------------------------------------------------------------|------------|-------------------------------------------------|---------------------------------------------------------------------------------|-------------------------------------------------|-------------------------------------------|-------------------------------|-----------|--------|
| EC2      | 🔞 VPC 🐹 RDS 🔤 IAM 📴 S3                         |                    |                                              |                                                                                                    |                                                                                                    |            |                                                 |                                                                                 |                                                 |                                           |                               |           |        |
| =        | IAM > Users > Create user                      |                    |                                              |                                                                                                    |                                                                                                    |            |                                                 |                                                                                 |                                                 |                                           |                               |           | 0      |
|          | Step 1<br>Specify user details                 | Set                | <b>pern</b><br>er to an e                    | nissions<br>xisting group or create a new one. Using gro                                                                 | pups is a best-practice way to manage user's perm                                                                        | nissions   | by job fur                                      | nctions. Lea                                                                    | arn more                                        | Z                                         |                               |           |        |
|          | Step 2                                         |                    |                                              |                                                                                                    |                                                                                                    |            |                                                 |                                                                                 |                                                 |                                           |                               |           |        |
|          | Set permissions                                | Per                | missio                                       | ns options                                                                                                    |                                                                                                    |            |                                                 |                                                                                 |                                                 |                                           |                               |           |        |
|          | Step 3<br>Review and create                    |                    |                                              |                                                                                                    |                                                                                                    |            |                                                 |                                                                                 |                                                 |                                           |                               |           |        |
|          |                                                |                    | Add user<br>Add user<br>group. W<br>user per | er to group<br>to an existing group, or create a new<br>Ve recommend using groups to manage<br>missions by job function. | Copy permissions<br>Copy all group memberships, attached managed<br>policies, and inline policies from an existing user. |            | Attach<br>Attach<br>Dest pr<br>a grou<br>approp | h policies d<br>a managed j<br>ractice, we re<br>p instead. Th<br>priate group. | irectly<br>policy dire<br>commend<br>en, add th | ctly to a us<br>attaching<br>e user to tl | er. As a<br>policies to<br>he |           |        |
|          |                                                | Per                | missio                                       | ns policies (1/1039)<br>more policies to attach to your new user.                                                        |                                                                                                    |            |                                                 | 0                                                                               | "                                               | Create p                                  | olicy 🖸                       |           |        |
|          |                                                | Q                  | Filter dis                                   | stributions by text, property or value                                                                                   |                                                                                                    | <          | 12                                              | 345                                                                             | 67                                              | 52                                        | > ©                           |           |        |
|          |                                                | •                  | Polic                                        | :y name 🖸 🔹 🔺                                                                                                    | Туре                                                                                                    | ▽          | Attach                                          | ed entities                                                                     |                                                 |                                           | 7                             | 7         |        |
|          |                                                |                    | +                                            | AccessAnalyzerServiceRolePolicy                                                                                          | AWS managed                                                                                                    |            | 0                                               |                                                                                 |                                                 |                                           |                               |           |        |
|          |                                                |                    | +                                            | AdministratorAccess                                                                                                    | AWS managed - job function                                                                                               |            | 3                                               |                                                                                 |                                                 |                                           |                               |           |        |
|          |                                                |                    | +                                            | AdministratorAccess-Amplify                                                                                              | AWS managed                                                                                                    |            | 0                                               |                                                                                 |                                                 |                                           |                               |           |        |
| Feedback | Looking for language selection? Find it in the | new <b>Unified</b> | Settings [                                   | 2                                                                                                    | © 2023, Amazo                                                                                                    | on Web Se  | ervices, Inc.                                   | . or its affiliat                                                               | ies. Pi                                         | ivacy .                                   | Terms Coo                     | kie prefe | rences |
| aws      | Services Q Search                              |                    |                                              | [Option+S]                                                                                                    |                                                                                                    |            |                                                 | D                                                                               | \$°                                             | 0                                         | Global 🔻                      |           |        |
| EC2      | 🔞 VPC 🔯 RDS 🔟 IAM 📴 S3                         |                    | _                                            | •                                                                                                    |                                                                                                    |            |                                                 |                                                                                 |                                                 |                                           |                               |           | 6      |
| -        |                                                |                    | +                                            | AlexaForBusinessNetworkProfileSer                                                                                        | AWS managed                                                                                                    |            | 0                                               |                                                                                 |                                                 |                                           |                               |           | Ŭ      |
|          |                                                |                    | Ŀ                                            | AlexaForBusinessPolyDelegatedAcc                                                                                         | AWS managed                                                                                                    |            | 0                                               |                                                                                 |                                                 |                                           |                               |           |        |
|          |                                                |                    | ±                                            | AlexaForBusinessReadOnlyAccess                                                                                           | AWS managed                                                                                                    |            | 0                                               |                                                                                 |                                                 |                                           |                               |           |        |
|          |                                                |                    | ±                                            | AmazonAPIGatewayAdministrator                                                                                            | AWS managed                                                                                                    |            | 0                                               |                                                                                 |                                                 |                                           |                               |           |        |
|          |                                                |                    | +                                            | AmazonAPIGatewayInvokeFullAccess                                                                                         | AWS managed                                                                                                    |            | 0                                               |                                                                                 |                                                 |                                           |                               |           |        |
|          |                                                |                    | +                                            | AmazonAPIGatewayPushToCloudW                                                                                             | AWS managed                                                                                                    |            | 0                                               |                                                                                 |                                                 |                                           |                               |           |        |
|          |                                                |                    | ÷                                            | MazonAppFlowFullAccess                                                                                                   | AWS managed                                                                                                    |            | 0                                               |                                                                                 |                                                 |                                           |                               |           |        |
|          |                                                |                    | +                                            | AmazonAppFlowReadOnlyAccess                                                                                              | AWS managed                                                                                                    |            | 0                                               |                                                                                 |                                                 |                                           |                               |           |        |
|          |                                                |                    | +                                            | AmazonAppStreamFullAccess                                                                                                | AWS managed                                                                                                    |            | 0                                               |                                                                                 |                                                 |                                           |                               |           |        |
|          |                                                |                    | ÷                                            | AmazonAppStreamPCAAccess                                                                                                 | AWS managed                                                                                                    |            | 0                                               |                                                                                 |                                                 |                                           |                               |           |        |
|          |                                                |                    | +                                            | AmazonAppStreamReadOnlyAccess                                                                                            | AWS managed                                                                                                    |            | 0                                               |                                                                                 |                                                 |                                           |                               |           |        |
|          |                                                |                    | +                                            | AmazonAppStreamServiceAccess                                                                                             | AWS managed                                                                                                    |            | 0                                               |                                                                                 |                                                 |                                           |                               |           |        |
|          |                                                | • •                | Permise                                      | sions boundary - optional<br>issions boundary to control the maximum permission                                          | ons for this user. Use this advanced feature used to delega                                                              | ate permi: | ssion mana                                      | agement to o                                                                    | thers. Lear                                     | n more 🗹                                  |                               |           |        |

Feedback Looking for language selection? Find it in the new Unified Settings 🛃

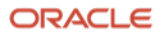

Cookie prefe

Cancel Previous

© 2023, Amazon Web Services, Inc. or its affiliates. Privacy

36. On Step 3, review all the information for accuracy. Click the "Create user" button afterwards.

| aws      | Services Q Search                                           |                                                                                                    | [Option+S]                                         | D. 4°                      | ⑦ Global ▼                 |
|----------|-------------------------------------------------------------|----------------------------------------------------------------------------------------------------|----------------------------------------------------|----------------------------|----------------------------|
| 🙋 EC2    | 😚 VPC 🔯 RDS 🔤 IAM 📴 S3                                      |                                                                                                    |                                                    |                            |                            |
| ≡        | IAM > Users > Create user<br>Step 1<br>Specify user details | Review and create                                                                                    | euser you can view and download the a              | utonenerated passwe        | <b>O</b>                   |
|          | Step 2<br>Set permissions                                   | User details                                                                                         | e dati, you can new and download the a             | atogenerated passwe        | na, in chabica.            |
|          | Review and create                                           | User name<br>migration-user                                                                          | Console password type<br>None                      | Require password           | l reset                    |
|          |                                                             | Permissions summary                                                                                  |                                                    |                            | < 1 >                      |
|          |                                                             | Name 🖸 🛛 🔻                                                                                           | Туре                                               |                            | $\nabla$                   |
|          |                                                             | AdministratorAccess                                                                                  | AWS managed - job function                         | Permissions                | policy                     |
| Feedback | Looking for language selection? Find it in the r            | Tags - ontional                                                                                      | © 2023, Amazon Web Services, Inc. or               | r its affiliates. Privac   | y Terms Cookie preferences |
|          |                                                             | Tags - optional<br>Tags are key-value pairs you can add to AW<br>associate with this user.           | /S resources to help identify, organize, or search | n for resources. Choose ar | ny tags you want to        |
|          |                                                             | No tags associated with the resource           Add new tag           You can add up to 50 more tags. |                                                    |                            | . 1                        |
| Faadhaal | Lablas for tanunas colorias? To the state                   | and Initial Cattings [2]                                                                             | Cance                                              | el Previous                | Create user                |

37. Once the User has been created, from the 'Users' page of IAM, click on the User we just created in the previous step

| aw   | S<br>J | Service                        | s Q Search                        | 1                              |                            | [Option-                                            | +5]             | ک                                   | ⇔° ⑦ Global ▼       |                |
|------|--------|--------------------------------|-----------------------------------|--------------------------------|----------------------------|-----------------------------------------------------|-----------------|-------------------------------------|---------------------|----------------|
| Ð    | EC2    | 😚 VPC 🧯                        | 🛿 RDS 🛛 IAM                       | 🔁 S3                           |                            |                                                     |                 |                                     |                     |                |
| ≡    | 0      | <b>User crea</b><br>You can vi | ted successfull<br>ew and downloa | <b>ly</b><br>ad the user's pas | sword and email instruct   | ions for signing in to the AWS                      | 6 Management    | Console.                            | View user           | × 0            |
|      |        | IAM > U                        | sers                              |                                |                            |                                                     |                 |                                     |                     | _              |
|      |        | Users<br>An IAM                | (4) Info<br>user is an ident      | ity with long-terr             | n credentials that is used | to interact with AWS in an a                        | ccount.         | 2 Dele                              | te Add users        |                |
|      |        | Q FI                           | nd users by use                   | rname or access                | key                        |                                                     |                 |                                     | < 1 > 0             |                |
|      |        |                                | User name                         |                                | ▽ Groups                   | $\bigtriangledown$ Last activity $\bigtriangledown$ | MFA             |                                     |                     |                |
|      |        |                                |                                   |                                | None                       | 12 days ago                                         | None            | None                                | S6 days ago         |                |
|      |        |                                |                                   |                                | None                       | 4 days ago                                          | None            | None                                | 🛇 4 days ago        |                |
|      |        |                                |                                   |                                | None                       | Never                                               | None            | None                                | 🛇 5 hours ago       |                |
|      |        |                                | migration-user                    |                                | None                       | Never                                               | None            | None                                | -                   | _              |
|      |        |                                |                                   |                                |                            |                                                     |                 |                                     |                     |                |
|      |        |                                |                                   |                                |                            |                                                     |                 |                                     |                     |                |
| Feed | lback  | Looking fo                     | or language selecti               | ion? Find it in the n          | ew Unified Settings 🛃      | ©                                                   | 2023, Amazon We | b Services, Inc. or its affiliates. | Privacy Terms Cooki | ie preferences |

38. After your User page opens for the User that was just created, click on "Security credentials" and scroll down until you see "Access keys"

| aws Services Q Search                                                                                      |                                                                                                    | [Option+S]                                         | © \$\$                                                     | Global 🔻                |
|----------------------------------------------------------------------------------------------------|----------------------------------------------------------------------------------------------------|----------------------------------------------------|------------------------------------------------------------|-------------------------|
| 🙋 EC2 🛛 VPC 🔯 RDS 🛅 IAM 🕞 S3                                                                               |                                                                                                    |                                                    |                                                            |                         |
| Identity and Access X<br>Management (IAM)                                                                  | IAM > Users > migration-user<br>migration-user                                                                  |                                                    |                                                            | Delete                  |
| Q Search IAM                                                                                               |                                                                                                    |                                                    |                                                            |                         |
| Dashboard                                                                                                  | Summary                                                                                                    |                                                    |                                                            |                         |
| <ul> <li>Access management</li> <li>User groups</li> <li>Users</li> <li>Roles</li> <li>Policies</li> </ul> | ARN<br>D<br>arn:aws:iam::674147622433:user/mig<br>ration-user<br>Created<br>January 24, 2023, 16:59 (UTC-06:00) | Console access<br>Disabled<br>Last console sign-in | Access key 1<br>Not enabled<br>Access key 2<br>Not enabled |                         |
| Account settings                                                                                           | Permissions Groups Tags                                                                                         | Security credentials Access Ad                     | lvisor                                                     |                         |
| Access analyzer<br>Archive rules<br>Analyzers                                                              | Permissions policies (1)<br>Permissions are defined by policies attached to                                     | o the user directly or through groups.             |                                                            |                         |
| Settings                                                                                                   | C Remove Add perm                                                                                               | nissions V                                         | or its affiliates Drivaev T                                | erms Cookie preferences |

ORACLE

| aws Services Q Search                                                                                                    |                                                                                                    | [Option+S]                                                                                                    |                                                                                                    | ۵                                                                                                    | )   \$                                                                                   | 0          | Global 🔻                         |                 |
|----------------------------------------------------------------------------------------------------|----------------------------------------------------------------------------------------------------|----------------------------------------------------------------------------------------------------|----------------------------------------------------------------------------------------------------|----------------------------------------------------------------------------------------------------|------------------------------------------------------------------------------------------|------------|----------------------------------|-----------------|
| 🙋 EC2 🛛 VPC 🔯 RDS 🔟 IAM 📴 S3                                                                                                    |                                                                                                    |                                                                                                    |                                                                                                    |                                                                                                    |                                                                                          |            |                                  |                 |
| Identity and Access 🛛 🗶                                                                                                    | IAM > Users > migration-user                                                                                                    |                                                                                                    |                                                                                                    |                                                                                                    |                                                                                          |            |                                  | 0               |
| Management (IAM)                                                                                                    |                                                                                                    |                                                                                                    |                                                                                                    |                                                                                                    |                                                                                          |            |                                  | _               |
|                                                                                                    | migration-user                                                                                                    |                                                                                                    |                                                                                                    |                                                                                                    |                                                                                          |            | Delete                           |                 |
| Q Search IAM                                                                                                    |                                                                                                    |                                                                                                    |                                                                                                    |                                                                                                    |                                                                                          |            |                                  |                 |
| Dashboard                                                                                                    | Summary                                                                                                    |                                                                                                    |                                                                                                    |                                                                                                    |                                                                                          |            |                                  |                 |
| Access management                                                                                                    | ARN                                                                                                    | Console access                                                                                                    |                                                                                                    | Access key 1                                                                                                    |                                                                                          |            |                                  |                 |
| User groups                                                                                                    | arn awsiam 674147622433 user/migration-                                                                                                    | Disabled                                                                                                    |                                                                                                    | Not enabled                                                                                                    |                                                                                          |            |                                  |                 |
| Users                                                                                                    | user                                                                                                    |                                                                                                    |                                                                                                    |                                                                                                    |                                                                                          |            |                                  |                 |
| Roles                                                                                                    | Created                                                                                                    | Last persole sign-in                                                                                                    |                                                                                                    | Access key 2                                                                                                    |                                                                                          |            |                                  |                 |
| Policies                                                                                                    | January 24, 2023, 16:59 (UTC-06:00)                                                                                                    | -                                                                                                    |                                                                                                    | Not enabled                                                                                                    |                                                                                          |            |                                  |                 |
| Identity providers                                                                                                    |                                                                                                    |                                                                                                    |                                                                                                    |                                                                                                    |                                                                                          |            |                                  |                 |
| Account settings                                                                                                    |                                                                                                    |                                                                                                    |                                                                                                    |                                                                                                    |                                                                                          |            |                                  |                 |
| Access reports                                                                                                    | Permissions Groups Tags S                                                                                                    | ecurity credentials                                                                                                    | Access Advisor                                                                                                    |                                                                                                    |                                                                                          |            |                                  |                 |
| Access analyzer                                                                                                    |                                                                                                    |                                                                                                    |                                                                                                    |                                                                                                    |                                                                                          |            |                                  |                 |
| Archive rules                                                                                                    | Console sign-in                                                                                                    |                                                                                                    |                                                                                                    |                                                                                                    | Enable                                                                                   | e console  | access                           |                 |
| Analyzers                                                                                                    |                                                                                                    |                                                                                                    |                                                                                                    |                                                                                                    |                                                                                          |            |                                  |                 |
| Settings                                                                                                    | Console sign-in link                                                                                                    |                                                                                                    | Console password                                                                                                    |                                                                                                    |                                                                                          |            |                                  |                 |
| Credential report                                                                                                    | https://674147622433.signin.aws.amazo                                                                                                    | on.com/console                                                                                                    | Not enabled                                                                                                    |                                                                                                    |                                                                                          |            |                                  |                 |
| Corganization activity                                                                                                    |                                                                                                    |                                                                                                    |                                                                                                    |                                                                                                    |                                                                                          |            |                                  | -               |
| Feedback Looking for language selection? Find it                                                                                                    | in the new Unified Settings 🔀                                                                                                    |                                                                                                    |                                                                                                    |                                                                                                    |                                                                                          |            |                                  |                 |
|                                                                                                    |                                                                                                    |                                                                                                    | © 2023, Amazon Web Ser                                                                                                    | vices, Inc. or its affili                                                                                                    | ates. Pri                                                                                | vacy Te    | erms Cook                        | kie preferences |
| aws III control O const                                                                                                    |                                                                                                    | fault-uni                                                                                                    | © 2023, Amazon Web Ser                                                                                                    | vices, Inc. or its affili                                                                                                    | ates. Pri                                                                                | vacy Te    | erms Cook                        | kie preferences |
| aws Services Q Search                                                                                                    |                                                                                                    | [Option+S]                                                                                                    | © 2023, Amazon Web Ser                                                                                                    | vices, Inc. or its affili                                                                                                    | ates. Pri                                                                                | vacy Te    | erms Cook<br>Global <del>v</del> | kie preferences |
| OWS     III Services     Q. Search       Image: Comparison of the services     Image: Comparison of the services     Image: Comparison of the services       Image: Comparison of the services     Image: Comparison of the services     Image: Comparison of the services       Image: Comparison of the services     Image: Comparison of the services     Image: Comparison of the services       Image: Comparison of the services     Image: Comparison of the services     Image: Comparison of the services       Image: Comparison of the services     Image: Comparison of the services     Image: Comparison of the services       Image: Comparison of the services     Image: Comparison of the services     Image: Comparison of the services       Image: Comparison of the services     Image: Comparison of the services     Image: Comparison of the services       Image: Comparison of the services     Image: Comparison of the services     Image: Comparison of the services       Image: Comparison of the services     Image: Comparison of the services     Image: Comparison of the services       Image: Comparison of the services     Image: Comparison of the services     Image: Comparison of the services       Image: Comparison of the services     Image: Comparison of the services     Image: Comparison of the services       Image: Comparison of the services     Image: Comparison of the services     Image: Comparison of the services       Image: Comparison of the services     Image: Comparison of the serv |                                                                                                    | [Option+S]                                                                                                    | © 2023, Amazon Web Ser                                                                                                    | vices, Inc. or its affili                                                                                                    | ates. Pri                                                                                | vacy Te    | erms Cook<br>Global <del>v</del> |                 |
| aws     iii services     Q. Search       aws     g vpc     g nos     aun     g ss       Identity and Access<br>Management (IAM)     X                                                                                                    | Multi-factor authentication (MFA)<br>Use MFA to increase the security of your AWS environ<br>MFA devices assinged. Learn more (72                                                                                                    | [Option+S]<br>(O)<br>ment. Signing in with MFA rea                                                                                                    | © 2023, Amazon Web Ser<br>quires an authentication code fr                                                                                                    | vices, Inc. or its affili<br>(<br>om an MFA device. E                                                                            | ates. Pri                                                                                | vacy Te    | erms Cook<br>Global 🔻            | kie preferences |
| aWS     III Services     Q. Search       a Ecz     Q vpc     S Ros     I MM       Identity and Access<br>Management (IAM)     X                                                                                                    | Multi-factor authentication (MFA)<br>Use MRA to increase the security of your AWS environ<br>MRA device assigned. Learn more (2<br>Remove Resvnc Assign MF                                                                                                    | [Option+S]<br>(0)<br>ament. Signing in with MFA res                                                                                                    | © 2023, Amazon Web Ser<br>quires an authentication code fr                                                                                                    | vices, Inc. or its affili                                                                                                    | ates. Pri                                                                                | vacy Te    | erms Cook<br>Global ▼            | kie preferences |
| aWS       III Services       Q. Search         a Ec2       a VPC       RDS       a MM       S3         Identity and Access<br>Management (IAM)       X         Q. Search IAM       Same       X                                                                                                    | Multi-factor authentication (MFA)         Use MFA to increase the security of your AWS environ         MFA devices assigned. Learn more (2*)         Remove       Resync         Assign MF                                                                                                    | [Option+S]<br>(O)<br>mment. Signing in with MFA re-                                                                                                    | © 2025, Amazon Web Ser<br>quires an authentication code fr                                                                                                    | vices, Inc. or its affili<br>(<br>om an MFA device. E                                                                            | ates. Pri                                                                                | vacy Te    | rrms Cook                        | kie preferences |
| aWS       III Services       Q. Search         amount       amount       amount       amount         amount       amount       amount       amount         Identity and Access<br>Management (IAM)       X         Q. Search IAM       amount       amount         Dashboard       amount       amount                                                                                                    | Multi-factor authentication (MFA)<br>Use MFA to increase the security of your AWS environ<br>MFA devices assigned. Learn more C<br>Remove Resync Assign MF<br>Device type                                                                                                    | [Option+S]<br>(O)<br>mment. Signing in with MFA res<br>FA device<br>Identifier                                                                                                    | © 2025, Amazon Web Ser<br>quires an authentication code fr                                                                                                    | vites, Inc. or its affili<br>om an MFA device. E<br>Created o                                                                    | n                                                                                        | vacy Te    | rms Cook                         |                 |
| aWS       IIII Services       Q. Search         a Ecz       a VPc       RDS       a MM       S3         Identity and Access       X         Management (IAM)       X         Q. Search IAM       Dashboard         VACess       A         VACess       X                                                                                                    | Multi-factor authentication (MFA)<br>Use MFA to increase the security of your AWS environ<br>MFA devices assigned. Learn more<br>Remove Resync Assign MF<br>Device type                                                                                                    | [Option+S]<br>(0)<br>ament. Signing in with MFA re-<br>FA device<br>Identifier                                                                                                    | © 2025, Amazon Web Set<br>quires an authentication code fm                                                                                                    | vices, Inc. or its affili<br>om an MFA device. E<br>Created o<br>rr AWS anvironme                                                | n                                                                                        | vacy Te    | Global ▼                         |                 |
| aWS       IIII Services       Q. Search         a Ecz       a VPC       RDS       a MM       S3         Identity and Access       X         Management (IAM)       X         Q. Search IAM       Dashboard         VACess management       User groups                                                                                                    | Multi-factor authentication (MFA)<br>Use MFA to increase the security of your AWS environ<br>MFA devices assigned. Learn more<br>Remove Resync Assign MF<br>Device type<br>No MFA devices                                                                                                    | [Option+S]<br>(O)<br>ament. Signing in with MFA re-<br>FA device<br>Identifier                                                                                                    | © 2023, Amazon Web Set<br>quires an authentication code fr<br>improve the security of you                                                                                                    | vices, Inc. or its affili<br>om an MFA device. E<br>Created o<br>ar AWS environme                                                | nt                                                                                       | vacy Te    | Global ▼                         |                 |
| aWS       III Services       Q. Search         a Ecz       a VPC       RDS       a MM       S3         Identity and Access       X         Management (IAM)       X         Q. Search IAM       Dashboard         Access management       User groups         Users       Vers                                                                                                    | Multi-factor authentication (MFA)<br>Use MFA to increase the security of your AWS environ<br>MFA devices assigned. Learn more<br>Remove Resync Assign MF<br>Device type<br>No MFA devices                                                                                                    | [Option+S]<br>(O)<br>mment. Signing in with MFA re-<br>FA device<br>Identifier<br>. Assign an MFA device to<br>Assign                                                                                                    | © 2025, Amazon Web Set<br>quires an authentication code fm<br>improve the security of you<br>MFA device                                                                                                    | vices, Inc. or its affili<br>om an MFA device. E<br>Created o<br>Ir AWS environme                                                | n nt                                                                                     | vacy Te    | Global ▼                         |                 |
| aWS       III Services       Q. Search         a Ec2       Q VPC       RDS       IM       S 3         Identity and Access       X         Management (IAM)       X         Q. Search IAM       Dashboard         Vaccess management       User groups         Users       Roles                                                                                                    | Multi-factor authentication (MFA) Use MFA to increase the security of your AWS environ MFA devices assigned. Learn more (2) Remove Resync Assign MF Device type No MFA devices                                                                                                    | [Option+S]<br>(O)<br>mment. Signing in with MFA re-<br>FA device<br>Identifier<br>. Assign an MFA device to<br>Assign                                                                                                    | © 2023, Amazon Web Set<br>quires an authentication code fr<br>improve the security of you<br>a MFA device                                                                                                    | vikes, Inc. or its affili<br>om an MFA device. E<br>Created o<br>Ir AWS environme                                                | nt                                                                                       | have a max | Global ▼                         |                 |
| aWS       III Services       Q Search         a Ec2       Q VPC       RDS       MM       S3         Identity and Access       X         Management (IAM)       X         Q Search IAM       Dashboard         Access management       User groups         Users       Roles         Policies       Access                                                                                                    | Multi-factor authentication (MFA)<br>Use MFA to increase the security of your AWS environ<br>MFA devices assigned. Learn more<br>Remove Resync Assign MF<br>Device type<br>No MFA devices                                                                                                    | [Option+S]<br>(O)<br>ment. Signing in with MFA res<br>A device<br>Identifier<br>. Assign an MFA device to<br>Assign                                                                                                    | © 2023, Amazon Web Set<br>quires an authentication code fr<br>improve the security of you<br>a MFA device                                                                                                    | vikes, Inc. or its affili<br>om an MFA device. E<br>Created o<br>ir AWS environme                                                | nt                                                                                       | have a max | Global ▼                         |                 |
| aws       iii services       Q Search         a Ec2       vrc       Ros       a M       s s         Identity and Access       ×         Management (IAM)       ×         Q Search IAM       >         Dashboard       ×         Vser groups       Users         Roles       Policies         Identity providers       >                                                                                                    | Multi-factor authentication (MFA)<br>Use MFA to increase the security of your AWS environ<br>MFA devices assigned. Learn more (2<br>Remove Resync Assign MF<br>Device type<br>No MFA devices<br>Access keys (0)                                                                                                    | [Option+S]<br>(O)<br>ment. Signing in with MFA res<br>FA device<br>Identifier<br>. Assign an MFA device to<br>Assign                                                                                                    | © 2023, Amazon Web Set<br>quires an authentication code fr<br>improve the security of you<br>I MFA device                                                                                                    | vikes, Inc. or its affili<br>am an MFA device. E<br>Created o<br>ar AWS environme                                                | nt                                                                                       | have a max | Global ▼                         |                 |
| Image: Services       Q. Search         Identity and Access       X         Management (IAM)       X         Q. Search IAM       X         Dashboard       X         Vers groups       Users         Roles       Policies         Identity providers       Account settings                                                                                                    | Multi-factor authentication (MFA)<br>Use MFA to increase the security of your AVS environ<br>MFA devices assigned. Learn more (2*<br>Remove Resync Assign MF<br>Device type<br>No MFA devices<br>Access keys (0)<br>Use access keys (0)<br>Use access keys (active or inactive) at a time. Learn more<br>access keys (active or inactive) at a time. Learn more                                                                                                    | [Option+S]<br>(O)<br>mment. Signing in with MFA res<br>A device<br>Identifier<br>Assign an MFA device to<br>Assign<br>rom the AWS CLI, AWS Tools f                                                                                     | © 2025, Amazon Web Set<br>quires an authentication code fr<br>improve the security of you<br>n MFA device                                                                                                    | vikes, Inc. or its affili<br>om an MFA device. E<br>Created o<br>ar AWS environme<br>ect AWS API calls. Yo                       | u can have a                                                                             | have a max | of two                           |                 |
| Image: Services       Q. Search         Identity and Access       X         Management (IAM)       X         Q. Search IAM       X         Dashboard       X         Access management       User groups         Users       Roles         Policies       Identity providers         Account settings       Y         Access reports                                                                                                    | Multi-factor authentication (MFA)<br>Use MFA to increase the security of your AVS environ<br>MFA devices assigned. Learn more (2*<br>Remove Resync Assign MF<br>Device type<br>No MFA devices<br>Access keys (0)<br>Use access keys (0)<br>Use access keys (0)<br>Use access keys (0)<br>Create access keys                                                                                                    | [Option+S]<br>(O)<br>mment. Signing in with MFA res<br>A device<br>Identifier<br>Assign an MFA device to<br>Assign<br>rom the AWS CLI, AWS Tools f                                                                                     | © 2025, Amazon Web Set<br>quires an authentication code fr<br>improve the security of you<br>n MFA device                                                                                                    | vites, Inc. or its affili<br>om an MFA device. E<br>Created o<br>ar AWS environme<br>ect AWS API calls. Yo                       | ach user can l<br>n<br>n<br>u can have a                                                 | have a max | of two                           |                 |
| Image: Services       Q. Search         Identity and Access       X         Management (IAM)       X         Q. Search IAM       X         Dashboard       X         Vsers       Roles         Policies       Identity providers         Access reports       Access ranalyzer                                                                                                    | Multi-factor authentication (MFA)         Use MFA to increase the security of your AVS environ         Mediceics assigned. Learn more (2)         Remove       Resync         Assign MF         Device type         No MFA devices         Access keys (0)         Use access keys (active or inactive) at a time. Learn more (2)         Create access key                                                                                                    | [Option+S]<br>(O)<br>mment. Signing in with MFA res<br>FA device<br>Identifier<br>Assign an MFA device to<br>Assign<br>rom the AWS CLI, AWS Tools f                                                                                    | © 2025, Amazon Web Set<br>quires an authentication code fr<br>improve the security of you<br>n MFA device                                                                                                    | vites, Inc. or its affili<br>om an MFA device. E<br>Created o<br>ar AWS environme<br>ect AWS API calls. Yo                       | ates. Pri<br>ach user can l<br>n<br>nt<br>u can have a                                   | have a max | of two                           |                 |
| Image: Services       Q. Search         Identity and Access       X         Management (IAM)       X         Identity and Access       X         Management (IAM)       X         Q. Search IAM       X         Dashboard       X         Vser groups       Vsers         Roles       Policies         Identity providers       Account settings         V Access reports       Access analyzer         Archive rules       X                                                                                                    | Multi-factor authentication (MFA)<br>Use MFA to increase the security of your AWS environ<br>MFA devices assigned. Learn more (2*<br>Remove Resync Assign MF<br>Device type<br>No MFA devices<br>No MFA devices<br>Access keys (0)<br>Use access keys (0)<br>Use access keys (active or inactive) at a time. Learn more<br>Create access key                                                                                                    | [Option+S]<br>(O)<br>Intent. Signing in with MFA res<br>FA device<br>Identifier<br>Assign an MFA device to<br>Assign<br>rom the AWS CLI, AWS Tools f                                                                                   | © 2025, Amazon Web Set<br>quires an authentication code fr<br>improve the security of you<br>I MFA device                                                                                                    | vites, Inc. or its affili<br>om an MFA device. E<br>Created o<br>ar AWS environme<br>ect AWS API calls. Yo                       | ates. Pri<br>ach user can l<br>n<br>nt.                                                  | have a max | of two                           |                 |
| Image: Services       Q. Search         Identity and Access       X         Management (IAM)       X         Identity and Access       X         Management (IAM)       X         Identity and Access       X         Management (IAM)       X         Image: Search IAM       Image: Search IAM         Dashboard       X         Vser groups       Users         Roles       Policies         Identity providers       Account settings         X       Access analyzer         Archive rules       Analyzers                                                                                                    | Multi-factor authentication (MFA)<br>Use MFA to increase the security of your AWS environ<br>MFA devices assigned. Learn more (2*<br>Remove Resync Assign MF<br>Device type<br>No MFA devices<br>No MFA devices<br>Access keys (0)<br>Use access keys (0)<br>Use access keys (0)<br>Use access keys (0)<br>Access keys (0)<br>Acce | [Option+S]<br>(0)<br>Intent. Signing in with MFA res<br>FA device<br>Identifier<br>Assign an MFA device to<br>Assign<br>rom the AWS CLI, AWS Tools f                                                                                   | © 2025, Amazon Web Set<br>quires an authentication code fr<br>improve the security of you<br>iMFA device                                                                                                    | vites, Inc. or its affili<br>om an MFA device. E<br>Created o<br>ir AWS environme<br>ect AWS API calls. Yo                       | ates. Pri<br>ach user can i<br>n<br>nt<br>u can have a                                   | maximum o  | of two                           |                 |
| Image: Services       Q. Search         Identity and Access       X         Management (IAM)       X         Q. Search IAM       X         Dashboard       X         Vser groups       User         Roles       Policies         Identity providers         Access nanagement         Vsergroups         Vsergroups         Usergroups         Second Access         Access nanagement         Usergroups         Usergroups         Setings                                                                                                    | Multi-factor authentication (MFA)<br>Use MFA to increase the security of your AWS environ<br>MFA devices assigned. Learn more (2*<br>Remove Resync Assign MF<br>Device type<br>No MFA devices<br>Access keys (0)<br>Use access keys (0)<br>Use access keys (0)<br>Access keys (0)<br>As a best practice, avoid using long-term                                                                                                    | [Option+S]<br>(O)<br>ament. Signing in with MFA res<br>FA device<br>Identifier<br>. Assign an MFA device to<br>Assign<br>rom the AWS CLI, AWS Tools f<br>C<br>No a<br>credentials like access key                                      | © 2025, Amazon Web Set<br>quires an authentication code fr<br>improve the security of you<br>iMFA device                                                                                                    | vites, Inc. or its affili<br>om an MFA device. E<br>Created o<br>ir AWS environme<br>ect AWS API calls. Yo                       | ates. Pri<br>ach user can i<br>n<br>nt<br>u can have a<br>n credential                   | maximum o  | of two                           |                 |
| Image: Services       Q. Search         Identity and Access       X         Management (IAM)       X         Identity and Access       X         Management (IAM)       X         Q. Search IAM       X         Dashboard       X         Vser groups       Vsers         Roles       Policies         Identity providers       Account settings         X       Access analyzer         Archive rules       Analyzers         Settings       Credential report                                                                                                    | Multi-factor authentication (MFA)<br>Use MFA to increase the security of your AWS environ<br>MFA devices assigned. Learn more (2*<br>Remove Resync Assign MF<br>Device type<br>No MFA devices<br>No MFA devices<br>Access keys (0)<br>Use access keys (0)<br>Use access keys (0)<br>Use access keys (0)<br>Access keys (0)<br>As a best practice, avoid using long-term                                                                                                    | [Option+S]<br>(O)<br>ament. Signing in with MFA res<br>FA device<br>Identifier<br>Assign an MFA device to<br>Assign<br>rom the AWS CLI, AWS Tools f<br>C<br>No a<br>credentials like access key<br>Creat                               | © 2025, Amazon Web Set<br>quires an authentication code fr<br>improve the security of you<br>a MFA device<br>for PowerShell, AWS SDKs, or dir<br>access keys<br>rs. Instead, use tools which p<br>e access key  | vites, Inc. or its affili<br>om an MFA device. E<br>Created o<br>ir AWS environme<br>ect AWS API calls. Yo<br>provide short term | ates. Pri<br>ach user can i<br>n<br>nt<br>u can have a<br>n credential                   | maximum o  | of two                           |                 |
| Image: Services       Q       Search         Identity and Access       X         Management (IAM)       X         Identity and Access       X         Management (IAM)       X         Q       Search IAM         Dashboard       X         Access management       User groups         Users       Roles         Policies       Identity providers         Account settings       X         Access analyzer       Archive rules         Analyzers       Settings         Credential report       Organization activity                                                                                                    | Multi-factor authentication (MFA)<br>Use MFA to increase the security of your AWS environ<br>MFA devices assigned. Learn more (2<br>Remove Resync Assign MF<br>Device type<br>No MFA devices<br>No MFA devices<br>Access keys (0)<br>Use access keys (0)<br>Use access keys (0)<br>Use access keys (0)<br>Access keys (0)<br>As a best practice, avoid using long-term                                                                                                    | [Option+S]<br>(0)<br>ament. Signing in with MFA res<br>FA device<br>Identifier<br>. Assign an MFA device to<br>Assign<br>rom the AWS CLI, AWS Tools f<br>C<br>No a<br>credentials like access key<br>Creat                             | © 2025, Amazon Web Set<br>quires an authentication code fr<br>improve the security of you<br>a MFA device<br>for PowerShell, AWS SDKs, or dir<br>access keys<br>rs. Instead, use tools which p<br>e access key  | vites, Inc. or its affili<br>om an MFA device. E<br>Created o<br>ir AWS environme<br>ect AWS API calls. Yo<br>provide short term | ates. Pri<br>ach user can i<br>n<br>n<br>u can have a<br>n credential                    | maximum o  | of two                           |                 |
| WS       If Services       Q. Search         Identity and Access<br>Management (IAM)       X         Q. Search IAM       X         Q. Search IAM       X         Dashboard       X         Access management       Users         Roles       Policies         Identity providers       Account settings         Xecess analyzer       Archive rules         Analyzers       Settings         Credential report       Organization activity         Service control policies (SCPs)       X                                                                                                    | Multi-factor authentication (MFA)<br>Use MFA to increase the security of your AWS environ<br>MFA devices assigned. Learn more ?<br>Remove Resync Assign MF<br>Device type<br>No MFA devices<br>Device type<br>No MFA devices<br>Access keys (o)<br>Use access keys to send programmatic calls to AWS fi<br>access keys (active or inactive) at a time. Learn more<br>Create access key<br>As a best practice, avoid using long-term                                                                                                    | [Option+S]<br>(0)<br>ament. Signing in with MFA res<br>FA device<br>Identifier<br>. Assign an MFA device to<br>Assign<br>rom the AWS CLI, AWS Tools f<br>C<br>non the AWS CLI, AWS Tools f<br>C<br>No a<br>credentials like access key | © 2025, Amazon Web Set<br>quires an authentication code fr<br>improve the security of you<br>i MFA device<br>for PowerShell, AWS SDKs, or dir<br>inccess keys<br>rs. Instead, use tools which r<br>e access key | vites, Inc. or its affili<br>om an MFA device. E<br>Created o<br>ir AWS environme<br>ect AWS API calls. Yo<br>provide short term | ates. Pri<br>ach user can l<br>ach user can l<br>n<br>nt<br>u can have a<br>n credential | maximum o  | of two                           |                 |

• Note: when you locate the 'Access keys' section, click on "Create access key"

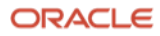

39. On Step 1 of 'Create access key', locate and select "Other". Click "Next" afterwards

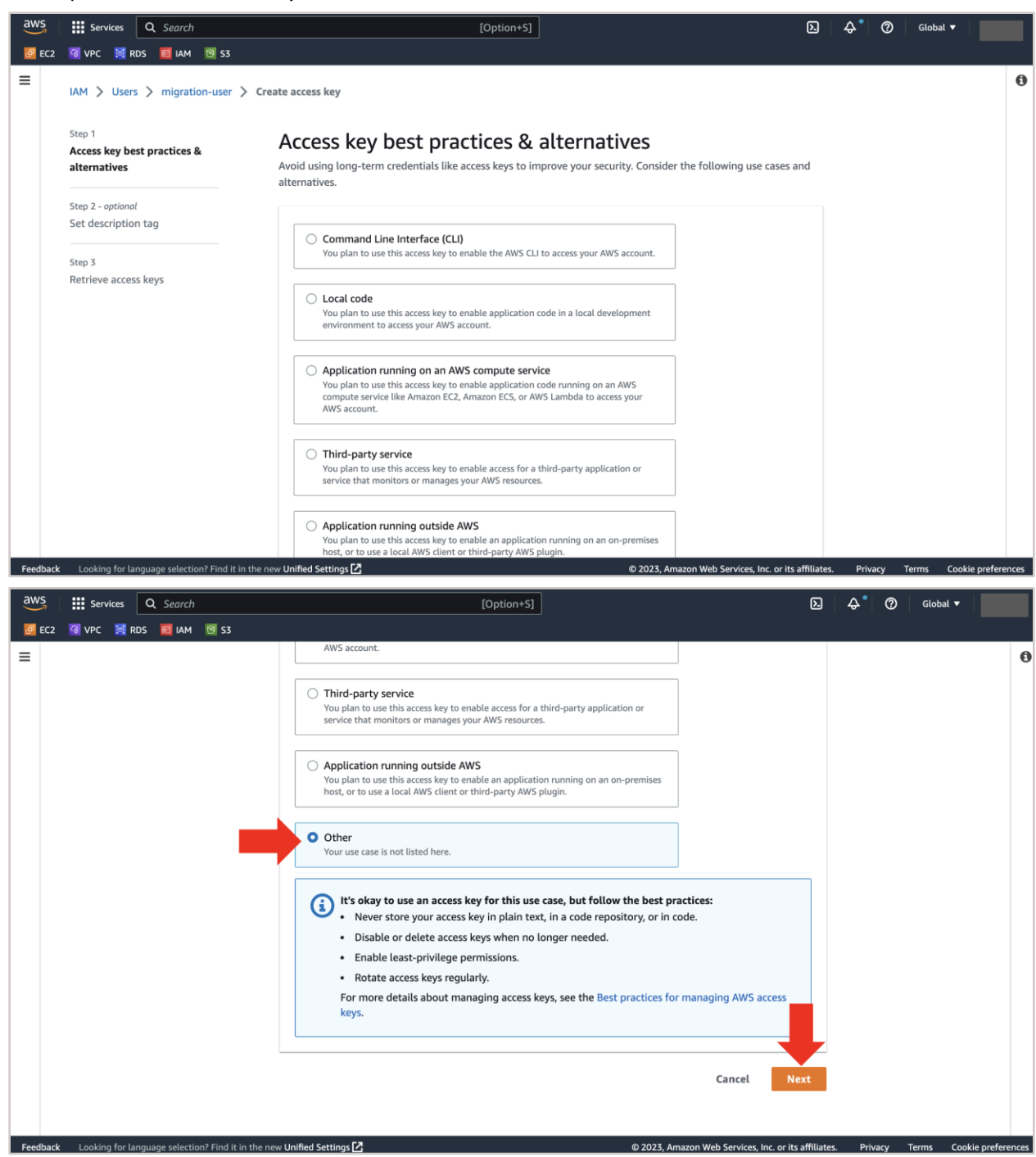

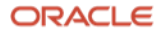

40. On Step 2, leave the values blank and click the "Create access key" button

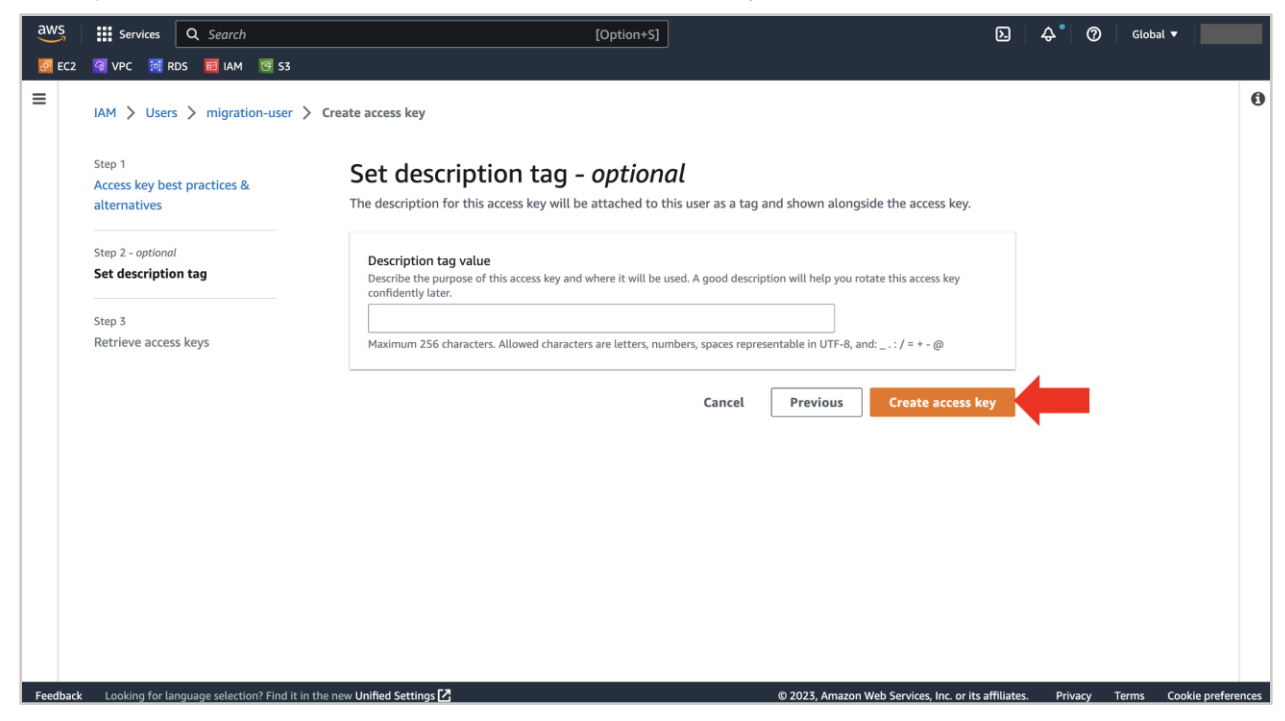

41. On Step 3, your "Access key" will be created alongside the "Secret access key". Save these two keys in a notepad for later use. Click "Download .csv file" to save the Access key and Secret access key in a .csv file. Click "Done" after downloading the .csv file

| aws      | Services Q Search                                     | [Option+S]                                                                                                    | ۶.           | \$° (?     | Global | •                  |
|----------|-------------------------------------------------------|----------------------------------------------------------------------------------------------------|--------------|------------|--------|--------------------|
| 🙋 EC2    | 🔞 VPC 🔯 RDS 🧰 IAM 📴 S3                                |                                                                                                    |              |            |        |                    |
| ≡        | IAM > Users > migration-user > Cre                    | eate access key                                                                                                    |              |            |        | 0                  |
|          | Step 1<br>Access key best practices &<br>alternatives | Retrieve access keys                                                                                                    |              |            |        |                    |
|          | Step 2 - optional<br>Set description tag              | Access key<br>If you lose or forget your secret access key, you cannot retrieve it. Instead, create a new access key and make the old key<br>inactive. |              |            |        |                    |
|          | Step 3                                                | Access key Secret access key                                                                                                    |              |            |        |                    |
|          | Retrieve access keys                                  | AKIAZZ5SULYQ3ROZOX4P                                                                                                    |              |            |        |                    |
|          |                                                       | Access key best practices                                                                                                    |              |            |        |                    |
|          |                                                       | Never store your access key in plain text, in a code repository, or in code.                                                                           |              |            |        |                    |
|          |                                                       | Disable or delete access key when no longer needed.                                                                                                    |              |            |        |                    |
|          |                                                       | Enable least-privilege permissions.     Rotate access keys regularly.                                                                                  |              |            |        |                    |
|          |                                                       | For more details about managing access keys, see the Best practices for managing access keys.                                                          |              |            |        |                    |
|          |                                                       | Download .csv file                                                                                                    | one          |            |        |                    |
| Feedback | : Looking for language selection? Find it in the n    | ew Unified Settings 🖸 © 2023, Amazon Web Services, Inc. or it                                                                                          | s affiliates | i. Privacy | Terms  | Cookie preferences |

#### Section F: Create a credentials file in your EC2 instance

42. After creating the bucket and adding a user in AWS, go back to your EC2 instance where you have MySQL Shell installed.

On the EC2 instance where MySQL Shell is installed, create a new directory called ".aws" inside your home directory. Next, go into the ".aws" directory and create a file called "credentials". After the file is created, copy and paste the below contents in that "credentials" file.

```
[default]
aws_access_key_id=
aws_secret_access_key=
region=
```

The commands used to achieve this step for the guide are listed below:

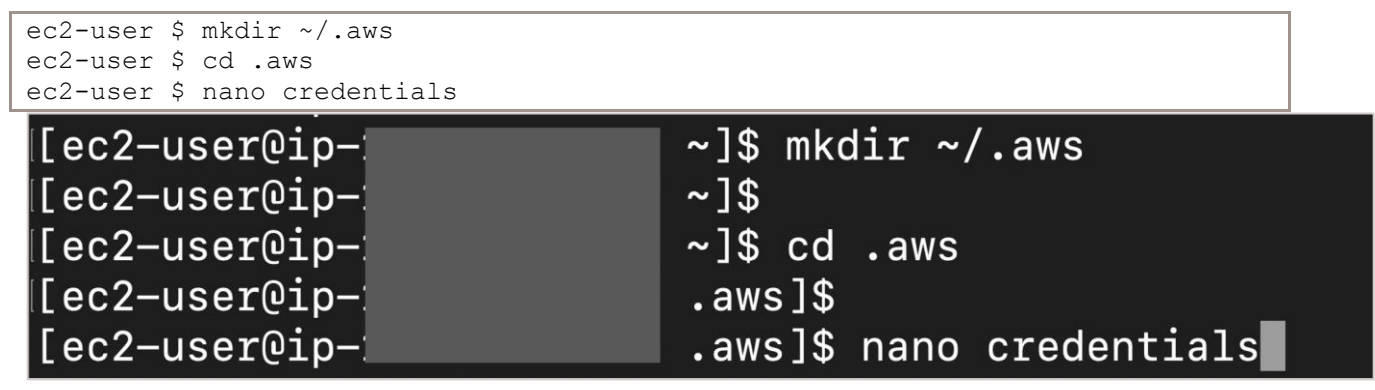

• Note: to download nano, execute sudo yum install nano -y

43. After pasting the "credentials" file contents from Step 42, below is how your "credentials" file should look like

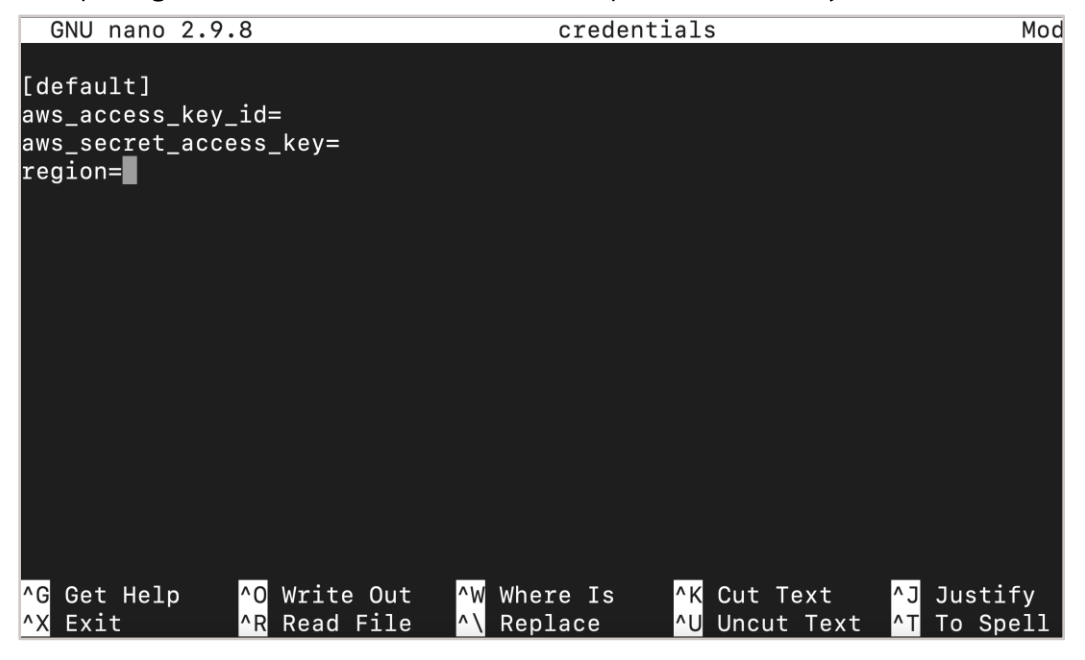

32 Migration Guide: Amazon Aurora to MySQL HeatWave on Amazon Web Services (AWS) Copyright © 2023, Oracle and/or its affiliates. Public

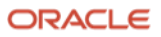

44. Inside the 'credentials' file, for the "aws\_access\_key\_id" and "aws\_secret\_access\_key" fields, fill them using the .csv file we downloaded in Step 41. For "region", since we have a Bucket created in us-east-1 and the MySQL HeatWave system that we will create in the later steps will also be in the same region, enter

us-east-1

After filling all the information for your credentials file, you should have something like this:

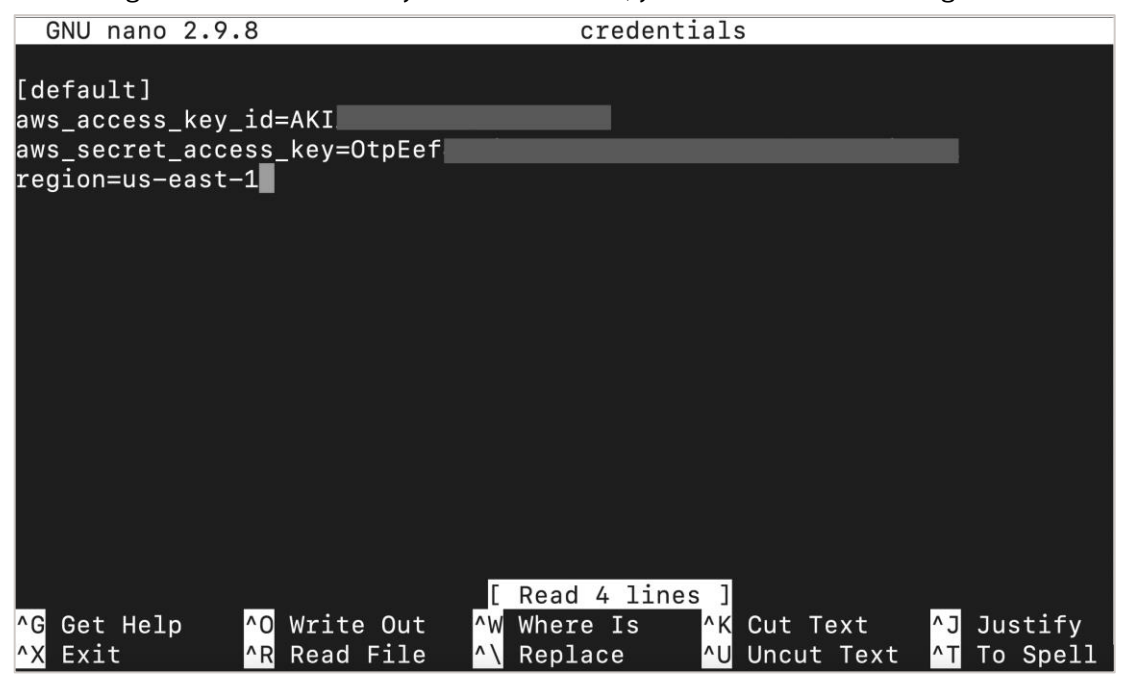

- Note: save the "credentials" file after filling all the missing fields. If you are using nano,
- to paste the copied content: command + V
- to save the file: control + 0
- to exit the file: control + X

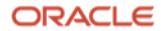

## Section G: Connect to your Amazon Aurora MySQL Server using MySQL Shell and execute the util.dumpInstance() utility

45. Using MySQL Shell installed on your EC2 instance, connect to your Amazon Aurora MySQL Server by executing (account with Root privilege necessary):

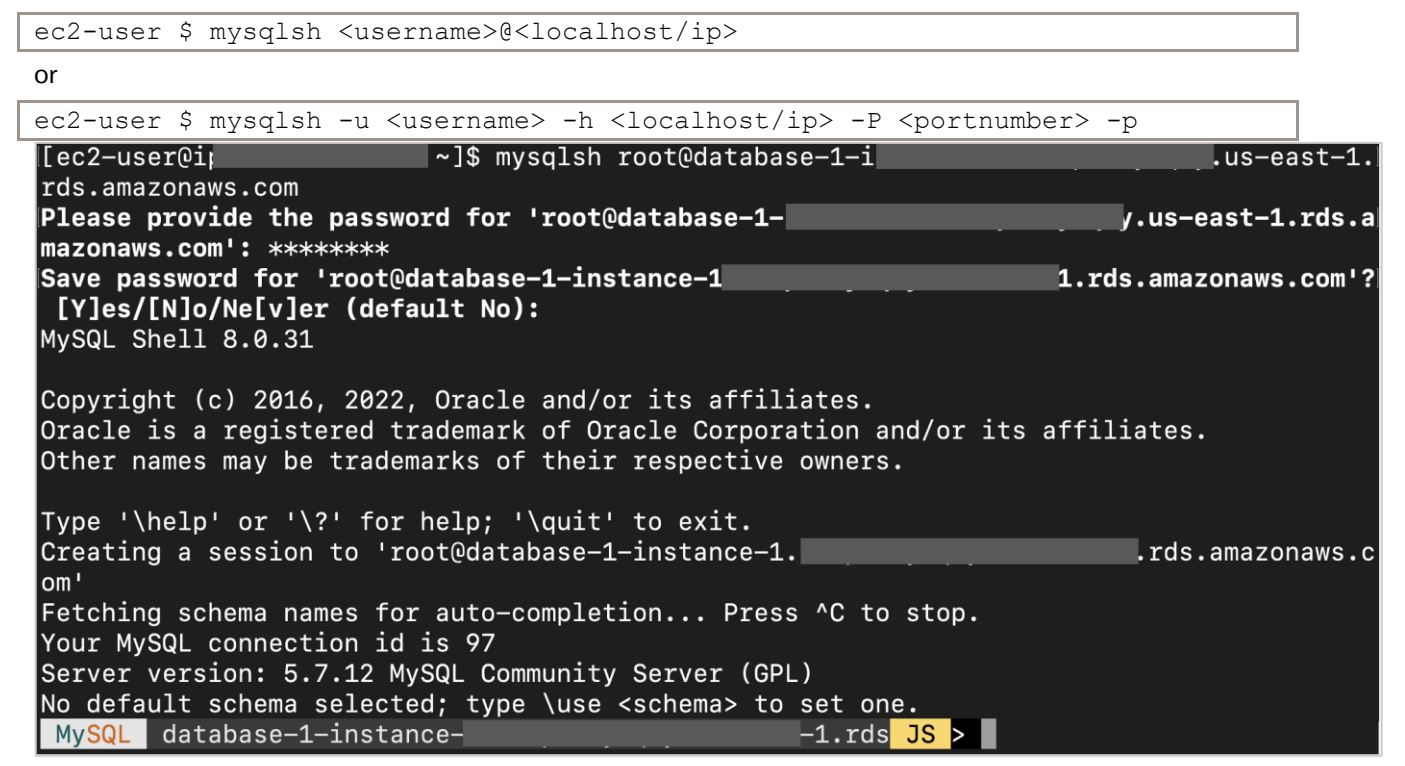

• Note: anytime you login using MySQL Shell, MySQL Shell will display the MySQL Shell version and MySQL Sever version currently being used. You can see this in the image above.

- 46. Once you are inside MySQL Shell, you can interact in three different modes. The default is JavaScript, the other ones you can choose from are SQL and Python. Once inside MySQL Shell:
  - to switch to JavaScript mode, execute: \js
  - to switch to SQL mode, execute: \sql
  - to switch to Python mode, execute: \py

47. Make sure you are in JavaScript mode by typing \js and execute the dumpInstance utility to export the dump data into AWS S3 Storage bucket.

| MySQL | JS> | ∖js |
|-------|-----|-----|
|-------|-----|-----|

| MySQL JS> util.dumpInstance("sampledump"<br>ocimds: "true", compatibility: ["strip_r<br>"ignore missing pks"], users: "true", dr               | <pre>,{s3bucketName: "heatwave-s3",<br/>estricted_grants", "strip_definers",<br/>yRun: "true"})</pre>                       |
|----------------------------------------------------------------------------------------------------|----------------------------------------------------------------------------------------------------|
| MySQL database_1 eluct                                                                                                    | rde amazonawa 18 Nutil dumpInctance("compld                                                                                 |
| dump",{s3bucketName: "heatwave-s3", ocimds: "<br>"strip_definers", "ignore_missing_pks"], use<br>dryRun enabled, no locks will be acquired and | <pre>true", compatibility: ["strip_restricted_grants",<br/>rs: "true", dryRun: "true"})<br/>no files will be created.</pre> |
| NOTE: Backup lock is not supported in MySQL 5                                                                                                  | .7 and DDL changes will not be blocked. The dump                                                                            |
| may fail with an error if schema changes are                                                                                                   | made while dumping.                                                                                                    |
| Acquiring global read lock                                                                                                    |                                                                                                    |
| WARNING: The current user lacks privileges to                                                                                                  | acquire a global read lock using 'FLUSH TABLES W                                                                            |
| ITH READ LOCK'. Falling back to LOCK TABLES                                                                                                    |                                                                                                    |
| ERROR: The current user does not have require                                                                                                  | d privileges to execute FLUSH TABLES WITH READ LC                                                                           |
| CK.                                                                                                    |                                                                                                    |
| Backup lock is not supported in MySQL 5.7<br>The gtid_mode system variable is set to O                                                         | and DDL changes cannot be blocked.<br>FF or OFF_PERMISSIVE.                                                                 |
| Ine log_bin system variable is set to UFF                                                                                                    | or the current user does not have required privi                                                                            |
| Teges to execute SHOW MASTER STATUS.                                                                                                    |                                                                                                    |
| EPPOP: Upable to acquire global read look poi                                                                                                  | ther table read looks                                                                                                    |
| Clobal road look has been released                                                                                                    | LHEI LADIE IEAU IOCKS.                                                                                                    |
| Util dumpInstance: While 'Initializing': Upah                                                                                                  | le to lock tables. Consistency check has failed                                                                             |
| (MYSOLSH 52002)                                                                                                    | te to fock tables. Consistency check has failed.                                                                            |
| MVSQL database-1 cluster-                                                                                                    | s.amazonaws JS                                                                                                    |

Note:

- The util.dumpInstance() utility will take a dump of all the databases except "mysql, sys, performance schema, and information schema". The dump comprises of DDL files for the schema structure and tab-separated .tsv files containing the actual data. Additionally, you can also use util.dumpSchemas() or util.dumpTables() if you only want to dump specific schemas or tables. The three dump utilities can export the data into:
- a) Object Storage bucket in Oracle Cloud
- b) S3-compatible buckets
- c) local filesystem
- This guide showcases option b). For more information, refer: <u>https://dev.mysql.com/doc/mysql-shell/8.0/en/mysql-shell-utilities-dump-instance-schema.html#mysql-shell-utilities-dump-opt-run</u>
- The dryRun option runs the export command but does not generate any output export file. It displays information about what would be dumped with the specified set of options, and about the results of MySQL HeatWave compatibility checks (if the ocimds option is specified, which is required for this guide), but does not proceed with the dump. Setting this option enables you to list out all the compatibility issues before starting the dump. The default is false. You can read more about the utility options at <a href="https://dev.mysql.com/doc/mysql-shell/8.0/en/mysql-shell-utilities-dump-instance-schema.html#mysql-shell-utilities-dump-opt-control">https://dev.mysql-shell-utilities-dump-opt-control</a>
- In the command above, sampledump is the prefix under which all the exported dump files will be stored in S3 Storage bucket in AWS.
- Change the s3bucketName to match with what you have when you created your bucket in AWS in Step 30.
- Setting the ocimds: true option ensures compatibility of the export dump with MySQL HeatWave.

- Primary keys are required on every table for using MySQL HeatWave.
- If you can't seem to solve an error during the dryRun, contact a MySQL Solution Engineer for guidance: <u>https://go.oracle.com/LP=132857?src1=:ow:o:s:po:::&intcmp=:ow:o:s:po</u>:::
- To understand the dumpInstance(), dumpSchemas(), or dumpTables() utility in more detail, refer to this website: <u>https://dev.mysql.com/doc/mysql-shell/8.0/en/mysql-shell-utilities-dump-instance-schema.html</u>
- 48. Running the commands in Step 47 may generate "Errors" regarding "table locks" (see the image in Step 47). If (and only if) you do encounter such an error, execute the same command but add an additional option "consistent: false"

MySQL JS> util.dumpInstance("sampledump",{s3bucketName: "heatwave-s3", ocimds: "true", compatibility: ["strip restricted grants", "strip definers", "ignore missing pks"], users: "true", dryRun: "true", consistent: "false"}) MySQL database-1.c. s-east-1.rds JS > util.dumpInstance("sampl edump",{s3bucketName: "heatwave-s3", ocimds: "true", compatibility: ["strip\_restric ted\_grants", "strip\_definers", "ignore\_missing\_pks"], users: "true", dryRun: "true"
, consistent: "false"}) dryRun enabled, no locks will be acquired and no files will be created. Initializing - done 1 out of 5 schemas will be dumped and within them 3 tables, 0 views. 2 out of 3 users will be dumped. Gathering information - done WARNING: The dumped value of gtid\_executed is not guaranteed to be consistent Checking for compatibility with MySQL Database Service 8.0.31 NOTE: MySQL Server 5.7 detected, please consider upgrading to 8.0 first. Checking for potential upgrade issues. The MySQL server at database-1.cluster-c L.rds.amazonaws.com:3306, version 5.7.12 - MySQL Community Server (GPL), will now be checked for compatibility issues for upgrade to MySQL 8.0.31...

1) MySQL 8.0 syntax check for routine-like objects

16) Check for invalid table names and schema names used in 5.7 No issues found Errors: a Warnings: 1 Notices: 0 NOTE: No fatal errors were found that would prevent an upgrade, but some potential issues were detected. Please ensure that the reported issues are not significant be fore upgrading. NOTE: User 'rdsadmin'@'localhost' had restricted privileges (CREATE TABLESPACE, FIL E, RELOAD, SHUTDOWN, SUPER) removed NOTE: User 'root'@'%' had restricted privileges (INVOKE COMPREHEND, INVOKE LAMBDA, INVOKE SAGEMAKER, LOAD FROM S3, RELOAD, SELECT INTO S3) removed Compatibility issues with MySQL Database Service 8.0.31 were found and repaired. Pl ease review the changes made before loading them. Validating MDS compatibility - done Writing global DDL files Writing users DDL Writing DDL - done Starting data dump 0% (0 rows / ~5.30K rows), 0.00 rows/s, 0.00 B/s uncompressed, 0.00 B/s compressed MySQL database-.us-east-1.rds JS >

49. Once you have executed the command in Step 47/48 and did not see any errors or warnings, execute the same Step 47/48 command. Although, this time change the dryRun option to false

MySQL JS> util.dumpInstance("sampledump",{s3bucketName: "heatwave-s3", ocimds: "true", compatibility: ["strip restricted grants", "strip definers", "ignore missing pks"], users: "true", dryRun: "false", consistent: "false"}) s-east-1.rds JS > util.dumpInstance("sampl MySQL database-1.c edump",{s3bucketName: "heatwave-s3", ocimds: "true", compatibility: ["strip\_restric ted\_grants", "strip\_definers", "ignore\_missing\_pks"], users: "true", dryRun: "false ", consistent: "false"}) Initializing – done 1 out of 5 schemas will be dumped and within them 3 tables, 0 views. 2 out of 3 users will be dumped. Gathering information - done WARNING: The dumped value of gtid\_executed is not guaranteed to be consistent Checking for compatibility with MySQL Database Service 8.0.31 NOTE: MySQL Server 5.7 detected, please consider upgrading to 8.0 first. Checking for potential upgrade issues. The MySQL server at database-1.cl -east-1.rds.amazonaws.com:3306, version 5.7.12 – MySQL Community Server (GPL), will now be checked for compatibility issues for upgrade to MySQL 8.0.31... 1) MySQL 8.0 syntax check for routine-like objects

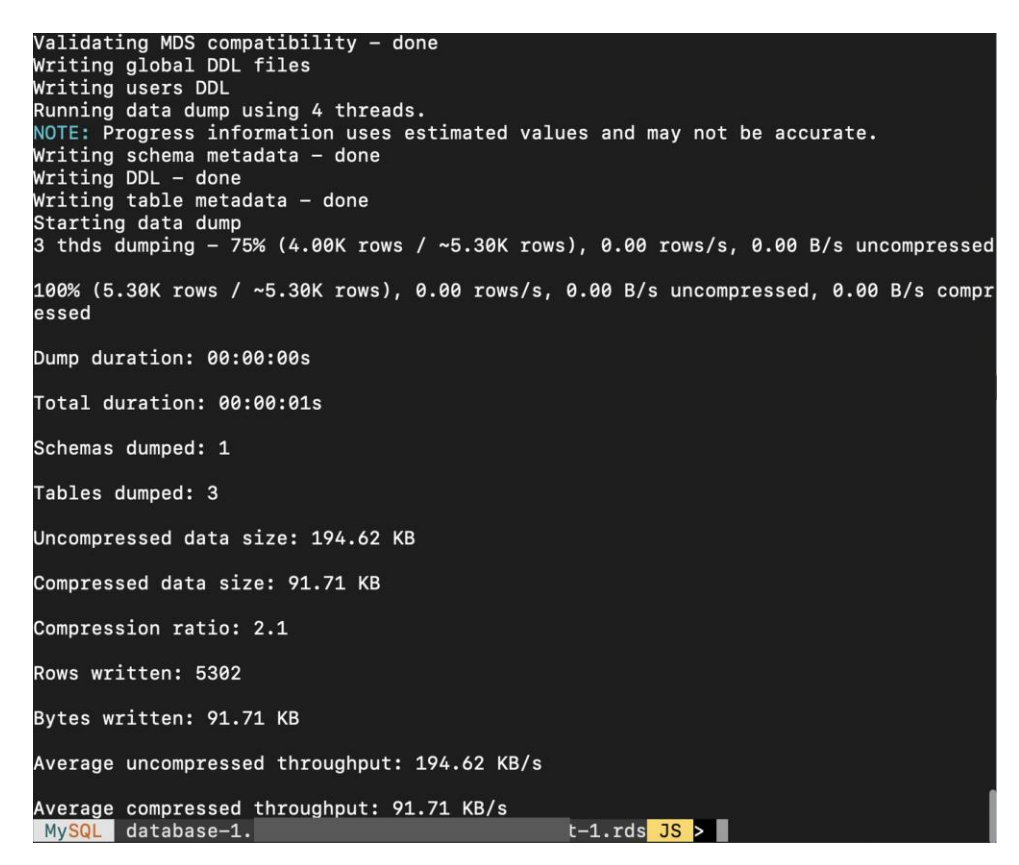

• Note: once the dump process is complete, MySQL Shell will display a summary of the dump process like the one shown above.

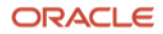

#### III. Importing the database

#### Section H: Navigate to the S3 Storage bucket to confirm if the dump was successful

50. Once the export dump operation has completed, go back to your AWS S3 Storage bucket created in Step 30 and locate the dump files under the sampledump prefix

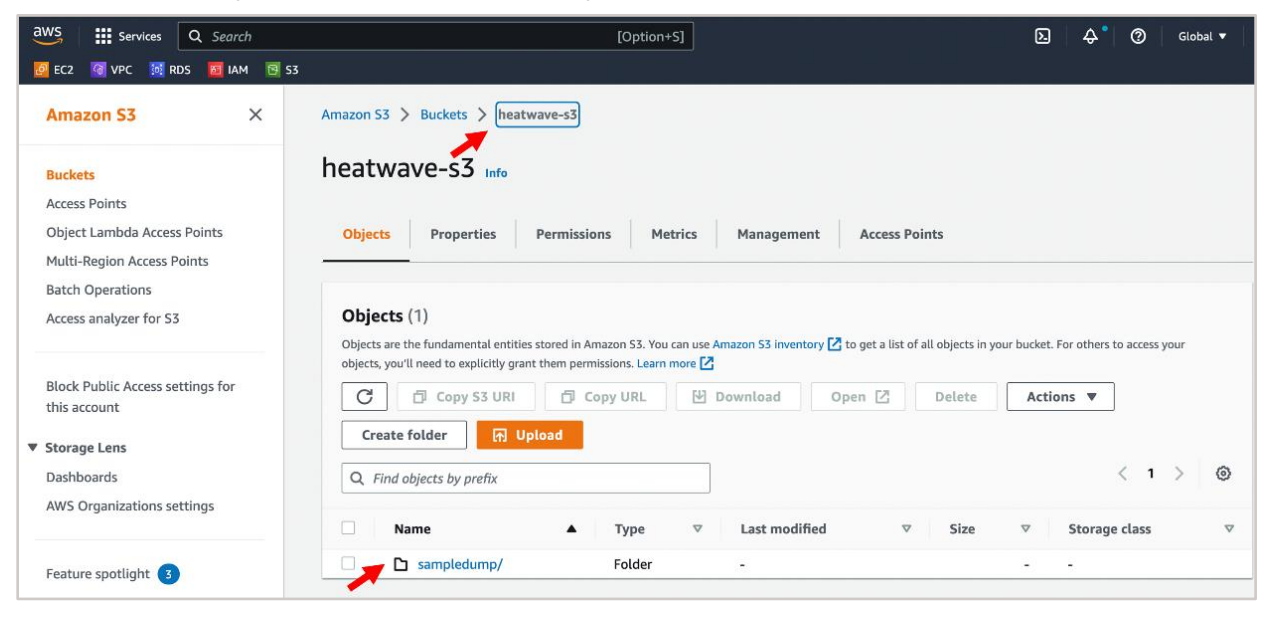

| aws Services Q Search                         | [Option+S]                                                                                                    |                                                       | ג ়ি ? Global ▼                                             |
|-----------------------------------------------|----------------------------------------------------------------------------------------------------|-------------------------------------------------------|-------------------------------------------------------------|
| 📴 EC2 🛛 VPC 🚺 RDS 🔟 IAM 🐨                     | \$3                                                                                                    |                                                       |                                                             |
| A                                             | Amazon S3 > Buckets > heatwave-s3 > sampledump/                                                                           |                                                       |                                                             |
| Amazon S3 ×                                   | completium (                                                                                                    |                                                       | D Copy S3 U                                                 |
| Duralizata                                    | sampledump/                                                                                                    |                                                       |                                                             |
| Access Points                                 |                                                                                                    |                                                       |                                                             |
| Object Lambda Access Points                   | Objects Properties                                                                                                    |                                                       |                                                             |
| Multi-Region Access Points                    |                                                                                                    |                                                       |                                                             |
| Batch Operations                              | Objects (19)                                                                                                    |                                                       |                                                             |
| Access analyzer for S3                        | Objects are the fundamental entities stored in Amazon S3. You can need to explicitly grant them permissions. Learn more [ | use Amazon S3 inventory 🔀 to get a list of all object | s in your bucket. For others to access your objects, you'l! |
| Block Public Access settings for this account | C C Copy S3 URI C Copy URL                                                                                                | 월 Download Open [2] Delet                             | te Actions  Create folder                                   |
| ▼ Storage Lens                                | Q. Find objects by prefix                                                                                                 |                                                       | < 1 > (                                                     |
| Dashboards                                    |                                                                                                    |                                                       |                                                             |
| AWS Organizations settings                    | Name 🔺                                                                                                    | Type                                                  |                                                             |
|                                               | @.done.json                                                                                                    | json November 29, 2022, 16:18:44                      | 4 (UTC-06:00) 381.0 B Standard                              |
| Feature spotlight 3                           | 🗆 🕒 @.json                                                                                                    | json November 29, 2022, 16:18:44                      | 4 (UTC-06:00) 874.0 B Standard                              |
|                                               | @.post.sql                                                                                                    | sql November 29, 2022, 16:18:44                       | (UTC-06:00) 240.0 B Standard                                |
| A 100 M 1 1 1 1 7 6 77                        | 🗆 🕒 @.sql                                                                                                    | sql November 29, 2022, 16:18:44                       | (UTC-06:00) 240.0 B Standard                                |
| AWS Marketplace for 55                        | nd it in the new Unified Settings                                                                                         | sol November 29 2022 16:18:44                         | L(UTC-06:00) 1.2 KB Standard                                |
| recublick cooking for language selection: in  |                                                                                                    | © 2022, Allazofi web Services,                        | inc. of its annuales. I mady Terris Cookie p                |

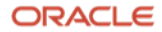

#### Section I: Create a MySQL HeatWave System

51. After completing all the above Steps, navigate to "cloud.mysql.com" to provision your MySQL HeatWave on AWS instance (assuming you have enabled MySQL HeatWave on AWS from OCI)

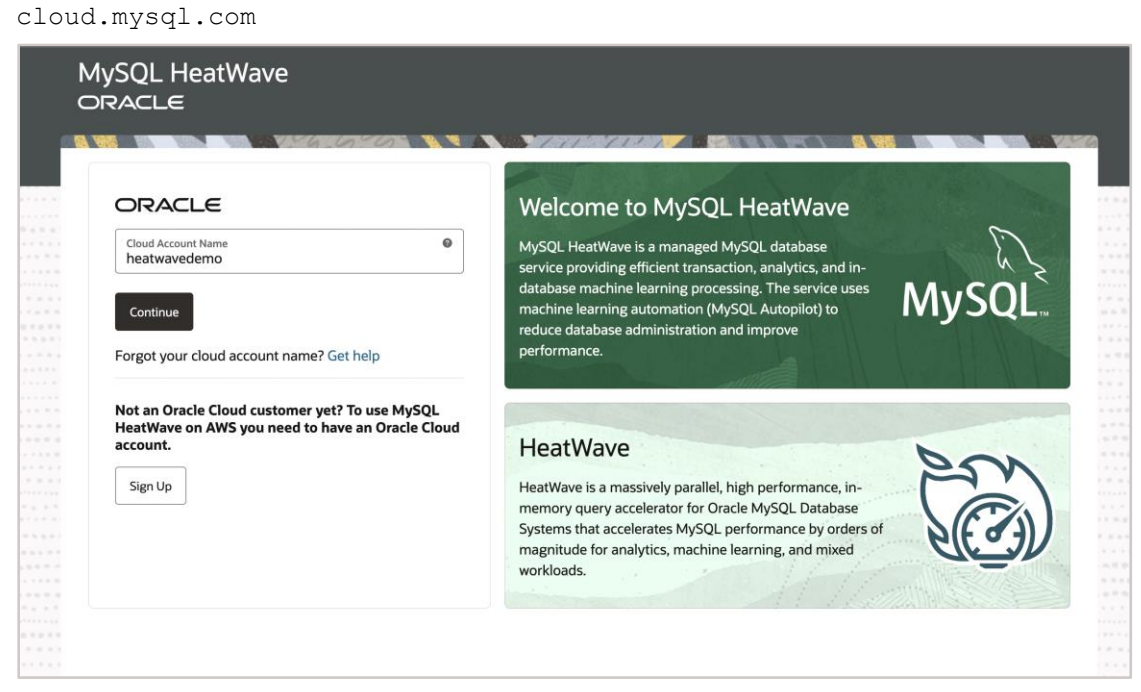

- Note: on the above page, enter your OCI Account Name and click "Continue". Afterwards, you will be prompted to enter your Oracle Cloud 'User Name' and 'Password'.
- 52. Once you are logged in, this is what the home screen looks like: the MySQL HeatWave on AWS Console

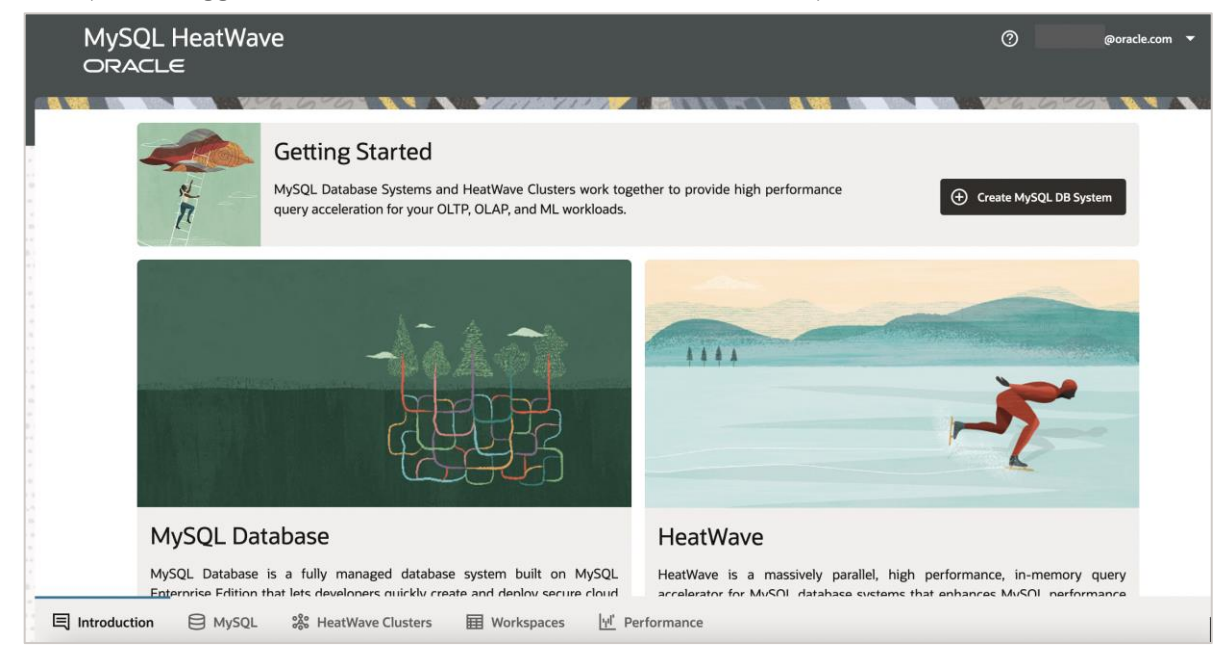

39 Migration Guide: Amazon Aurora to MySQL HeatWave on Amazon Web Services (AWS) Copyright © 2023, Oracle and/or its affiliates. Public

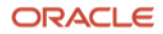

53. Click the "Create MySQL DB System" button

| MySQL H<br>ORACLE | leatWave                                                                                                    |                                                                                         | ©                           | :om 🔻 |
|-------------------|----------------------------------------------------------------------------------------------------|-----------------------------------------------------------------------------------------|-----------------------------|-------|
|                   | Getting Started<br>MySQL Database Systems and HeatWave Clusters work toge<br>query acceleration for your OLTP, OLAP, and ML workloads.    | ther to provide high performance                                                        | Create MySQL DB System      |       |
|                   |                                                                                                    | 1111                                                                                    |                             |       |
|                   | (LEFE                                                                                                    |                                                                                         |                             |       |
| My                | SQL Database                                                                                                    | HeatWave                                                                                |                             |       |
| MySC              | L Database is a fully managed database system built on MySQL<br>prise Edition that lats developers quickly create and deploy secure cloud | HeatWave is a massively parallel, high p<br>accelerator for MuSOL database systems that | erformance, in-memory query |       |
| 同 Introduction    | 🖯 MySQL 🗱 HeatWave Clusters 🖽 Workspaces 🔟 Pe                                                                                             | rformance                                                                               |                             |       |

• Note: You can also perform the same action by clicking the 'MySQL' tab at the bottom of the page and then clicking the 'Create MySQL DB System' button

|     | MySC          | )L HeatWave<br>=∟∈ | l.                  |              |                                       |
|-----|---------------|--------------------|---------------------|--------------|---------------------------------------|
|     | DB Systems    | Backups            | ROKOL NY A          |              |                                       |
|     | 🕀 Create M    | ySQL DB System     | art Stop Restart    | Actions 🔻    | Q State                               |
| 0.1 | Name 🗘        |                    | State               | HeatWave Clu | ster He                               |
|     | Salact a MuS  | OLDE Sustan about  | The p               | No DB Syste  | ms found<br>d not match any resource: |
|     | Select a MyS  | QL DB System above |                     |              |                                       |
| 1   | 国 Introductio |                    | 😵 HeatWave Clusters | Workspaces   | <u> 냄'</u> Performance                |

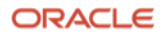

54. After clicking on "Create MySQL DB System", enter a name for your MySQL DB system. Then, create an Admin 'Username' and 'Password'.

|   | MySQL HeatWa                 | ave                   |                                          | Create MySQL DB System and H                        | leatWave Cluster |
|---|------------------------------|-----------------------|------------------------------------------|-----------------------------------------------------|------------------|
|   |                              |                       | 1. 1. 1. 1. 1. 1. 1. 1. 1. 1. 1. 1. 1. 1 | 0                                                   | 2                |
|   | OB Systems Backups           |                       |                                          | MySQL DB System                                     | HeatWave Cluster |
|   | Create MySQL DB System       | Start Stop Restart    | Actions 🔻                                | Basic information                                   |                  |
|   | Name 🗘                       | State                 | HeatWa                                   | Display name<br>HWonAWS                             |                  |
|   |                              |                       | No DE                                    | Description<br>Testing migration to HeatWave on AWS |                  |
|   |                              |                       | The provided filter op                   |                                                     |                  |
| 1 |                              |                       |                                          | Administrator credentials                           |                  |
|   |                              |                       |                                          | Username<br>root                                    |                  |
|   |                              |                       |                                          | Password                                            | ۵                |
|   | Select a MySQL DB System abo | ive                   |                                          | Confirm password                                    | ۵                |
| E |                              | L 🎇 HeatWave Clusters | Workspaces                               |                                                     | Cancel Next      |

55. Scroll down and choose the appropriate 'Hardware configuration' and 'Data storage size'. The minimum storage size you can select is 32 GB. The maximum storage size is 65 TB. For your InnoDB storage, if it is greater than 1 TB, we recommend you switch to the 32.256GB shape. Leave the 'Maintenance window' and 'Availability zone' as-is.

| Create MySQL DB System        | and HeatWave Cluster    |   |   |
|-------------------------------|-------------------------|---|---|
| 1<br>MySQL DB System          | (2)<br>HeatWave Cluster |   |   |
| Hardware configuration        |                         |   |   |
| MySQL.2.16GB                  | MySQL.4.32GB            |   |   |
| MySQL.8.64GB                  | MySQL.32.256GB          |   |   |
| Data storage size (GiB)<br>32 |                         | ~ | ^ |
| Database version              |                         |   |   |
| 8.0.31                        |                         |   |   |
| Maintenance window ①          |                         |   |   |
| Select start time             |                         |   |   |
| Automatic      Manual         |                         |   |   |

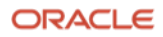

56. Under 'Networking' and 'Allowed client addresses', enter the Public IP address of your EC2 Compute Instance that we created in the earlier step, followed by a '/32'.

| Networking                                                                     |        |      |
|--------------------------------------------------------------------------------|--------|------|
| Allowed client addresses                                                       |        |      |
| Enter semicolon-separated IP address ranges in CIDR notation (e.g. 1.2.3.4/32) |        |      |
| Port                                                                           |        |      |
| X Plugin Port                                                                  |        |      |
|                                                                                | Cancel | Next |

- Note: click "Next" after you have entered at least one client address under the 'Allowed client addresses'
- 57. After clicking Next, you will be taken to Page 2 where you will create a HeatWave Cluster. Name your HeatWave Cluster whatever you want and chose the appropriate "HeatWave Cluster Configuration". For the "Shape", you can either choose a Cluster Node of 16 GB (can handle ~25 GB of data) or a Cluster Node of 256 GB (can handle ~400 GB of data). The "Cluster Size" can go from 1 to 128. Here we will use the "HWonAWS-Cluster" name, 16GB Shape and Cluster Size of 1

| Create MySQL DB System          | and HeatWav    | e Cluster             |        |
|---------------------------------|----------------|-----------------------|--------|
| (1)                             |                | 2<br>HeatWave Cluster |        |
| Basic information               |                |                       |        |
| Display name<br>HWonAWS-Cluster |                |                       |        |
| Description                     |                |                       |        |
| HeatWave Cluster Configuration  |                |                       |        |
| HeatWave.16GB                   | HeatWave.256GB |                       |        |
| Cluster Size<br>1               |                |                       | ~ ^    |
|                                 |                | Cancel Back           | Create |

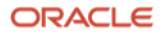

58. Click "Create" as shown in the above image, once you are done with everything. After a few minutes, your MySQL HeatWave System will be created and will be in an "Active" State

| MySQL HeatV<br>ORACLE  | Vave               |                  |                          | ⑦ acle.com ▼                  |
|------------------------|--------------------|------------------|--------------------------|-------------------------------|
| DB Systems Backups     | Vienciech 🔪        |                  |                          |                               |
| Create MySQL DB System | Start Stop Restart | Actions 🔻        | Q State Any State - Sear | rch Name                      |
| Name 🗘                 | State              | HeatWave Cluster | HeatWave State           | Created ~                     |
| HWonAWS                | Creating           | HWonAWS-Cluster  | Creating                 | Tue, 29 Nov 2022 23:41:25 GMT |

| MySQL HeatWa           | ave        |                   |                            | ⑦ oracle.com ▼                   |
|------------------------|------------|-------------------|----------------------------|----------------------------------|
| DB Systems Backups     |            |                   |                            |                                  |
| Create MySQL DB System | Start Stop | Restart Actions 👻 | Q State Any State -        | Search Name                      |
| Name 🗘                 | State      | HeatWave Cluster  | HeatWave State             | Created ~                        |
| HWonAWS                | Active     | HWonAWS-Cluster   | <ul> <li>Active</li> </ul> | Tue, 29 Nov 2022 23:41:25<br>GMT |

59. Once the System is created, click on the "Name" of your system. This will take us to the "DB Systems Details" page where we can view a variety of information regarding your MySQL HeatWave System.

| MySQL HeatWa<br>ORACLE | ave   |
|------------------------|-------|
|                        | ~~~~  |
| DB Systems Backups     |       |
| Create MySQL DB System | Start |
| Name 🗘                 |       |
| <u>HWonAWS</u>         |       |

**43** Migration Guide: Amazon Aurora to MySQL HeatWave on Amazon Web Services (AWS) Copyright © 2023, Oracle and/or its affiliates. Public

60. You will then be taken to the "DB Systems Details" page

| MySQL HeatWav<br>ORACLE      | re .                        |                     | 0                               |
|------------------------------|-----------------------------|---------------------|---------------------------------|
|                              |                             |                     |                                 |
| MySQL » DB Systems » Details |                             |                     |                                 |
| HWonAWS                      |                             |                     |                                 |
| Create Backup Edit DB Syste  | m Start Stop Restart Delete |                     |                                 |
| Summary                      |                             |                     |                                 |
| State                        | Resource ID                 |                     | Host Name                       |
| <ul> <li>Active</li> </ul>   |                             |                     | m.us-east-1.aws.cloud.mysql.com |
| Shape                        |                             |                     |                                 |
| MySQL.2.16GB                 |                             |                     |                                 |
| DB System Information Bar    | ckups                       |                     |                                 |
| General Information          |                             | DB System Configura | tion                            |
| Description                  | _                           | Storage Size        |                                 |
| Introduction SMySQL          | 総 HeatWave Clusters         | 딸 HeatWave ML 년     | <u>l</u> Performance            |

• Note: here, copy the "Host Name" for later use

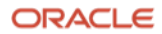

#### Section J: Import the dumped data using the util.loadDump() utility

61. After noting down the Host Name, log back into your EC2 instance where we have the 'credentials' file and MySQL Shell installed. Using MySQL Shell, log in to your MySQL HeatWave instance (the EC2 instance whose IP you entered in 'Allowed Client Addresses' in Step 56)

| <pre>ssh -i <path to="" you-private-ssh-key=""> ec2-user@<ec2-public-< pre=""></ec2-public-<></path></pre>                                                                            | -DNS>                                                    |
|----------------------------------------------------------------------------------------------------|----------------------------------------------------------|
| then                                                                                                    |                                                          |
| <pre>\$ mysqlsh <username>@<hostname></hostname></username></pre>                                                                                                    |                                                          |
| or                                                                                                    |                                                          |
| <pre>\$ mysqlsh -u <username> -h <hostname> -P <portnumber> -p</portnumber></hostname></username></pre>                                                                               |                                                          |
| r                                                                                                    | .compute-1.amazonaws.<br>register<br>/insights-dashboard |
| [ec2-user@ip<br>.us-east-1.aws.cloud.mysql.com<br>Please provide the password for 'root@:                                                                                             | .dbsystem<br>.dbsystem.us-e                              |
| ast-1.aws.cloud.mysql.com': *******                                                                                                    | dhevetem us-east-1 aws clou                              |
| d.mysql.com'? [Y]es/[N]o/Ne[v]er (default No):<br>MySQL Shell 8.0.31                                                                                                    |                                                          |
| Copyright (c) 2016, 2022, Oracle and/or its affiliates.<br>Oracle is a registered trademark of Oracle Corporation and/or<br>Other names may be trademarks of their respective owners. | r its affiliates.                                        |
| Type '\help' or '\?' for help; '\quit' to exit.<br>Creating a session to 'root@<br>cloud.mysql.com'<br>Fetching schema names for auto-completion Press ^C to sto                      | .dbsystem.us-east-1.aws.                                 |
| Your MySQL connection id is 41 (X protocol)<br>Server version: 8.0.31-u3-cloud MySQL Enterprise - Cloud<br>No default schema selected; type \use <schema> to set one.</schema>        |                                                          |
|                                                                                                    |                                                          |

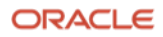

62. Now that you are logged in to the MySQL HeatWave on AWS System, it is time to load our Amazon Aurora MySQL Server data from S3 into this newly created MySQL HeatWave System. Make sure you are in the JavaScript mode of MySQL Shell by executing \js and then execute the MySQL Shell Load command

MySQL JS> \js

MySQL JS> util.loadDump("sampledump", {s3BucketName: "heatwave-s3", progressFile: "/home/ec2-user/progressfile.json", ignoreVersion:true, loadUsers:true, dryRun:true}) MySQL dump", {s3BucketName: "heatwave-s3", progressFile: "/home/ec2-user/progressfile.json", ignoreV ersion:true, loadUsers:true, dryRun:true}) Loading DDL, Data and Users from AWS S3 bucket=heatwave-s3, prefix='sampledump' using 4 thread s. Opening dump... dryRun enabled, no changes will be made. Target is MySQL 8.0.31-u3-cloud (MySQL Database Service). Dump was produced from MySQL 5.7.12 WARNING: Destination MySQL version is newer than the one where the dump was created. Loading d umps from different major MySQL versions is not fully supported and may not work. The 'ignoreV ersion' option is enabled, so loading anyway. Fetching dump data from remote location.. Listing files - done Scanning metadata – done Checking for pre-existing objects... Executing common preamble SQL Executing DDL - done Executing view DDL - done Starting data load Executing user accounts SQL... NOTE: Skipping CREATE/ALTER USER statements for user 'root'@'%' NOTE: Filtered statement with restricted grants: GRANT SELECT, INSERT, UPDATE, DELETE, CREATE, DROP , PROCESS, REFERENCES, INDEX, ALTER, SHOW DATABASES, CREATE TEMPORARY TABLES, LOCK TABLES, EXECUTE, REP LICATION SLAVE, REPLICATION CLIENT, CREATE VIEW, SHOW VIEW, CREATE ROUTINE, ALTER ROUTINE, CREATE US ER, EVENT, TRIGGER ON \*.\* TO 'rdsadmin'@'localhost' WITH GRANT OPTION; -> GRANT SELECT, INSERT, UPDATE, DELETE, CREATE, DROP, PROCESS, REFERENCES, INDEX, ALTER, SHOW DATABASES, CREATE TEMPOR ARY TABLES, LOCK TABLES, EXECUTE, REPLICATION SLAVE, REPLICATION CLIENT, CREATE VIEW, SHOW VIE W, CREATE ROUTINE, ALTER ROUTINE, CREATE USER, EVENT, TRIGGER ON \*.\* TO 'rdsadmin'@'localhost' WITH GRANT OPTION; NOTE: Skipping GRANT statements for user 'root'@'%' Executing common postamble SQL 0% (0 bytes / 194.62 KB), 0.00 B/s, 3 / 3 tables done Recreating indexes - done No data loaded. 0 warnings were reported during the load. .dbsystem.us-east-1.aws JS > MySQL

- Note:
  - The util.loadDump() utility will use the DDL files and tab-separated .tsv data files to set up the server instance or schema in the target MySQL instance, then load the data. For more information, refer to: <u>https://dev.mysql.com/doc/mysql-shell/8.0/en/mysql-shell-utilities-load-dump.html</u>
  - Change the prefix and s3BucketName to match with what you have.

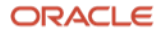

63. Once you have executed the command in Step 62 and did not see any errors or warnings, execute the same Step 62 command. Although, this time change the dryRun option to false

| MySQL JS> util.loadDump("sampledump", {s3BucketName: "heatwave-s3",                                                                                                    |
|----------------------------------------------------------------------------------------------------|
| <pre>progressFile: "/home/ec2-user/progressfile.json", ignoreVersion:true,</pre>                                                                                                    |
| <pre>loadUsers:true, dryRun:false})</pre>                                                                                                    |
| MySQL .dbsystem.us-east-1.aws JS > util.loadDump("samp                                                                                                    |
| dump", {s3BucketName: "heatwave-s3", progressFile: "/home/ec2-user/progressfile.json", ignor                                                                                                    |
| ersion:true, loadUsers:true, dryRun:false})                                                                                                    |
| Loading DDL, Data and Users from AWS S3 bucket=neatwave-s3, prefix='sampledump' using 4 thre                                                                                                    |
| s.<br>Onening dump                                                                                                    |
| Target is MySQL 8.0.31-u3-cloud (MySQL Database Service). Dump was produced from MySQL 5.7.1                                                                                                    |
| WARNING: Destination MvSQL version is newer than the one where the dump was created. Loading                                                                                                    |
| umps from different major MySQL versions is not fully supported and may not work. The 'ignor                                                                                                    |
| ersion' option is enabled, so loading anyway.                                                                                                    |
| Fetching dump data from remote location                                                                                                    |
| Listing files - done                                                                                                    |
| Scanning metadata - done                                                                                                    |
| Checking for pre-existing objects                                                                                                    |
| Executing common preamble SQL                                                                                                    |
| Executing DDL - done                                                                                                    |
| Executing view DDL - done                                                                                                    |
| Starting data load                                                                                                    |
| Executing user accounts SQL                                                                                                    |
| NOTE: Skipping GREATE/ALTER USER statements for user 'root'@'%'                                                                                                    |
| DONCES PILLETED STATEMENT WITH TESTITCTED GIANTS, GRANT SELECT, INSERT, OPDATE, DELETE, GREATE, DR<br>DONCESS DECEDENCES THDEY ATTED SHOW DATABASES ODEATE TEMDODADY TABLES TOOK TABLES EVENITE D |
| ITCATION SLAVE REPLICATION CLIENT CREATE VIEW SHOW VIEW CREATE ROUTINE ALTER ROUTINE CREATE                                                                                                    |
| FR. EVENT, TRIGGER ON *.* TO 'rdsadmin'@'localhost' WITH GRANT OPTION: -> GRANT SELECT, INSERT                                                                                                    |
| UPDATE, DELETE, CREATE, DROP, PROCESS, REFERENCES, INDEX, ALTER, SHOW DATABASES, CREATE TEMP                                                                                                    |
| ARY TABLES, LOCK TABLES, EXECUTE, REPLICATION SLAVE, REPLICATION CLIENT, CREATE VIEW, SHOW V                                                                                                    |
| W, CREATE ROUTINE, ALTER ROUTINE, CREATE USER, EVENT, TRIGGER ON *.* TO 'rdsadmin'@'localhos                                                                                                    |
| WITH GRANT OPTION;                                                                                                    |
| NOTE: Skipping GRANT statements for user 'root'@'%'                                                                                                    |
| Executing common postamble SQL                                                                                                    |
| 100% (194.62 KB / 194.62 KB), 0.00 B/s, 3 / 3 tables done                                                                                                    |
| Recreating indexes - done                                                                                                    |
| 3 chunks (5.30K rows, 194.62 KB) for 3 tables in 1 schemas were loaded in 1 sec (avg through                                                                                                    |
| t 194.62 KB/s)                                                                                                    |
| o warnings were reported during the load.                                                                                                    |
| absystem.us-east-1.aws JS >                                                                                                    |

• Note: once the load process is complete, MySQL Shell will display a summary of the dump process like the one shown in the image above.

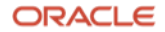

64. After your import command has completed successfully in the previous step, you can verify the schemas and tables imported by running the following commands in \sql mode of MySQL Shell:

| MÀRÔT 22> /2d1                                       |    |
|------------------------------------------------------|----|
| MySQL SQL> SHOW SCHEMAS;                             |    |
| MySQL SQL> SHOW TABLES IN world;                     |    |
|                                                      |    |
| MySQL                                                |    |
| Switching to Sul mode Commands and with ;            |    |
| MySQL                                                |    |
|                                                      |    |
|                                                      |    |
| l information schema l                               |    |
|                                                      |    |
| mysql<br>  mysql autopilot                           |    |
| performance schema                                   |    |
|                                                      |    |
| i world                                              |    |
|                                                      |    |
| 6 rows in set (0.0015 sec)                           |    |
| MySQL                                                | d; |
| +                                                    |    |
| Tables_in_world                                      |    |
| ++                                                   |    |
| city                                                 |    |
| country                                              |    |
| countrylanguage                                      |    |
| **                                                   |    |
| 3 rows in set (0.0018 sec)                           |    |
| MySQL · · · dbsystem.us-east-1.aws.cloud.mysql SQL > |    |

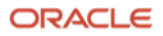

#### IV. Loading data into MySQL HeatWave

#### Section K: Load data into the HeatWave Cluster

To make use of MySQL HeatWave's in-memory query engine and query acceleration capabilities, you need to attach a HeatWave cluster to your MySQL database.

65. Login to your MySQL HeatWave on AWS Console and navigate to the 'Workspaces' tab

| MySQL HeatWave<br>ORACLE                                                                                            | ⊘                                       |
|----------------------------------------------------------------------------------------------------|-----------------------------------------|
|                                                                                                    |                                         |
| Getting Started                                                                                                    |                                         |
| MySQL Database Systems and HeatWave Clusters work toge<br>query acceleration for your OLTP, OLAP, and ML workloads. | ther to provide high performance        |
|                                                                                                    |                                         |
|                                                                                                    | ~~~~~~~~~~~~~~~~~~~~~~~~~~~~~~~~~~~~~~~ |
| MVS()L Database                                                                                                    | HeatWave                                |
| 티 Introduction 님 MySQL                                                                                              | 딸 HeatWave ML 넨 Performance             |

66. From the 'Workspaces' tab, click the "Connect to MySQL DB System' button and then, select your MySQL HeatWave System (in our case we will be selecting "HWonAWS")

| MySQL HeatWa<br>ORACLE                      | ve                         |               |                    |                  | 0            | •              |
|---------------------------------------------|----------------------------|---------------|--------------------|------------------|--------------|----------------|
| Query Editor Manage Data in                 | HeatWave                   |               |                    |                  | Connect to M | ySQL DB System |
| Database Objects 🛈                          | C• <b>«</b>                | Run Query     | Clear              |                  |              |                |
| Schema/Table Name                           | HeatWave                   | 1             |                    |                  |              |                |
| Not connec<br>Connect to run queries and vi | ted<br>ew database objects |               |                    |                  |              |                |
|                                             |                            |               |                    |                  |              |                |
|                                             |                            |               |                    |                  |              |                |
|                                             |                            |               |                    |                  |              |                |
| 目 Introduction 目 MySQL                      | . 🍪 HeatWave Clus          | sters 🔳 Works | paces 딸 HeatWave N | /L 내 Performance |              |                |

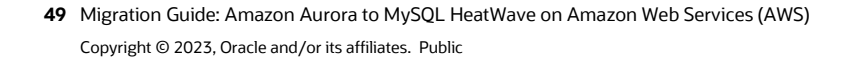

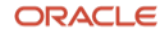

| MySQL HeatWave<br>ORACLE                 |                                         | ⊘ ►                        |
|------------------------------------------|-----------------------------------------|----------------------------|
| Query Editor Manage Data in HeatWave     |                                         | Connect to MySQL DB System |
| Database Objects                         | Connect to MySQL DB System              |                            |
| Schema/Table Name                        | þelect a DB System                      | -                          |
|                                          |                                         | Required                   |
| Not connected                            | Username                                |                            |
| Connect to run queries and view database |                                         | Required                   |
|                                          | Password                                |                            |
|                                          |                                         | Requirea                   |
|                                          | Cancel                                  | Connect                    |
|                                          |                                         |                            |
| 1                                        |                                         |                            |
|                                          |                                         |                            |
| Introduction HysQL 🗱 HeatW               | ave Clusters 🔠 Workspaces 🛄 Performance |                            |

| North Party |                             |
|-------------|-----------------------------|
| Co          | onnect to MySQL DB System   |
| S           | elect a DB System 🔻         |
| H           | HWonAWS                     |
| H           | HeatWave:  Active           |
| a           | awstohwst                   |
| H           | HeatWave:  Active           |
| ł           | HWTest<br>HeatWave:  Active |
| r           | nysql-aws-sp1               |
| H           | HeatWave: • Active          |
| H           | HeatWave-demo               |
| H           | HeatWave: ● Active          |

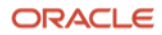

67. After selecting the appropriate MySQL DB System, enter the DB Username and Password. Click "Connect" afterwards

| Connect to MySQL DB | System |         |
|---------------------|--------|---------|
| HWonAWS             |        | •       |
| Username<br>root    |        |         |
| Password            |        | ۲       |
|                     | Cancel | Connect |

68. Once you connect, your MySQL DB System name alongside the username that was used to connect will be displayed on the top right. You can also view all the "Schemas" that are currently in the MySQL InnoDB Storage engine, under the "Database Objects"

| MySQL HeatWave                 | е              |                      |               |                          |                            | racle.com 🔻                   |
|--------------------------------|----------------|----------------------|---------------|--------------------------|----------------------------|-------------------------------|
| Query Editor Manage Data in He | eatWave        |                      | He            | atWave Cluster<br>Active | MySQL DB System<br>HWonAWS | Username<br>root<br>Disconnee |
| Database Objects (i)           | ¢ «            | Run Query Stop       | Clear         |                          | Τ                          | T                             |
|                                |                | Dura superi          |               |                          |                            |                               |
| world                          | 0 of 3         | nurra yuery          |               |                          |                            |                               |
| Column Name Data Typ           | e HeatWave     |                      | -             |                          |                            |                               |
| Introduction                   | 🎇 HeatWave Clu | sters III Workspaces | 문 HeatWave ML | <u>H</u> Performa        | ince                       |                               |

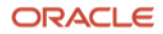

69. On the 'Workspaces' tab, switch to "Manage Data in HeatWave" from 'Query Editor'

| MySQL HeatWave<br>ORACLE                        |                     |                   |                              | 0                                                |
|-------------------------------------------------|---------------------|-------------------|------------------------------|--------------------------------------------------|
| Query Editor Manage Data in HeatWave            |                     | ///////           | HeatWave Cluster<br>• Active | MySQL DB System Username<br>HWonAWS root Disconn |
| Load into HeatWave Unload from HeatWave Refresh | Table size estimate | es last refreshed | on Thu, 26 Jan 2023 18       | :34:42 GMT                                       |
| Name                                            | Loaded              | Warnings          | Rows Estimate                | Memory Size Estimate (GiB)                       |
| vworld                                          | 0 of 3              | 0                 | 5,258                        | 0.009                                            |
| city                                            | 0                   | -                 | 4,035                        | 0.003                                            |
| C 🖩 country                                     | 0                   | -                 | 239                          | 0.003                                            |
| C durtrylanguage                                | 0                   |                   | 984                          | 0.003                                            |
| 0.0 % 16.0                                      | ) GiB               |                   | 0.0 GiB                      | 0.0 GiB                                          |
| Cluster memory usage ① Free cluster             | memory 🛈            | S                 | ize of tables to load $(i)$  | Size of tables to unload (i)                     |
| 킔 Introduction 이 MySQL 🗱 HeatWave Clusters      | Workspace           | es                | :Wave ML [ <u>내</u> Perf     | ormance                                          |

70. This screen will show a list of the schemas and tables that are loaded in the MySQL DB System. From this screen, you can select the schemas and tables to load into MySQL HeatWave's in-memory engine. Select the databases/tables you want to load by checking the box next to the appropriate database(s)/table(s). (For this guide, instead of loading the whole "world" database, we will only load the "city" table and "countrylanguage" table)

| MySQL HeatWave<br>ORACLE                        |                     |                     |                              | 0                                        | Ţ          |
|-------------------------------------------------|---------------------|---------------------|------------------------------|------------------------------------------|------------|
| Query Editor Manage Data in HeatWave            |                     |                     | HeatWave Cluster<br>• Active | MySQL DB System Username<br>HWonAWS root | Disconnect |
| Load into HeatWave Unload from HeatWave Refresh | Table size estimate | es last refreshed o | on Thu, 26 Jan 2023 18:34    | 4:42 GMT                                 | ,          |
|                                                 |                     | warnings            | E 259                        | o ooo                                    | )          |
| ✓ III city                                      | 0                   | -                   | 4,035                        | 0.003                                    |            |
| C Country                                       | 0                   | -                   | 239                          | 0.003                                    |            |
| countrylanguage                                 | 0                   |                     | 984                          | 0.003                                    |            |
| 0.0 % 16.                                       | 0 GiB               |                     | 0.0 GiB                      | 0.0 GiE                                  | 3          |
| Cluster memory usage ① Free cluster             | er memory (j)       | Siz                 | ze of tables to load (j)     | Size of tables to un                     | load (j)   |
| 同 Introduction 日 MySQL 総 HeatWave Clusters      | Workspace           | es 딸 Heat           | Wave ML                      | mance                                    |            |

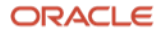

71. After you have selected all the tables you want to load into HeatWave, click the 'Load into HeatWave' button on the top left.

|              |       | 006.606             |  |
|--------------|-------|---------------------|--|
| Query Editor | Manag | ge Data in HeatWave |  |
|              |       |                     |  |
|              |       |                     |  |

72. After you've clicked the 'Load into HeatWave' button, a popup will appear, which will show you information about the tables that will be loaded and how much memory HeatWave will consume. The estimated time required to load the tables into memory will also be displayed. Click "Load Tables" when the below popup appears.

| ORACLE                            |                                                                     |                                                                                     |                                            |
|-----------------------------------|---------------------------------------------------------------------|-------------------------------------------------------------------------------------|--------------------------------------------|
| Query Editor Manage Data in HeatW | MySQL Autopilot Parallel L<br>DB System Tables to load<br>HWonAWS 2 | oad tables to HeatWave Estimated load size Estimated load time 0.01 G/B 1.0 seconds | . DB System Username<br>AWS root Disconnec |
| □ Name<br>☑ ▼ world               | Schemas and tables to be loaded Name > world                        | Memory Size Estimate (GiB)                                                          | vory Size Estimate (GiB)<br>9              |
|                                   |                                                                     | Load Tables Cancel                                                                  | 3<br>3<br>8                                |
| 0.0 %                             | 16.0 GiB                                                            | 0.0 GiB                                                                             | 0.0 GiB                                    |

73. You can click the 'Refresh' button to view the progress of how much data has been loaded into HeatWave. Depending on the size of your data, it may take a few minutes to complete the load.

| ORACLE                              |                                   |                   |                              |                            |                          |
|-------------------------------------|-----------------------------------|-------------------|------------------------------|----------------------------|--------------------------|
| uery Editor Manage Data in HeatWa   | ve                                |                   | HeatWave Cluster<br>• Active | MySQL DB System<br>HWonAWS | Username<br>root Disconn |
| Load into HeatWave Unload from Heat | tWave Refresh Table size estimate | es last refreshed | on Wed, 30 Nov 2022 17:1     | 15:47 GMT                  |                          |
| Name                                | Loaded                            | Warnings          | Rows Estimate                | Memory Size Est            | timate (GiB)             |
|                                     |                                   |                   |                              |                            |                          |
| world                               | 2 of 3                            | 0                 | 5,258                        | 0.009                      |                          |
| world                               | 2 of 3                            | 0                 | 5,258                        | 0.009                      |                          |
| birow                               | 2 of 3                            | 0                 | 5,258                        | 0.009                      |                          |
| □ • world                           | 2 of 3<br>16.0 GiB                | 0                 | 5,258<br>0.0 GiB             | 0.009                      | 0.0 GiB                  |

53 Migration Guide: Amazon Aurora to MySQL HeatWave on Amazon Web Services (AWS) Copyright © 2023, Oracle and/or its affiliates. Public

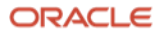

74. To confirm if your data is 100% loaded, expand the schema by clicking the tiny arrow next to the Schema name from either the "Query Editor" or "Manage Data in HeatWave" on the 'Workspaces' tab.

| MySQL HeatWave<br>ORACLE                            |                     |                     |                            | 0                          | ·                           |
|-----------------------------------------------------|---------------------|---------------------|----------------------------|----------------------------|-----------------------------|
| Query Editor Manage Data in HeatWave                |                     |                     | HeatWave Cluster<br>Active | MySQL DB System<br>HWonAWS | Username<br>root Disconnect |
| Load HeatWave Unload from HeatWave Refresh          | Table size estimate | es last refreshed o | on Thu, 26 Jan 2023 18     | :42:28 GMT                 |                             |
|                                                     | Loaded              | Warnings            | Rows Estimate              | Memory Size Es             | timate (GiB)                |
| world                                               | 2 of 3              | 0                   | 5,258                      | 0.009                      |                             |
| □ III city                                          | 100                 | -                   | 4,035                      | 0.003                      |                             |
| C 🖬 country                                         | 0                   | -                   | 239                        | 0.003                      |                             |
| C Countrylanguage                                   | 100                 | -                   | 984                        | 0.003                      |                             |
| 0.0 % 16.0                                          | ) GiB               |                     | 0.0 GiB                    |                            | 0.0 GiB                     |
| Cluster memory usage () Free cluster                | memory (j)          | Si                  | ze of tables to load (i)   | Size o                     | tables to unload (i)        |
| ー<br>同 Introduction   〇 MySQL   総 HeatWave Clusters | Workspace           | es 竖 Heat           | Wave ML ਪ੍ਰਿਪ Perf         | ormance                    |                             |

| MySQL HeatWav<br>ORACLE       | /e             |                    | 0                           | ·                           |
|-------------------------------|----------------|--------------------|-----------------------------|-----------------------------|
| Query Editor Manage Data in F | HeatWave       |                    | HeatWave Cluster<br>Active  | Username<br>root Disconnect |
| Database Objects (j)          | € «            | Run Query Stop Cle | ar                          |                             |
| Schema/Table Name             | HeatWave       | 1                  |                             |                             |
| ▼ world                       | 2 of 3         |                    |                             |                             |
| 🖬 city                        | 00             | Run a query        |                             |                             |
| country                       | 0              |                    |                             |                             |
| countrylanguage               | <b></b>        |                    |                             |                             |
| Column Name Data Ty           | pe HeatWave    |                    |                             |                             |
| Introduction MySQL            | 💸 HeatWave Clu | sters 🖬 Workspaces | 갈 HeatWave ML 내 Performance |                             |

- 75. You now have a complete MySQL HeatWave cluster.
- 76. Congratulations, you've now successfully migrated your data from Amazon Aurora MySQL to MySQL HeatWave on AWS!

To learn more about using HeatWave, please visit our documentation.

#### V. Appendix

#### Section L: Performing the util.dumpInstance()and util.loadDump() utility to and from a local filesystem

- 77. For relatively small databases, you can create the dump files on your local system. Although, you need to transfer them to the AWS EC2 instance using the copy utility of your choice, depending on the operating system you chose for your EC2 instance. (MySQL Shell must be installed on the systems from where you intend to run the util.dumpInstance() and util.loadDump() utility, setting up the credentials file is not required here)
- 78. In this Section, we will showcase how to perform the dumpInstance() utility from the Amazon Aurora MySQL instance into a local filesystem. The local filesystem used for the dumpInstance() in this guide is the AWS EC2 instance that was shown in Step 11.
- 79. Connect to your Amazon Aurora MySQL Server using MySQL Shell

```
ec2-user $ mysqlsh <username>@<localhost/ip>
or
ec2-user $ mysqlsh -u <username> -h <localhost/ip> -P <portnumber> -p
[ec2-user@i
                         ~]$ mysqlsh root@database-1-i
                                                                              .us-east-1.
rds.amazonaws.com
Please provide the password for 'root@database-1-
                                                                       /.us-east-1.rds.a
mazonaws.com': *******
Save password for 'root@database-1-instance-1
                                                                   1.rds.amazonaws.com'?
 [Y]es/[N]o/Ne[v]er (default No):
MySQL Shell 8.0.31
Copyright (c) 2016, 2022, Oracle and/or its affiliates.
Oracle is a registered trademark of Oracle Corporation and/or its affiliates.
Other names may be trademarks of their respective owners.
Type '\help' or '\?' for help; '\quit' to exit.
Creating a session to 'root@database-1-instance-1.
                                                                        .rds.amazonaws.c
om'
Fetching schema names for auto-completion... Press ^C to stop.
Your MySQL connection id is 97
Server version: 5.7.12 MySQL Community Server (GPL)
No default schema selected; type \ \ schema> to set one.
MySQL database-1-instance-
                                                  -1.rds JS >
```

80. Make sure you are in JavaScript mode by typing \js and execute the dumpInstance utility to export the dump data into your local filesystem

MySQL JS> \js

MySQL JS> util.dumpInstance("/home/ec2-user/sampledump", {"ocimds": "true", "compatibility": ["strip restricted grants", "strip definers"], users: "true", dryRun:"true", consistent: "false"}) MySQL database-1.0 east-1.rds.amazonaws<mark> JS</mark> > util.dumpInstance("/home/ ec2-user/sampledump", {"ocimds": "true", "compatibility": ["strip\_restricted\_grants", "strip\_d efiners"], users: "true", dryRun:"true", consistent: "false"}) dryRun enabled, no locks will be acquired and no files will be created. Initializing - done 0 out of 4 schemas will be dumped and within them 0 tables, 0 views. 2 out of 3 users will be dumped. Gathering information - done WARNING: The dumped value of gtid\_executed is not guaranteed to be consistent Checking for compatibility with MySQL Database Service 8.0.31 NOTE: MySQL Server 5.7 detected, please consider upgrading to 8.0 first. Checking for potential upgrade issues. The MySQL server at database-1. east-1.rds.amazonaws.com:3306, version 5.7.12 – MySQL Community Server (GPL), will now be checked for compatibility issues for upgrade to MySQL 8.0.31... 1) MySQL 8.0 syntax check for routine-like objects 16) Check for invalid table names and schema names used in 5.7 No issues found Errors: 0 Warnings: 1 Notices: 0 NOTE: No fatal errors were found that would prevent an upgrade, but some potential issues were detected. Please ensure that the reported issues are not significant before upgrading. NOTE: User 'rdsadmin'@'localhost' had restricted privileges (CREATE TABLESPACE, FILE, RELOAD, SHUTDOWN, SUPER) removed NOTE: User 'root'@'%' had restricted privileges (INVOKE COMPREHEND, INVOKE LAMBDA, INVOKE SAGE MAKER, LOAD FROM S3, RELOAD, SELECT INTO S3) removed Compatibility issues with MySQL Database Service 8.0.31 were found and repaired. Please review the changes made before loading them. Validating MDS compatibility - done Writing global DDL files Writing users DDL Writing DDL - done Starting data dump 0% (0 rows / ~5.30K\_rows), 0.00 rows/s, 0.00 B/s uncompressed, 0.00 B/s compressed MySQL database-1. -east-1.rds world JS >

Note:

- dumpInstance SYNTAX: util.dumpInstance(outputUrl[, options])
- /home/opc/sampledump is the outputUrl. Here, you can specify an absolute path or a path relative to the current working directory for your local filesystem.
- sampledump is the directory under which all the exported dump files will be stored in EC2. The sampledump directory must not exist or if it does, the directory should be empty
- Add the consistent: false option, if and only if, your dump utility produces "Errors" regarding "table locks" (MySQLSH 52002: See Steps 47/48 for more information)
- The util.dumpInstance() utility will take a dump of all the databases except "mysql, sys, performance schema, and information schema". The dump comprises of DDL files for the schema

structure and tab-separated .tsv files containing the actual data. Additionally, you can also use util.dumpSchemas() or util.dumpTables() if you only want to dump specific schemas or tables. The three dump utilities can export the data into:

- a) Object Storage bucket in Oracle Cloud
- b) S3-compatible buckets
- c) local filesystem
- This Section showcases option c). For more information, refer: <u>https://dev.mysql.com/doc/mysql-shell-utilities-dump-instance-schema.html#mysql-shell-utilities-dump-opt-run</u>
- The dryRun option runs the export command but does not generate any output export file. It displays information about what would be dumped with the specified set of options, and about the results of MySQL HeatWave compatibility checks (if the ocimds option is specified, which is required for this guide), but does not proceed with the dump. Setting this option enables you to list out all the compatibility issues before starting the dump. The default is false. You can read more about the utility options at <a href="https://dev.mysql.com/doc/mysql-shell/8.0/en/mysql-shell-utilities-dump-instance-schema.html#mysql-shell-utilities-dump-opt-control">https://dev.mysql.com/doc/mysql-shell/8.0/en/mysql-shell-utilities-dump-instance-schema.html#mysql-shell-utilities-dump-opt-control</a>
- Setting the ocimds: true option ensures compatibility of the export dump with MySQL HeatWave.
- Primary keys are required on every table for using MySQL HeatWave.
- If you can't seem to solve an error during the dryRun, contact a MySQL Solution Engineer for guidance: <u>https://go.oracle.com/LP=132857?src1=:ow:o:s:po:::&intcmp=:ow:o:s:po</u>:::
- To understand the dumpInstance(), dumpSchemas(), or dumpTables() utility in more detail, refer to this website: <u>https://dev.mysql.com/doc/mysql-shell/8.0/en/mysql-shell-utilities-dump-instance-schema.html</u>

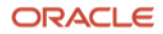

81. Once you have executed the command in Step 80 and did not see any additional errors or warnings, execute the same Step 80 command. Although, this time change the dryRun option to false

| the same step of command. Although, this time change the arytan option to fuse                 |
|------------------------------------------------------------------------------------------------|
| <pre>MySQL JS&gt; util.dumpInstance("/home/ec2-user/sampledump", {"ocimds": "true",</pre>      |
| "compatibility": ["strip restricted grants", "strip definers"], users:                         |
| "true", dryRun:"false", consistent: "false"})                                                  |
| MySQL database                                                                                 |
| -user/sampledump", {"ocimds": "true", "compatibility": ["strip_restricted_grants", "strip_defi |
| ners"], users: "true", dryRun:"false", consistent: "false"})                                   |
| Initializing - done                                                                            |
| 1 out of 5 schemas will be dumped and within them 3 tables, 0 views.                           |
| 2 out of 3 users will be dumped.                                                               |
| WARNING: The dummed value of stid executed is not supranteed to be consistent                  |
| Checking for compatibility with MySQL Database Service 8.0.31                                  |
| NOTE: MySQL Server 5.7 detected, please consider upgrading to 8.0 first.                       |
| Checking for potential upgrade issues.                                                         |
| The MySQL server at                                                                            |
| database-1east-1.rds.amazonaws.com:3306, version                                               |
| 5.7.12 - MySQL Community Server (GPL), will now be checked for compatibility                   |
| issues for upgrade to MySQL 8.0.31                                                             |
|                                                                                                |
| 1) MySQL 8.0 syntax check for routine-like objects                                             |
|                                                                                                |
| NOTE: Progress information uses estimated values and may not be accurate.                      |
| Writing schema metadata – done                                                                 |
| Writing DDL - done                                                                             |
| Writing table metadata - done                                                                  |
| starting data dump                                                                             |
| 100% (5.30K rows / ~5.30K rows), 0.00 rows/s, 0.00 B/s uncompressed, 0.00 B/s compressed       |
|                                                                                                |
| Scharze duration, 10,00,005                                                                    |
| Tables dumped: 3                                                                               |
| Incompressed data size: 196.62 KB                                                              |
| Compressed data size: 174.02 KB                                                                |
| Compression ratio: 2.1                                                                         |
| Rows written: 5302                                                                             |
| Bytes written: 91.71 KB                                                                        |
| Average uncompressed throughput: 194.62 KB/s                                                   |
| Average compressed throughout: 91 71 KB/s                                                      |
|                                                                                                |

- Note: once the dump process is complete, MySQL Shell will display a summary of the dump process like the one shown in the above image.
- 82. Go back to your local filesystem and locate the dump files under the sampledump directory, to confirm if the dump was successful (in our case, the EC2 instance).

| [ec2-user@ir              | ~]\$                                            |                            |
|---------------------------|-------------------------------------------------|----------------------------|
| [ec2-user@ip              | ~]\$ ls                                         |                            |
| mysql-shell-8.0.31-1.el8. | x86_64.rpm privapikey.pem <pre>sampledump</pre> | world-db world-db.zip      |
| [ec2-user@ip-             | ~]\$                                            |                            |
| [ec2-user@ip-             | ~]\$ cd sampledump                              |                            |
| [ec2-user@ip-             | sampledump]\$                                   |                            |
| [ec2-user@ip-             | sampledump]\$ ls                                |                            |
| @.done.json               | world@city.json                                 | world@countrylanguage.json |
| @.json                    | world@city.sql                                  | world@countrylanguage.sql  |
| @.post.sql                | world@country@@0.tsv.zst                        | world@country.sql          |
| @.sql                     | world@country@@0.tsv.zst.idx                    | world.json                 |
| @.users.sql               | world@country.json                              | world.sql                  |
| world@city@@0.tsv.zst     | world@countrylanguage@@0.tsv.zst                |                            |
| world@city@@0.tsv.zst.idx | world@countr <u>y</u> language@@0.tsv.zst.idx   |                            |
| [ec2-user@ip-             | sampledump]\$                                   |                            |

58 Migration Guide: Amazon Aurora to MySQL HeatWave on Amazon Web Services (AWS) Copyright © 2023, Oracle and/or its affiliates. Public

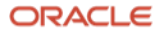

- 83. Now, transfer the sampledump directory to the AWS EC2 instance using the copy utility of your choice, depending on the operating system you chose for your EC2 instance. One way to do this is to use the scp command.
- 84. After you have copied over your sampledump directory to the AWS EC2 instance, login to that EC2 instance and retrieve the path to the sampledump directory.

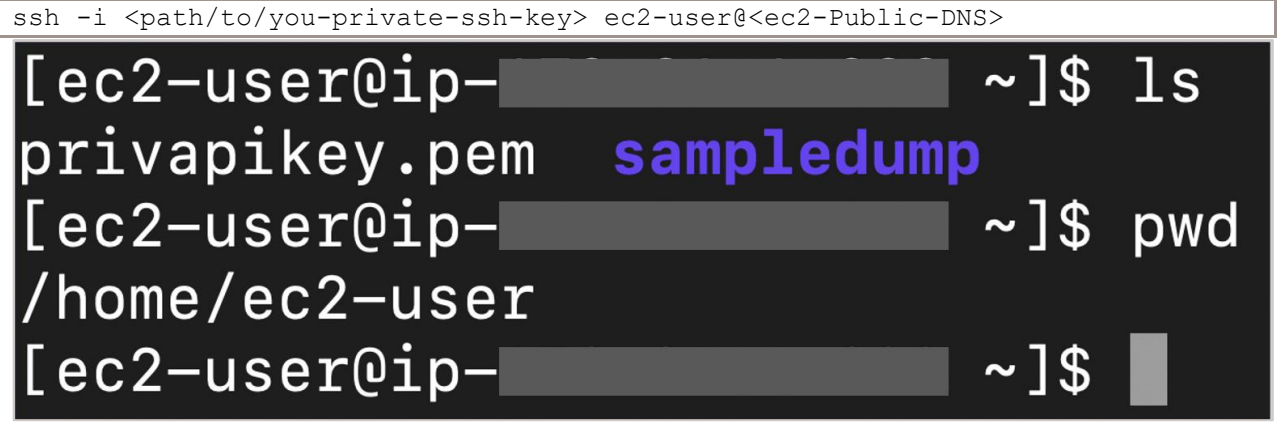

- Note: by looking at the above image, the sampledump directory location for this guide will hence be /home/ec2-user/sampledump
- 85. Make sure you are logged in to that EC2 instance, and then login to your MySQL HeatWave instance using MySQL Shell to load those dump files.

| ssh -i <path to="" you-private-ssh-key=""> ec2-user@<ec2-public-dns></ec2-public-dns></path>                                                                                                    |
|----------------------------------------------------------------------------------------------------|
| then:                                                                                                    |
| <pre>\$ mysqlsh <username>@<hostname></hostname></username></pre>                                                                                                    |
| Or                                                                                                    |
| \$ mysqlsh -u <username> -h <hostname> -P <portnumber> -p</portnumber></hostname></username>                                                                                                    |
| rmac ~ % ssh -i id_rsa ec2-user@ .compute-1.amazonaws.<br>com<br>Register this system with Red Hat Insights: insights-clientregister<br>Create an account or view all your systems at https://red.ht/insights-dashboard<br>Last login: Thu Jan 26 18:02:59 2023 from<br>[ec2-user@ip                                                                                                    |
| Save password for 'root@ .dbsystem.us-east-1.aws.clou                                                                                                    |
| MySQL Shell 8.0.31                                                                                                    |
| Copyright (c) 2016, 2022, Oracle and/or its affiliates.<br>Oracle is a registered trademark of Oracle Corporation and/or its affiliates.<br>Other names may be trademarks of their respective owners.                                                                                                    |
| Type '\help' or '\?' for help; '\quit' to exit.<br>Creating a session to 'root@ .dbsystem.us-east-1.aws.<br>cloud.mysql.com'<br>Fetching schema names for auto-completion Press ^C to stop.<br>Your MySQL connection id is 41 (X protocol)<br>Server version: 8.0.31-u3-cloud MySQL Enterprise - Cloud<br>No default schema selected; type \use <schema> to set one.<br/>MySQL .dbsystem JS &gt;</schema> |

86. It is now time to load our sample database "world", that was dumped from our Amazon Aurora MySQL instance to the local filesystem, which we later transferred to the AWS EC2 instance using the copy utility of your choice. Inside MySQL Shell, make sure you are in JavaScript mode of MySQL Shell by executing \js and then, execute the loaddump utility to import the dumped data from AWS EC2 instance into MySQL HeatWave.

MySQL SQL> \js

MySQL JS> util.loadDump("/home/ec2-user/sampledump", {progressFile: "/home/ec2-user/progressfile.json", ignoreVersion: "true", loadUsers: "true", dryRun: "true"}) MySQL .dbsystem.us-east-1.aws<mark> JS</mark> > util.loadDump("/home/ ec2-user/sampledump", {progressFile: "/home/ec2-user/progressfile.json", ignoreVersion: "true" , loadUsers: "true", dryRun: "true"}) Loading DDL, Data and Users from '/home/ec2-user/sampledump' using 4 threads. Opening dump... dryRun enabled, no changes will be made. Target is MySQL 8.0.31-u3-cloud (MySQL Database Service). Dump was produced from MySQL 5.7.12 WARNING: Destination MySQL version is newer than the one where the dump was created. Loading d umps from different major MySQL versions is not fully supported and may not work. The 'ignoreV ersion' option is enabled, so loading anyway. Scanning metadata – done Checking for pre-existing objects... Executing common preamble SQL Executing DDL - done Executing view DDL - done Starting data load Executing user accounts SQL... NOTE: Skipping CREATE/ALTER USER statements for user 'root'@'%' NOTE: Filtered statement with restricted grants: GRANT SELECT, INSERT, UPDATE, DELETE, CREATE, DROP , PROCESS, REFERENCES, INDEX, ALTER, SHOW DATABASES, CREATE TEMPORARY TABLES, LOCK TABLES, EXECUTE, REP LICATION SLAVE, REPLICATION CLIENT, CREATE VIEW, SHOW VIEW, CREATE ROUTINE, ALTER ROUTINE, CREATE US ER,EVENT,TRIGGER ON \*.\* TO 'rdsadmin'@'localhost' WITH GRANT OPTION; -> GRANT SELECT, INSERT, UPDATE, DELETE, CREATE, DROP, PROCESS, REFERENCES, INDEX, ALTER, SHOW DATABASES, CREATE TEMPOR ARY TABLES, LOCK TABLES, EXECUTE, REPLICATION SLAVE, REPLICATION CLIENT, CREATE VIEW, SHOW VIE W, CREATE ROUTINE, ALTER ROUTINE, CREATE USER, EVENT, TRIGGER ON \*.\* TO 'rdsadmin'@'localhost' WITH GRANT OPTION; NOTE: Skipping GRANT statements for user 'root'@'%' Executing common postamble SQL 0% (0 bytes / 194.62 KB), 0.00 B/s, 3 / 3 tables done Recreating indexes - done No data loaded. 0 warnings were reported during the load. MySQL

Note:

- loadDump SYNTAX: util.loadDump(url[, options])
- /home/opc/sampledump is the url. Here, you can specify the path to a local directory containing the dump files
- The util.loadDump() utility will use the DDL files and tab-separated .tsv data files to set up the server instance or schema in the target MySQL instance, then loads the data. For more information, refer to: <u>https://dev.mysql.com/doc/mysql-shell/8.0/en/mysql-shell-utilities-load-dump.html</u>
- Change the filesystem path to match with what you have.

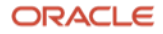

87. Once you have executed the command in Step 86 and did not see any errors or warnings, execute the same Step 86 command. Although, this time change the dryRun option to false

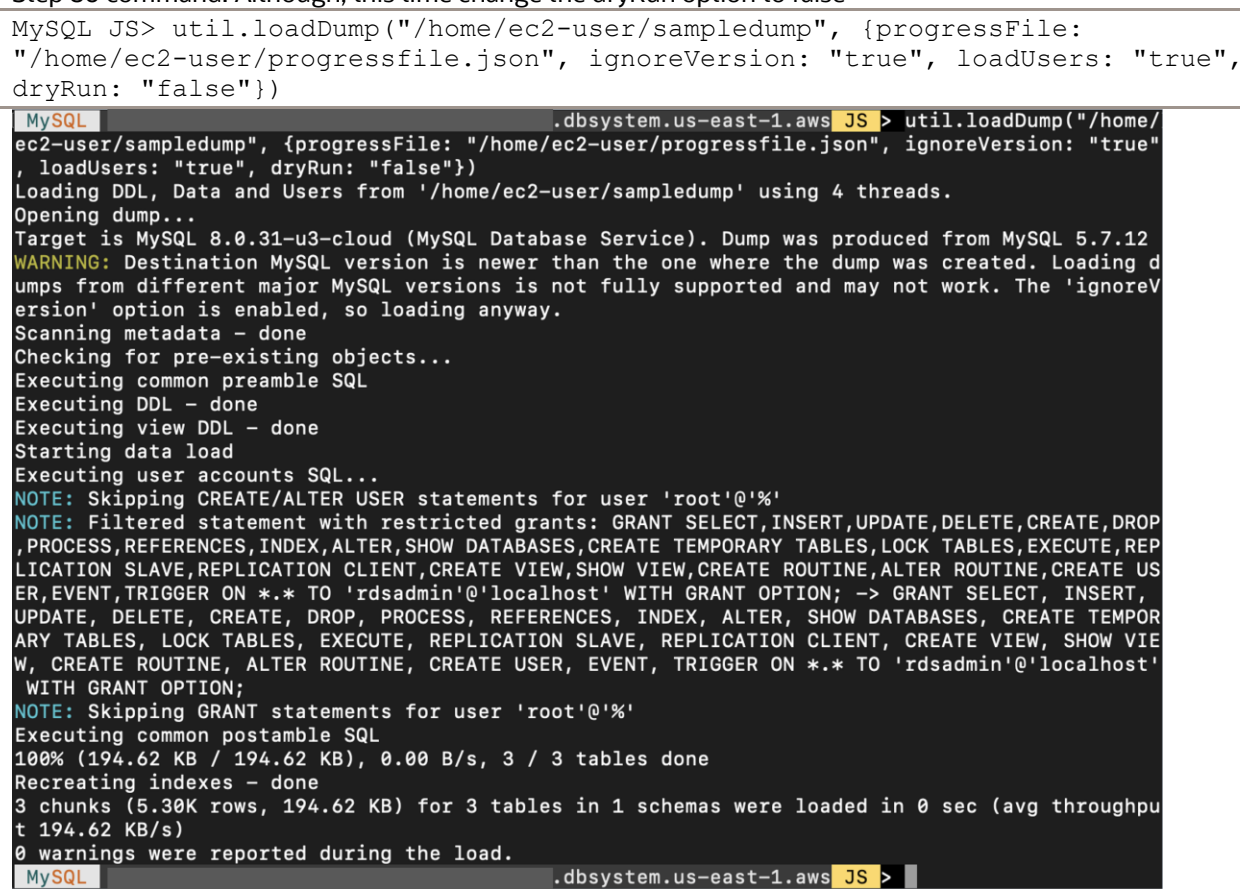

- Note: once the load process is complete, MySQL Shell will display a summary of the dump process like the one shown in the image above.
- 88. After your import command has completed successfully in the previous step, you can verify the schemas and tables imported by running the following commands in \sql mode:

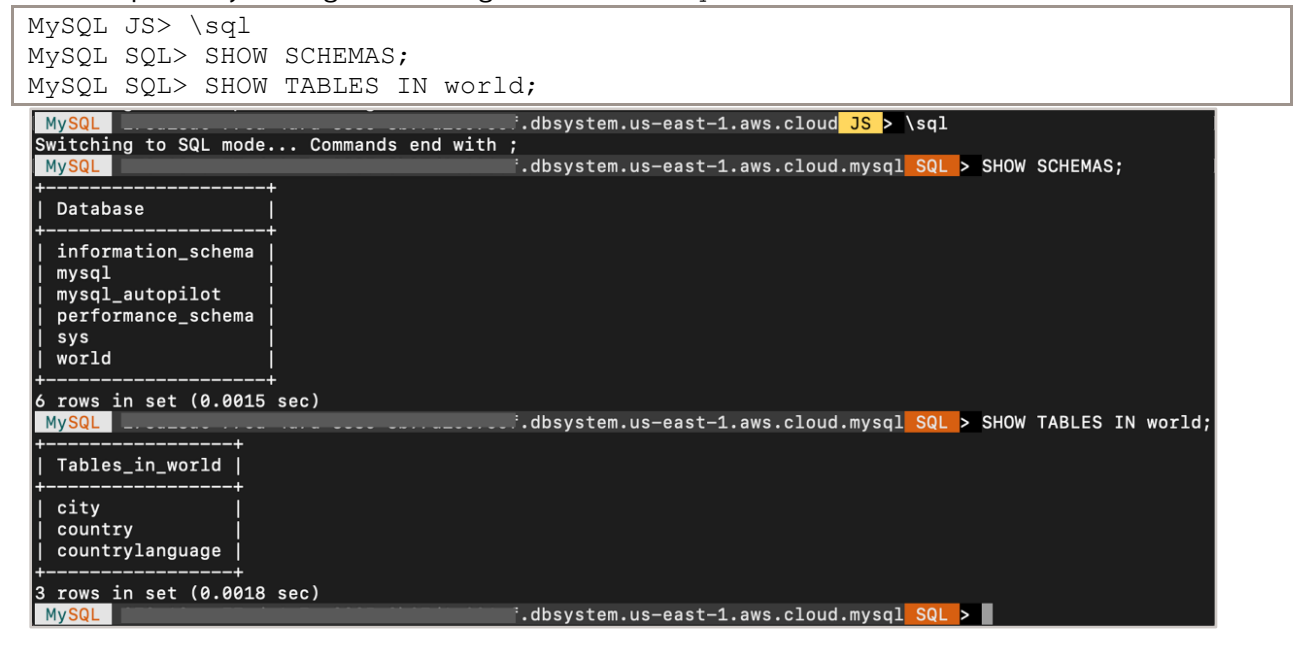

ORACLE

61 Migration Guide: Amazon Aurora to MySQL HeatWave on Amazon Web Services (AWS) Copyright © 2023, Oracle and/or its affiliates. Public

#### **Connect with us**

Call +1.800.ORACLE1 or visit oracle.com. Outside North America, find your local office at: oracle.com/contact.

**b**logs.oracle.com

facebook.com/oracle

twitter.com/oracle

Oracle, Java, and MySQL are registered trademarks of Oracle and/or its affiliates. Other names may be trademarks of their respective owners.

Copyright © 2023, Oracle and/or its affiliates. All rights reserved. This document is provided for information purposes only, and the contents hereof are subject to change without notice. This document is not warranted to be error-free, nor subject to any other warranties or conditions, whether expressed orally or implied in law, including implied warranties and conditions of merchantability or fitness for a particular purpose. We specifically disclaim any liability with respect to this document, and no contractual obligations are formed either directly or indirectly by this document. This document may not be reproduced or transmitted in any form or by any means, electronic or mechanical, for any purpose, without our prior written permission.

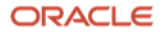